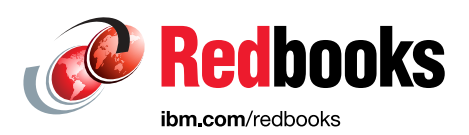

# The Virtualization Cookbook for IBM z Systems Volume 3: SUSE Linux Enterprise Server 12

Lydia Parziale Berthold Gunreben Filipe Miranda Paul W Novak

Ken Werner

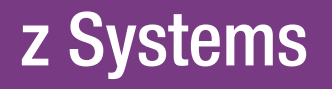

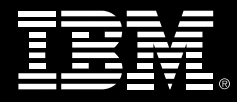

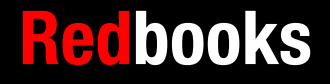

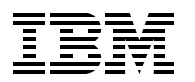

International Technical Support Organization

## The Virtualization Cookbook for IBM z Systems Volume 3: SUSE Linux Enterprise Server 12

October 2015

**Note:** Before using this information and the product it supports, read the information in "Notices" on page vii.

#### First Edition (October 2015)

This edition applies to Version 6, Release 3 of IBM z/VM, and to SUSE Linux Enterprise Server 12.

© Copyright International Business Machines Corporation 2015. All rights reserved. Note to U.S. Government Users Restricted Rights -- Use, duplication or disclosure restricted by GSA ADP Schedule Contract with IBM Corp.

# Contents

|              | Notices                                                                                                    | . vii<br>viii                                                           |
|--------------|----------------------------------------------------------------------------------------------------|-------------------------------------------------------------------------|
|              | IBM Redbooks promotions                                                                                                    | . ix                                                                    |
|              | Preface Description of volumes in this series Conventions Font conventions used in this book Command conventions used in this book Operating system releases used Authors. Snecial thanks                                                                                                    | . xi<br>. xii<br>. xii<br>. xii<br>. xii<br>. xii<br>xiii<br>xi         |
|              | Now you can become a published author, too                                                                                                    | . xv<br>. xv<br>. xv                                                    |
|              | Summary of changes                                                                                                    | xvii<br>xvii                                                            |
| Part 1. SUSE | Linux Enterprise Server 12                                                                                                    | . 1                                                                     |
|              | Chapter 1. Installing SUSE Linux Enterprise Server 12 on LNXADMIN         1.1 Preparing the SUSE Linux Enterprise Server bootstrap files         1.2 Installing SUSE Linux Enterprise Server 12 onto the Linux administration system         1.3 Configuring the SUSE Linux Enterprise Server 12 administration system         1.3.1 Enabling swap on the virtual disks         1.3.2 Setting up the data DASD disk         1.3.3 Copying the SUSE Linux Enterprise Server 12 Installation tree to LNXADMIN         1.3.4 Configuring the FTP server.         1.3.5 Reconfigure the Software Repositories.         1.3.6 Configuring graphical YaST         1.3.7 Applying service if necessary: Online update         1.3.8 Rebooting the system         1.3.9 Verify that the system comes up correctly | . 3<br>. 4<br>. 6<br>14<br>15<br>17<br>17<br>19<br>20<br>21<br>22<br>22 |
|              | Chapter 2. Automating SUSE Linux Enterprise Server 12 installation using the AutoYaST tool         2.1 Getting started with AutoYaST         2.2 Creating an AutoYaST XML file         2.3 Run the automated installation                                                                                                    | 23<br>24<br>24<br>34                                                    |
|              | Chapter 3. Creating appliances with KIWI<br>3.1 Set up KIWI on LNXADMIN<br>3.1.1 Add disks for KIWI<br>3.1.2 Install the required packages<br>3.1.3 Create a basic KIWI configuration.<br>3.2 Options to adapt the KIWI image<br>3.2.1 Add more software packages<br>3.2.2 Add software repositories.                                                                                                    | 37<br>39<br>39<br>41<br>42<br>45<br>45<br>46                            |

|               | <ul> <li>3.2.3 Update configurations and services in the target system</li> <li>3.2.4 Reduce the initial zipl boot timeout</li> <li>3.2.5 Update the System during first boot</li> <li>3.2.6 Replace or add configuration files</li> <li>3.2.7 Manually provide an update script</li> <li>3.2.8 Add more software not available in SUSE Linux Enterprise Server 12.</li> <li>3.3 Create and clone the image</li> <li>3.4 More information</li> <li>Chapter 4. Servicing SUSE Linux Enterprise Server 12</li> <li>4.1 System patching philosophies.</li> <li>4.2 The Subscription Management Tool</li> </ul> | 47<br>47<br>49<br>50<br>50<br>51<br>53<br>54<br>55                   |
|---------------|----------------------------------------------------------------------------------------------------|----------------------------------------------------------------------|
|               | 4.3 SUSE Manager on z Systems                                                                                                    | 55                                                                   |
|               | 4.4 Managing software and repositories with zvpper                                                                                                    | 56                                                                   |
|               | 4.5 The btrfs and grub2 features on SUSE Linux Enterprise Server 12                                                                                                    | 56                                                                   |
| Part 2. Other | topics                                                                                                    | 57                                                                   |
|               | Chapter 5. Working with disks                                                                                                    | 59                                                                   |
|               | 5.1 Add disk space to virtual machines                                                                                                    | 60                                                                   |
|               | 5.1.1 Make new minidisks or CKD DASD available in SUSE Enterprise Linux 12                                                                                                    | 60                                                                   |
|               | 5.1.2 Making new EDEV available in SUSE Enterprise Linux 12                                                                                                    | 61                                                                   |
|               | 5.1.3 Make new zFCP LUN available in Linux.                                                                                                    | 62                                                                   |
|               | 5.2 Add a logical volume                                                                                                    | 64                                                                   |
|               | 5.2.1 Create a logical volume and the system                                                                                                    | 64<br>67                                                             |
|               | 5.2.2 Opuale the file system table                                                                                                    | 69                                                                   |
|               | 5.4 Moving a physical volume                                                                                                    | 71                                                                   |
|               | Chapter 6. Monitoring IBM z/VM and Linux<br>6.1 Using basic z/VM commands<br>6.1.1 Using the INDICATE command<br>6.1.2 Use other basic commands.<br>6.2 The z/VM Performance Toolkit<br>6.2.1 Configure the IBM Performance Toolkit for VM<br>6.2.2 Configuring web browser support<br>6.2.3 Configure PERFSVM<br>6.2.4 Start the IBM Performance Toolkit for VM<br>6.2.5 Use the IBM Performance Toolkit for VM<br>6.3 Collect and use raw CP monitor data<br>6.3.1 Collect CP monitor data.<br>6.3.2 Use CP monitor data.                                                                                 | 75<br>76<br>78<br>79<br>80<br>81<br>82<br>84<br>85<br>87<br>88<br>90 |
|               | 6.4 Monitoring Linux performance for troubleshooting                                                                                                    | 91                                                                   |
|               | 6.4.1 Monitoring Linux performance from z/VM                                                                                                    | 92                                                                   |
|               | 6.4.2 Monitoring Linux performance from inside Linux                                                                                                    | 94                                                                   |
|               | Chapter 7. Configuring Linux for cloning         7.1 Creating golden image for cloning         7.2 Cloning the golden image using dirmaint         7.3 Sending configuration update to the clone system         7.4 Starting the clone system         Chapter 8. Working with systemd                                                                                                    | 97<br>98<br>98<br>99<br>100                                          |
|               | 8.1 Getting started with systemd                                                                                                    | 102                                                                  |

|               | 8.2 Using systemd units                                                             | 103<br>103 |
|---------------|-------------------------------------------------------------------------------------|------------|
|               | 0.2.2 Managing system larger units                                                  | 105        |
|               | 8.3.1 Getting started with the journal                                              | 107        |
|               | 8.3.2 Viewing the journal                                                           | 107        |
|               | 8.3.3 Filtering the journal                                                         | 108        |
|               | 8.4 The system host process                                                         | 100        |
|               | 8.5 Analyzing Linux instances that use systemd                                      | 100        |
|               | 8.5.1. Retrieving performance statistics                                            | 109        |
|               | 8.5.2 Retrieving information about unit dependencies                                | 111        |
|               | Chanter 9 Miscellaneous recines                                                     | 113        |
|               | 91 Bescuing a Linux system                                                          | 114        |
|               | 9.1.1 The initial shell and systemd targets                                         | 114        |
|               | 9.1.2 Using rescue mode with SUSE Linux Enterprise Server                           | 114        |
|               | 92 Setting up Memory Hotplugging                                                    | 116        |
|               | 9.3 Using the coupling service                                                      | 118        |
|               | 9.3.1 Determining the virtual CPUs being used                                       | 119        |
|               | 9.3.2 Generating a workload to see couplud work                                     | 121        |
|               | 9.3.3 Setting memory sizes with couplingd                                           | 123        |
|               | 9.4 Hardware cryptographic acceleration support for OpenSSH using SUSE Linux Entern | orise      |
|               | Server 12                                                                           | 123        |
|               | 9.5 Use Crypto-Express to seed /dev/random                                          | 126        |
|               | 9.6 The X Window system                                                             | 128        |
|               | 9.6.1 Virtual Network Computing Server                                              | 128        |
|               | 9.6.2 X server on a workstation                                                     | 129        |
|               | 9.7 Setting up the IUCV Linux Terminal Server                                       | 130        |
|               | 9.7.1 Configuring z/VM for Linux Terminal Server                                    | 131        |
|               | 9.7.2 Configuring SUSE Linux Enterprise Server 12 for IUCV consoles                 | 131        |
|               | 9.7.3 Configuring SUSE Linux Enterprise Server 12 for IUCV LTS.                     | 131        |
|               | 9.8 Issue z/VM CP commands from Linux                                               | 132        |
|               | 9.9 Access z/VM CMS disks from Linux                                                | 133        |
|               | 9.9.1 Use the CMS file system tools                                                 | 133        |
|               | 9.9.2 Mount a CMS disk using cmsfs-fuse.                                            | 134        |
|               | 9.10 NFS mounting the LNXADMIN SFS directory from Linux                             | 134        |
|               | 9.11 Printing from z/VM.                                                            | 135        |
|               | 9.12 Install a package from the z/VM Download Library                               | 135        |
|               | 9.12.1 Use the CMS web browser                                                      | 135        |
|               | 9.13 Manually formatting DASD for use                                               | 136        |
| Part 3. Appen | dixes                                                                               | 139        |
|               | Appendix A. References, cheat sheets, and blank worksheets                          | 141        |
|               | Important IBM z/VM files                                                            | 142        |
|               | Cheat sheets                                                                        | 142        |
|               | XEDIT cheat sheet                                                                   | 142        |
|               | A vi cheat sheet                                                                    | 144        |
|               | IBM DirMaint cheat sheet                                                            | 144        |
|               | Blank planning worksheet                                                            | 145        |
|               | IBM Shopz                                                                           | 145        |
|               | Hardware Management Console                                                         | 146        |
|               | z/VM Installation Planning Panels (INSTPLAN)                                        | 146        |
|               | z/VM Networking resources                                                           | 149        |

| z/VM DASD worksheet                                  | 149 |
|------------------------------------------------------|-----|
| Linux resources worksheet                            | 150 |
| Host names and IP addresses worksheet                | 150 |
| Appendix B. Additional material                      | 151 |
| Locating the web material                            | 151 |
| Using the web material                               | 151 |
| System requirements for downloading the web material | 151 |
| Downloading and extracting the web material          | 151 |
| z/VM REXX EXECs and XEDIT macros                     | 152 |
| The CPFORMAT EXEC                                    | 152 |
| The SSICMD EXEC                                      | 157 |
| PROFILE EXEC for Linux virtual machines              | 158 |
| The SLES12 EXEC                                      | 159 |
| The SWAPGEN EXEC                                     | 159 |
| Sample files                                         | 164 |
| The Generic PARM file                                | 164 |
| Linux code                                           | 164 |
| The SUSE Linux Enterprise Server clone.sh script     | 164 |
| The SUSE Linux Enterprise Server boot.clone script   | 169 |
| Related publications                                 | 175 |
| IBM Redbooks                                         | 175 |
| Other publications                                   | 176 |
| Online resources                                     | 177 |
| Help from IBM                                        | 177 |

# Notices

This information was developed for products and services offered in the U.S.A.

IBM may not offer the products, services, or features described in this document in other countries. Consult your local IBM representative for information on the products and services currently available in your area. Any reference to an IBM product, program, or service is not intended to state or imply that only that IBM product, program, or service may be used. Any functionally equivalent product, program, or service that does not infringe any IBM intellectual property right may be used instead. However, it is the user's responsibility to evaluate and verify the operation of any non-IBM product, program, or service.

IBM may have patents or pending patent applications covering subject matter described in this document. The furnishing of this document does not grant you any license to these patents. You can send license inquiries, in writing, to:

IBM Director of Licensing, IBM Corporation, North Castle Drive, Armonk, NY 10504-1785 U.S.A.

The following paragraph does not apply to the United Kingdom or any other country where such provisions are inconsistent with local law: INTERNATIONAL BUSINESS MACHINES CORPORATION PROVIDES THIS PUBLICATION "AS IS" WITHOUT WARRANTY OF ANY KIND, EITHER EXPRESS OR IMPLIED, INCLUDING, BUT NOT LIMITED TO, THE IMPLIED WARRANTIES OF NON-INFRINGEMENT, MERCHANTABILITY OR FITNESS FOR A PARTICULAR PURPOSE. Some states do not allow disclaimer of express or implied warranties in certain transactions, therefore, this statement may not apply to you.

This information could include technical inaccuracies or typographical errors. Changes are periodically made to the information herein; these changes will be incorporated in new editions of the publication. IBM may make improvements and/or changes in the product(s) and/or the program(s) described in this publication at any time without notice.

Any references in this information to non-IBM websites are provided for convenience only and do not in any manner serve as an endorsement of those websites. The materials at those websites are not part of the materials for this IBM product and use of those websites is at your own risk.

IBM may use or distribute any of the information you supply in any way it believes appropriate without incurring any obligation to you.

Any performance data contained herein was determined in a controlled environment. Therefore, the results obtained in other operating environments may vary significantly. Some measurements may have been made on development-level systems and there is no guarantee that these measurements will be the same on generally available systems. Furthermore, some measurements may have been estimated through extrapolation. Actual results may vary. Users of this document should verify the applicable data for their specific environment.

Information concerning non-IBM products was obtained from the suppliers of those products, their published announcements or other publicly available sources. IBM has not tested those products and cannot confirm the accuracy of performance, compatibility or any other claims related to non-IBM products. Questions on the capabilities of non-IBM products should be addressed to the suppliers of those products.

This information contains examples of data and reports used in daily business operations. To illustrate them as completely as possible, the examples include the names of individuals, companies, brands, and products. All of these names are fictitious and any similarity to the names and addresses used by an actual business enterprise is entirely coincidental.

#### COPYRIGHT LICENSE:

This information contains sample application programs in source language, which illustrate programming techniques on various operating platforms. You may copy, modify, and distribute these sample programs in any form without payment to IBM, for the purposes of developing, using, marketing or distributing application programs conforming to the application programming interface for the operating platform for which the sample programs are written. These examples have not been thoroughly tested under all conditions. IBM, therefore, cannot guarantee or imply reliability, serviceability, or function of these programs.

## **Trademarks**

IBM, the IBM logo, and ibm.com are trademarks or registered trademarks of International Business Machines Corporation in the United States, other countries, or both. These and other IBM trademarked terms are marked on their first occurrence in this information with the appropriate symbol (® or ™), indicating US registered or common law trademarks owned by IBM at the time this information was published. Such trademarks may also be registered or common law trademarks in other countries. A current list of IBM trademarks is available on the Web at ibm.com/legal/copytrade.shtml

The following terms are trademarks of the International Business Machines Corporation in the United States, other countries, or both:

| DirMaint™      | Power Systems <sup>™</sup> |
|----------------|----------------------------|
| DS8000®        | RACF®                      |
| ECKD™          | Redbooks®                  |
| IBM®           | Redbooks (logo) 🤣 🛽        |
| IBM z Systems™ | System z®                  |
| OMEGAMON®      | Tivoli®                    |

Watson™ WebSphere® z Systems™ z/VM®

The following terms are trademarks of other companies:

Linux is a trademark of Linus Torvalds in the United States, other countries, or both.

2015 SUSE LLC. All rights reserved. SUSE and the SUSE logo are registered trademarks of SUSE LLC in the United States and other countries.

Microsoft, Windows, and the Windows logo are trademarks of Microsoft Corporation in the United States, other countries, or both.

UNIX is a registered trademark of The Open Group in the United States and other countries.

Other company, product, or service names may be trademarks or service marks of others.

# Find and read thousands of IBM Redbooks publications

- Search, bookmark, save and organize favorites
- Get up-to-the-minute Redbooks news and announcements
- Link to the latest Redbooks blogs and videos

#### Get the latest version of the Redbooks Mobile App

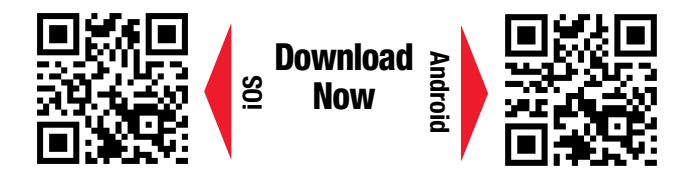

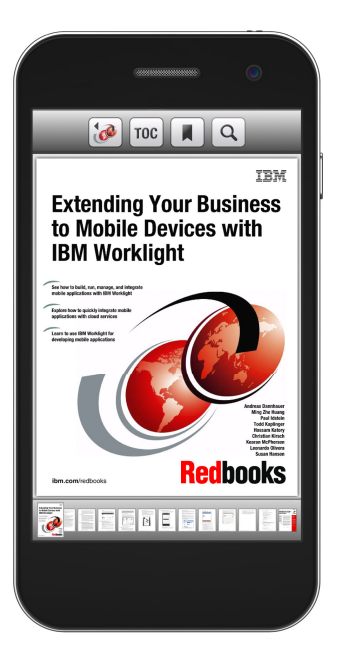

# Promote your business in an IBM Redbooks publication

Place a Sponsorship Promotion in an IBM<sup>®</sup> Redbooks<sup>®</sup> publication, featuring your business or solution with a link to your web site.

Qualified IBM Business Partners may place a full page promotion in the most popular Redbooks publications. Imagine the power of being seen by users who download millions of Redbooks publications each year!

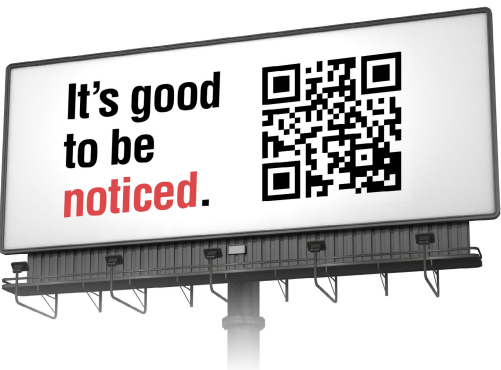

ibm.com/Redbooks About Redbooks → Business Partner Programs

THIS PAGE INTENTIONALLY LEFT BLANK

# Preface

This IBM® Redbooks® publication is Volume 3 of a series of three books called *The Virtualization Cookbook for IBM z Systems*. The other two volumes are called:

- The Virtualization Cookbook for IBM z Systems Volume 1: IBM z/VM 6.3, SG24-8147
- The Virtualization Cookbook for IBM z Systems Volume 2: Red Hat Enterprise Linux 7.1 Servers, SG24-8303

It is suggested that you start with Volume 1 of this series, because IBM z/VM® is the base "layer" when installing Linux on IBM z Systems<sup>™</sup>. Volume 1 starts with an introduction, describes planning, and then describes z/VM installation into a two-node, single system image (SSI) cluster, configuration, hardening, automation, and servicing. It adopts a cookbook format that provides a concise, repeatable set of procedures for installing and configuring z/VM using the SSI clustering feature.

Volumes 2 and 3 describe how to *roll your own* Linux virtual servers on z Systems hardware under z/VM. The cookbook format continues with installing and customizing Linux.

Volume 3 focuses on SUSE Linux Enterprise Server 12. It consists of the following main chapters:

- Chapter 1, "Installing SUSE Linux Enterprise Server 12 on LNXADMIN" on page 3 describes how to install and configure SUSE Linux Enterprise Server 12 onto the Linux administration system, which does the cloning and other tasks.
- Chapter 2, "Automating SUSE Linux Enterprise Server 12 installation using the AutoYaST tool" on page 23 explains how to use AutoYaST2, which enables you to automatically install Linux using a configuration file.
- Chapter 3, "Creating appliances with KIWI" on page 37 explains how to create and use appliances and bootable images from configuration files.
- Chapter 4, "Servicing SUSE Linux Enterprise Server 12" on page 53 provides information about common tasks and tools available to service SUSE Linux Enterprise Server.

## Description of volumes in this series

This book series consists of the following volumes:

- The Virtualization Cookbook for IBM z Systems Volume 1: IBM z/VM 6.3, SG24-8147 introduces the entire concept of Linux on the mainframe, introduces the system, and describes the z/VM platform, planning, installation, and configuration into a two-member SSI with z/VM 6.3.
- ► The Virtualization Cookbook for IBM z Systems Volume 2: Red Hat Enterprise Linux 7.1 Servers, SG24-8303 describes installing and customizing Red Hat Enterprise Linux.
- The Virtualization Cookbook for IBM z Systems Volume 3: SUSE Linux Enterprise Server 12, SG24-8890 describes installing and customizing SUSE Linux Enterprise Server 12.

Each volume has the following parts:

- ► Part 2, "Other topics" on page 57 includes chapters on the following subjects:
  - Live Guest Relocation (LGR) between SSI members
  - Configuring the Systems Management application programming interface (SMAPI)
  - Enabling IBM RACF® as the external security manager (ESM)
  - Monitoring z/VM and Linux
  - The Linux systemd suite of system management daemons, and libraries
  - Miscellaneous "recipes"
- Appendix A, "References, cheat sheets, and blank worksheets" on page 141 includes references, cheat sheets, and blank worksheets.
- ► Appendix B, "Additional material" on page 151.

### Conventions

This section describes the conventions used in this book.

#### Font conventions used in this book

| Monospace and bold | Commands entered by the user on the command line                         |
|--------------------|--------------------------------------------------------------------------|
| monospace          | Linux file, directories, and commands                                    |
| MONOSPACE CAPITALS | z/VM files, virtual machine and minidisk names, and commands             |
| Monospace italics  | Values used to test this book, such as TCP/IP addresses. This font       |
|                    | convention is used to signify that you should replace the <i>example</i> |
|                    | value with the correct value for your system or enterprise.              |

#### Command conventions used in this book

- ► IBM z/VM commands are prefixed with three Equal signs and a greater than symbol (===>)
- ► IBM z/VM XEDIT subcommands are prefixed with the same, but four Equal signs (====>)
- ► Linux commands running as root are prefixed with the Number sign (#)
- ► Linux commands running as non-root are usually prefixed with the Dollar sign (\$)

### **Operating system releases used**

The following releases of operating systems were used in the writing of this book:

| z/VM 6.3:                        | General availability |
|----------------------------------|----------------------|
| SUSE Linux Enterprise Server 12: | GA code, 2015        |

General availability (GA) code, July 2013 GA code, 2015

## Authors

This book was produced by a team of specialists from around the world working at the IBM International Technical Support Organization (ITSO), Poughkeepsie Center.

**Lydia Parziale** is a Project Leader for the ITSO team in Poughkeepsie, New York, with domestic and international experience in technology management, including software development, project leadership, and strategic planning. Her areas of expertise include Linux on z Systems and database management technologies. Lydia is a Certified IT Specialist with an MBA in Technology Management, and has been employed by IBM for over 25 years in various technology areas.

**Berthold Gunreben** is a Build Service Engineer at SUSE in Germany. He has 14 years of professional experience in Linux, and is responsible for the administration of the mainframe system at SUSE. In addition to his expertise with Linux on z Systems, he is also a Mainframe System Specialist certified by the European Mainframe Academy: http://www.mainframe-academy.de. His areas of expertise include high availability (HA) on Linux, Realtime Linux, automatic deployments, storage administration on the IBM DS8000®, virtualization systems with Xen, KVM, and z/VM, and documentation. Berthold has written extensively in many of the SUSE manuals.

**Filipe Miranda** is the Global Lead for Red Hat Enterprise Linux Servers for IBM z Systems and IBM Power Systems<sup>™</sup> for Red Hat Inc.® His key responsibility is to help shape the overall Linux on z Systems and Power Systems strategy for Red Hat. With more than 13 years of experience in Linux and open source technologies, he joined Red Hat Inc. 9 years ago, and is based in Southern California, US. He holds two degrees, one in Data Communication from University of California Los Angeles, and another in Computer Science from the University Paulista in Sao Paulo, Brazil.

**Paul W Novak** is a member of the IBM Washington Systems Center z/VM and Linux zGrowth (formerly ATS) team in Endicott, New York. Paul came from IBM Service Delivery, where he served as the IBM Global Account webmaster on a team responsible for the implementation of IBM WebSphere® and IBM Collaboration Solutions (ICS) on Linux under z/VM in the world's largest production IBM web middleware environment. He is a Senior Certified IT Specialist with a BSBA in Management Information Systems, and has held positions in field services, user support, software development, enterprise hosting, and enterprise architecture. Paul is a fourth-generation IBMer with more than 20 years of Linux and open source technology experience.

**Ken Werner** is a Linux specialist working for the Systems unit in IBM Research & Development, Germany. He has seven years of professional experience with Linux on different platforms, and has contributed to various open-source projects, such as the GNU Debugger, libunwind, and OpenEmbedded. Currently, Ken works with the Linux on z Systems development team on continuous integration, providing the latest code to developers, testers, and performance evaluators.

### **Special thanks**

Thanks to the following people for their contributions:

#### **IBM ITSO Center Poughkeepsie**

Dave Bennin, Rich Conway, Robert Haimowitz

#### **IBM Endicott**

Bruce Hayden Marci Beach Timothy Greer Emily Hugenbruch Brian Hugenbruch Alan Altmark Brian Wade Susan Timashenka Bill Bitner

#### IBM Böblingen

Steffen Maier Pradeep Parameshwaran Hendrik Brückner Dominik Klein Elisabeth Puritscher Volker Sameske Ekaterina Teplova

#### **IBM Gaithersburg**

Fred Bader

#### Red Hat Inc.

Chris Mackowski Jan Stodola Dan Horak

#### SUSE

Mike Friesenegger

Thanks to Michael MacIsaac for the original inception of this cookbook, and for his efforts in continually moving the cookbook forward over the years.

Thanks to many others in IBM Endicott and Poughkeepsie, and to the many who answered questions on the Linux-390 and IBMVM list servers.

Thanks to the authors of the previous editions of this book:

- Authors of the previous IBM Redbooks edition, *The Virtualization Cookbook for IBM z Systems Volume 1: IBM z/VM 6.3*, SG24-8147, last updated 22 February 2011: Lydia Parziale, Marian Gasparovic, Berthold Gunreben, Michael MacIsaac, Filipe Miranda, and Daniel Ruutz
- Authors of the previous IBM Redbooks edition, z/VM and Linux on IBM System z: The Virtualization Cookbook for SLES 11 SP1, SG24-7931, last updated 22 February 2011: Marian Gasparovic and Michael MacIsaac
- Authors of the previous IBM Redbooks edition, z/VM and Linux on IBM System z: The Virtualization Cookbook for Red Hat Enterprise Linux 6.0, SG24-7932, last updated 18 February 2011: Brad Hinson and Michael MacIsaac

## Now you can become a published author, too

Here's an opportunity to spotlight your skills, grow your career, and become a published author—all at the same time. Join an ITSO residency project and help write a book in your area of expertise, while honing your experience using leading-edge technologies. Your efforts will help to increase product acceptance and customer satisfaction, as you expand your network of technical contacts and relationships. Residencies run two - six weeks in length, and you can participate either in person or as a remote resident working from your home base.

Learn more about the residency program, browse the residency index, and apply online:

ibm.com/redbooks/residencies.html

### **Comments welcome**

Your comments are important to us.

We want our books to be as helpful as possible. Send us your comments about this book or other IBM Redbooks publications in one of the following ways:

Use the online Contact us review Redbooks form:

ibm.com/redbooks

Send your comments in an email:

redbooks@us.ibm.com

Mail your comments:

IBM Corporation, International Technical Support Organization Dept. HYTD Mail Station P099 2455 South Road Poughkeepsie, NY 12601-5400

## Stay connected to IBM Redbooks

Find us on Facebook:

www.facebook.com/IBMRedbooks

- Follow us on Twitter: http://twitter.com/ibmredbooks
- ► Look for us on LinkedIn:

www.linkedin.com/groups?home=&gid=2130806

Explore new Redbooks publications, residencies, and workshops with the IBM Redbooks weekly newsletter:

ibm.com/redbooks/redbooks.nsf/subscribe

Stay current on recent Redbooks publications with RSS Feeds:

ibm.com/redbooks/rss.html

xvi The Virtualization Cookbook for IBM z Systems Volume 3: SUSE Linux Enterprise Server 12

# **Summary of changes**

This section describes the technical changes made in this edition of the book, and in previous editions. This edition might also include minor corrections and editorial changes that are not identified.

Summary of changes for *The Virtualization Cookbook for IBM z Systems-Volume 3: SUSE Linux Enterprise Server 12*, SG24-8890 as created or updated on May 6, 2016.

## Summary of changes in this book

The following changes were made to this book from the prior publication:

- The z/VM-related chapters have been updated and moved to The Virtualization Cookbook for IBM z Systems Volume 1: IBM z/VM 6.3, SG24-8147.
- The Red Hat Enterprise Linux Servers-related chapters have been updated and moved to The Virtualization Cookbook for IBM z Systems Volume 2: Red Hat Enterprise Linux 7.1 Servers, SG24-8303.

The following topics are included for the first time:

- Systemd in Linux.
- This book has been updated to SUSE Linux Enterprise Server 12.
- ► *SUSE Manager* is available on IBM z Systems, but not a topic of this manual.

The following changes have been made to the setup of IBM z/VM 6.3:

- The setup of IBM z/VM covers usage of the z/VM Single System Image Feature (VMSSI) feature with a directory management product.
- The chapters to clone the SUSE Linux Enterprise Server 12 operating system has been simplified. The reader is encouraged to look into new technologies such as IBM Wave for z/VM or KIWI for automated installation and imaging.

xviii The Virtualization Cookbook for IBM z Systems Volume 3: SUSE Linux Enterprise Server 12

# Part 1

# SUSE Linux Enterprise Server 12

This part of the book focuses on the installation and configuration of SUSE Linux Enterprise Server 12. Additionally, it explores an automated approach to SUSE Linux Enterprise Server 12 installation, and describes creating appliances using KIWI. It also describes common tools available to apply services to SUSE Linux Enterprise Server 12.

This part includes the following chapters:

- ► Chapter 1, "Installing SUSE Linux Enterprise Server 12 on LNXADMIN" on page 3
- Chapter 2, "Automating SUSE Linux Enterprise Server 12 installation using the AutoYaST tool" on page 23
- Chapter 3, "Creating appliances with KIWI" on page 37
- ► Chapter 4, "Servicing SUSE Linux Enterprise Server 12" on page 53

2 The Virtualization Cookbook for IBM z Systems Volume 3: SUSE Linux Enterprise Server 12

# 1

# Installing SUSE Linux Enterprise Server 12 on LNXADMIN

"The only thing that interferes with my learning is my education."

- Albert Einstein

The LNXADMIN IBM z/VM guest is used throughout this Part of the book to coincide with *The Virtualization Cookbook for IBM z Systems Volume 1: IBM z/VM 6.3*, SG24-8147.

The main purpose of the LNXADMIN z/VM guest is to provide a File Transfer Protocol (FTP) installation source for your upcoming SUSE Linux Enterprise Server 12 systems. To install and configure SUSE Linux Enterprise Server 12 onto the IDENTITY LNXADMIN, perform the following steps:

- 1. 1.1, "Preparing the SUSE Linux Enterprise Server bootstrap files" on page 4.
- 2. 1.2, "Installing SUSE Linux Enterprise Server 12 onto the Linux administration system" on page 6.
- 3. 1.3, "Configuring the SUSE Linux Enterprise Server 12 administration system" on page 14.

In this book, SUSE Linux Enterprise Server 12 is installed onto LNXADMIN on the second single system image (SSI) member, ITS0ZVM2, as described in *The Virtualization Cookbook for IBM z Systems Volume 1: IBM z/VM 6.3*, SG24-8147.

### 1.1 Preparing the SUSE Linux Enterprise Server bootstrap files

To perform an initial program load (IPL) on a SUSE Linux Enterprise Server 12 installation system, four bootstrap files need to be copied to your z/VM shared file system (SFS) file pool:

- A Linux kernel
- A parameter file
- A Linux initial random access memory disk (RAMdisk)
- A Restructured Extended Executor executable (REXX EXEC)

The REXX EXEC "punches" the other three files to the reader and starts the reader after.

To prepare the SUSE Linux Enterprise Server 12 bootstrap files, perform the following steps:

 Log on to your z/VM SSI node as LNXADMIN. The PROFILE EXEC A file is run, and makes the Transmission Control Protocol/Internet Protocol (TCP/IP) tools, such as NETSTAT and FTP, available. A virtual network interface controller (NIC) is created at virtual addresses 600 - 602, and two virtual disks for swap spaces are created at virtual addresses 300 and 301, as shown in Example 1-1.

Example 1-1 Creating NIC and virtual disks

```
LOGON LNXADMIN

O0: HCPLNM107E MAINT 0592 not linked; not in CP directory

O0: z/VM Version 6 Release 3.0, Service Level 1501 (64-bit),

O0: built on IBM Virtualization Technology

O0: There is no logmsg data

O0: FILES: NO RDR, NO PRT, NO PUN

O0: LOGON AT 14:14:11 EDT TUESDAY 04/14/15

O0: Command complete

O0: NIC 0600 is created; devices 0600-0602 defined

O0: NIC 0600 is connected to VSWITCH SYSTEM VSW1

z/VM V6.3.0 2015-04-09 09:04

DMSVML2060I TCPMAINT 592 linked as 0120 file mode Z
```

```
DIAG swap disk defined at virtual address 300 (64988 4K pages of swap space)
DIAG swap disk defined at virtual address 301 (129980 4K pages of swap space)
```

2. Answer no (n) to the question asking you to IPL Linux from 100:

Do you want to IPL Linux from minidisk 100? y/n n

Copy the bootstrap files using FTP onto your z/VM shared file system (SFS) File Pool, as shown in Example 1-2.

Example 1-2 Copying the bootstrap files

```
=> ftp 9.60.87.87
VM TCP/IP FTP Level 630
Connecting to 9.60.87.87, port 21
220 (vsFTPd 3.0.2)
USER (identify yourself to the host):
lydiap
>>>USER lydiap
331 Please specify the password.
Password:
```

```
>>>PASS *******
230 Login successful.
Command:
cd linux/sle12d1/boot/s390x
ascii
get sles12.exec sles12.exec (repl
get parmfile sles12.parmfile (repl
locsite fix 80
binary
get Linux sles12.Linux (repl
get initrd sles12.initrd (repl
quit
```

4. Use the **FILELIST** command to verify that the kernel and RAMdisk are copied in fixed-80 byte record format. You should see the following files, as shown in Example 1-3.

Example 1-3 Files copied in fixed-80 bytes

| ==> fi | ilelist sl | es12 * a              |     |         |         |               |            |         |          |
|--------|------------|-----------------------|-----|---------|---------|---------------|------------|---------|----------|
| LNXADM | 4IN FILELI | IST AO V              | 169 | ) Truno | c=169 S | Size=4 Line=1 | Col=1 Alt= | =0      |          |
| Direct | tory = LN) | <pre>(:LNXADMIN</pre> | ۱.  |         |         |               |            |         |          |
| Cmd    | Filename   | Filetype              | Fm  | Format  | Lrecl   | Records       | Blocks     | Date    | Time     |
|        | SLES12     | PARMFILE              | A1  | V       | 18      | 2             | 1          | 4/14/15 | 11:59:24 |
|        | SLES12     | EXEC                  | A1  | V       | 80      | 11            | 1          | 4/14/15 | 11:59:20 |
|        | SLES12     | INITRD                | A1  | F       | 80      | 338769        | 6617       | 4/14/15 | 11:24:19 |
|        | SLES12     | Linux                 | A1  | F       | 80      | 134631        | 2352       | 4/14/15 | 11:24:13 |
|        |            |                       |     |         |         |               |            |         |          |

- 5. Quit by pressing F3.
- Edit the SLES12 EXEC to change the file mode of kernel, parmfile, and initrd from A to asterisk (\*), as shown in Example 1-4.

Example 1-4 Changing the file mode

```
==> xedit SLES12 EXEC
===== * * * Top of File * * *
      !...+....1....+....2....+....3....+....4....+....5....+....6....+....7...
===== /* REXX LOAD EXEC FOR SUSE Linux S/390 VM GUESTS
                                                             */
===== /* LOADS SUSE Linux S/390 FILES INTO READER
                                                              */
===== SAY ''
===== SAY 'LOADING SLES12 FILES INTO READER...'
===== 'CP CLOSE RDR'
===== 'PURGE RDR ALL'
===== 'SPOOL PUNCH * RDR'
===== 'PUNCH SLES12 Linux
                           * (NOH'
===== 'PUNCH SLES12 PARMFILE * (NOH'
===== 'PUNCH SLES12 INITRD * (NOH'
===== 'IPL 00C'
===== * * * End of File * * *
```

- 7. Quit by typing **FILE** on the input line.
- 8. Verify that the SLES12 PARMFILE has the correct information:

```
=> type sles12 parmfile
TERM=dumb manual=1
```

You are now ready to start the installation.

# 1.2 Installing SUSE Linux Enterprise Server 12 onto the Linux administration system

In this section, you install Linux onto the LNXADMIN z/VM SSI node. If you have not logged off you should still be logged in as LNXADMIN on your virtual machine:

1. Define the memory size (storage) to 1 gigabyte (GB) with the **DEFINE STORAGE** command:

```
==> define storage 1g
00: STORAGE = 1G
00: Storage cleared - system reset.
```

Perform an IPL on Conversational Monitor System (CMS) again:

```
==> ipl cms
z/VM V6.3.0 2015-04-09 09:04
```

```
DMSVML2060I TCPMAINT 592 linked as 0120 file mode Z
DIAG swap disk defined at virtual address 300 (64988 4K pages of swap space)
DIAG swap disk defined at virtual address 301 (129980 4K pages of swap space)
```

3. Answer no (n) to the question asking you to IPL Linux from 100:

```
Do you want to IPL Linux from minidisk 100? y/n n
```

Verify the increased memory size with the QUERY VIRTUAL STORAGE command:

```
=> q v storage
00: STORAGE = 1G
```

 Verify that the disks you are going to install SUSE Linux Enterprise Server 12 on are available on the z/VM guest, as shown in Example 1-5.

Example 1-5 Verifying that disks are available on z/VM guest

```
= q v dasd
00: DASD 0100 3390 VV1569 R/W
                                  10016 CYL ON DASD 1569 SUBCHANNEL = 0000
                                    140 CYL ON DASD 1560 SUBCHANNEL = 000D
00: DASD 0120 3390 VV1560 R/0
00: DASD 0190 3390 VV1560 R/0
                                    214 CYL ON DASD 1560 SUBCHANNEL = 0006
                                    292 CYL ON DASD 1560 SUBCHANNEL = 0007
00: DASD 019D 3390 VV1560 R/0
00: DASD 019E 3390 VV1560 R/0
                                    500 CYL ON DASD 1560 SUBCHANNEL = 0008
                                  10016 CYL ON DASD 156B SUBCHANNEL = 0001
00: DASD 0200 3390 VV156B R/W
                                 524288 BLK ON DASD VDSK SUBCHANNEL = 000E
00: DASD 0300 9336 (VDSK) R/W
Ready; T=0.01/0.01 14:28:29
```

 Run the SLES12 EXEC to purge the reader, punch the bootstrap files, and IPL from the reader. You should see the Linux RAMdisk getting loaded into memory. Look for the contents of the parameter file that you created, as shown in Example 1-6.

```
Example 1-6 Running the EXEC
```

```
=> sles12
sles12
LOADING SLES12 FILES INTO READER...
00: NO FILES PURGED
00: RDR FILE 0013 SENT FROM LNXADMIN PUN WAS 0013 RECS 135K CPY 001 A NOHOLD
N0
KEEP
```

00: RDR FILE 0014 SENT FROM LNXADMIN PUN WAS 0014 RECS 0002 CPY 001 A NOHOLD NO KEEP 00: RDR FILE 0015 SENT FROM LNXADMIN PUN WAS 0015 RECS 339K CPY 001 A NOHOLD NO KFFP 00: NO FILES CHANGED Initializing cgroup subsys cpuset Initializing cgroup subsys cpu Initializing cgroup subsys cpuacct Linux version 3.12.28-4-default (geeko@buildhost) (gcc version 4.8.3 20140627 Γg cc-4 8-branch revision 212064] (SUSE Linux) ) #1 SMP Thu Sep 25 17:02:34 UTC 201 4 (9879bd4) setup.1a06a7: Linux is running as a z/VM guest operating system in 64-bit mode Zone ranges: DMA [mem 0x0000000-0x7ffffff] Normal empty Movable zone start for each node Early memory node ranges node 0: [mem 0x0000000-0x3ffffff] PERCPU: Embedded 12 pages/cpu <A7>00000000367d000 s18432 r8192 d22528 u49152 Built 1 zonelists in Zone order, mobility grouping on. Total pages: 258560 Kernel command line: TERM=dumb manual=1 . . .

**Note:** In the following description, the Enter key must often be pressed twice. The reason for this is that, when operating a 3215 terminal (like we do here), pressing Enter without any changed content switches the terminal into central processor (CP) mode. Any subsequent command would go directly to the Hypervisor.

Because we only want to submit an empty line, another pressing of Enter switches back to the previous operating system (linuxrc in this case) and sends the empty line. The change of the mode is also reflected at the lower right of the terminal by the statements VM READ and RUNNING.

7. At the Main Menu, enter 1 to select Start Installation:

Main Menu

- 0) <-- Back <--
- 1) Start Installation
- 2) Settings
- 3) Expert
- 4) Exit or Reboot

> 1

#### 8. Enter 1 to select Installation:

Start Installation

- 0) <-- Back <--
- 1) Installation
- 2) Upgrade
- 3) Rescue System
- 4) Boot Installed System
- 5) Network Setup

> 1

9. Enter 2 to select Network as the source medium:

Choose the source medium.

0) <-- Back <--

- 1) DVD / CD-ROM
- 2) Network
- 3) Hard Disk

> 2

10.Enter 1 to select FTP as network protocol:

Choose the network protocol.

0) <-- Back <--1) FTP 2) HTTP 3) HTTPS 4) NFS 5) SMB / CIFS (Windows Share) 6) TFTP > 1

11.Enter 1 to select IBM 0SA Express Network card (0.0.0600) as the network device:

Detecting and loading network drivers We are running on z/VM Loading the IUCV network driver netiucy.8db02b: driver initialized

Choose the network device.

0) <-- Back <--</li>
1) IBM OSA Express Network card (0.0.0600)
2) IBM OSA Express Network card (0.0.0601)
3) IBM OSA Express Network card (0.0.0602)
4) IBM IUCV

> 1

12. Enter 0 for the relative port number. Other port numbers than 0 are only needed when using a dedicated Open Systems Adapter (OSA) card. For VSWITCH-attached network interfaces, this is always 0:

```
Enter the relative port number. (Enter '+++' to abort).
> 0
```

13. You should be prompted for the read, write, and data channels. Press Enter twice to accept the defaults:

Device address for read channel. (Enter '+++' to abort). [0.0.0600]> Enter Enter

Device address for write channel. (Enter '+++' to abort). [0.0.0601]> Enter Enter

Device address for data channel. (Enter '+++' to abort). [0.0.0602]> Enter Enter

14. When prompted for Portname to use press Enter twice:

```
Portname to use. (Enter '+++' to abort).
> Enter Enter
```

15.Enter 1 to select Enable OSI Layer 2 support:

Enable OSI Layer 2 support?

```
0) <-- Back <--
1) Yes
2) No
> 1
```

16. When prompted for MAC address press Enter twice:

```
MAC address. (Enter '+++' to abort).
> Enter Enter
```

17. Enter 2 to select No to configure your IP settings manually:

```
(Layer2)
qeth.933eb7: register layer 2 discipline
(Port 0)
qdio: 0.0.0602 OSA on SC b using AI:1 QEBSM:0 PRI:1 TDD:1 SIGA:RW A
qeth.cc0c57: 0.0.0600: MAC address 02:00:0b:00:00:05 successfully registered on
device eth0
qeth.736dae: 0.0.0600: Device is a Virtual NIC QDIO card (level: V631)
with link type Virt.NIC QDIO (portname: )
```

Automatic configuration via DHCP?

0) <-- Back <--1) Yes 2) No > **2** 

18. Enter your IP address followed by the network prefix:

Enter your IP address with network prefix.

You can enter more than one, separated by space, if necessary. Leave empty for autoconfig.

Examples: 192.168.5.77/24 2001:db8:75:fff::3/64. (Enter '+++' to abort). > 9.12.7.97/20

#### 19. Enter the IP address of your gateway:

Enter your gateway IP address.

You can enter more than one, separated by space, if necessary. Leave empty if you don't need one.

9.12.4.1

20. Enter the IP address of your Domain Name System (DNS) server:

Enter your name server IP address.

You can enter more than one, separated by space, if necessary. Leave empty if you don't need one.

Examples: 192.168.5.77 2001:db8:75:fff::3. (Enter '+++' to abort).
> 9.12.6.6

21.Enter your search domain (we use itso.ibm.com):

Enter your search domains, separated by a space. (Enter '+++' to abort).
> itso.ibm.com

22.Enter the IP address or name of your FTP server that contains the contents of the SUSE Linux Enterprise Server 12 DVD images:

Enter the name of the FTP server. (Enter '+++' to abort).
> 9.12.5.251

23. Enter the path to the first SUSE Linux Enterprise Server 12 DVD image on the FTP server:

```
Enter the directory on the server. (Enter '+++' to abort).
> /ftp/linux/sles/12
```

24. Enter 1 to provide the credentials for the FTP server:

```
Do you need a username and password to access the FTP server?
```

```
0) <-- Back <--
1) Yes
2) No
> 1
```

25. Enter the FTP user ID:

Enter the user name with which to access the FTP server. (Enter '+++' to abort).

> ftpuser

26. Enter the password for the FTP user ID:

```
Enter the password for the FTP server. (Enter '+++' to abort).
> Inx4vm
```

27. Enter 2 to omit the Hypertext Transfer Protocol (HTTP) proxy server settings:

```
Use a HTTP proxy?
```

0) <-- Back <--1) Yes 2) No > **2** 

. . .

28. You should see messages showing the installation system being loaded. For example:

| Loading | Installa | ation Sys | stem (1/! | 5) - |            | 0%  | 1%  | 2%  | 3%  |
|---------|----------|-----------|-----------|------|------------|-----|-----|-----|-----|
| 4%      | 5%       | 6%        | 7%        | 8%   | <b>9</b> % | 10% | 11% | 12% | 13% |
| 14%     | 15%      | 16%       | 17%       | 18%  | 19%        | 20% | 21% | 22% | 23% |
|         |          |           |           |      |            |     |     |     |     |

If you do not see these, verify that all is well with the FTP server:

- a. Try accessing the files on the FTP server from a different system.
- b. Be sure that a firewall is not running.
- c. Verify the IP settings, the path to the files on the FTP server, and so on.

29. Select 2 to set Virtual Network Computing (VNC) as the display type:

0) <-- Back <--1) X11 2) VNC 3) SSH 4) ASCII Console > 2

30. Specify the VNC password:

```
Enter your VNC password. (Enter '+++' to abort).
> 12345678
```

31.A VNC server process will be started. You should see the following messages:

```
starting VNC server...
A log file will be written to: /var/log/YaST2/vncserver.log ...
***
***
             You can connect to <host>, display :1 now with vncviewer
***
             Or use a Java capable browser on http://<host>:5801/
***
(When YaST2 is finished, close your VNC viewer and return to this window.)
Active interfaces:
          Link encap:Ethernet HWaddr 02:00:0B:00:00:0B
eth0
          inet addr:9.12.7.97 Bcast:9.12.15.255 Mask:255.255.240.0
--
         Link encap:Local Loopback
10
          inet addr:127.0.0.1 Mask:255.0.0.0
```

\*\*\* Starting YaST2 \*\*\*

The preparations to run the actual installer are now complete. From this point on, most of the installation is similar to the installation on any other architecture.

To access the installer, continue with the next procedure:

 Start a VNC viewer session to the installation process. In this example, a TigerVNC client connects to 9.12.7.97:1 as shown on the left side of Figure 1-1. Enter the password specified in the parameter file (12345678 in this example) as shown on the right.

| × _ □       | VNC Viewer: Connection Details |                                    |
|-------------|--------------------------------|------------------------------------|
| VNC server: | 9.12.7.97:1                    |                                    |
|             |                                | × _ □ VNC authentication [VncAuth] |
| About       | Options OK Cancel              | Username:                          |
|             |                                | Password:                          |

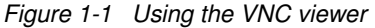

- You should see the Yet another Setup Tool (YaST) graphical user interface (GUI) to select your Language and Keyboard. After reading the License Agreement, click the I Agree to the License Terms check box, then click Next.
- 3. At the Disk Activation window, click Configure DASD Disks.
- 4. At the DASD Disk Management window, perform the following steps:
  - a. Select the disk with the channel ID 100, as shown in Figure 1-2.
  - b. Click Activate on the Perform Action pop-up menu. If the DASD has not been formatted previously, you are asked if you want to format them now. Format the DASD now. This takes a few minutes.

|                                             | <u>M</u> inimum Chanr | nel ID |      | 1          | Ma <u>x</u> imum Chann | el ID     |                 |        |
|---------------------------------------------|-----------------------|--------|------|------------|------------------------|-----------|-----------------|--------|
|                                             | 0.0.0000              |        |      |            | ff.f.ffff              |           |                 | Eilter |
|                                             | Channel ID 🔺          | Device | Туре | Access Typ | e Use DIAG             | Formatted | Partition Infor | mation |
|                                             | 0.0.0100              | (42)   | 312  |            | No                     |           |                 |        |
| DASD Dielz                                  | 0.0.0190              |        |      |            | No                     |           |                 |        |
| DAJU DISK                                   | 0.0.0191              |        |      |            | No                     |           |                 |        |
| к ж. н. н. н. н. н. н. н. н. н. н. н. н. н. | 0.0.019d              |        |      |            | No                     |           |                 |        |
| Manadement                                  | 0.0.019e              |        |      |            | No                     |           |                 |        |
| Management                                  | 0.0.0300              |        |      |            | No                     |           |                 |        |

Figure 1-2 Activating DASD on the Linux administration system

- c. In the DASD Disk Management window, click Next.
- d. In the Disk Activation window, click Next.
- 5. Register SUSE Linux Enterprise Server 12 using the Registration window. Otherwise, you won't receive any updates.
- 6. You are asked to install the latest available online updates using the SUSE Linux Enterprise Server 12 update repositories, which is advised. Select **Yes**, then **Next**.
- 7. In the Extension and Module Selection window you can include more product extensions if wanted, and then click **Next**.
- 8. In the Suggested Partitioning window, you can view the partitioning defaults. Then select **Next**.
- 9. The Clock and Time Zone window enables you to specify the region and time zone.
- 10. The Create New User window enables you to create another user, but you don't have to do so. The next window enables you to specify the root password.
- 11.In the Installation Settings window, select **Software** and clear all except the following items:
  - Help and Support Documentation
  - Base System
  - Minimal System (Appliances)
- 12. Also in the Installation Settings window, at the Firewall and SSH section, open the Secure Shell (SSH) port, as shown in Figure 1-3 on page 13.

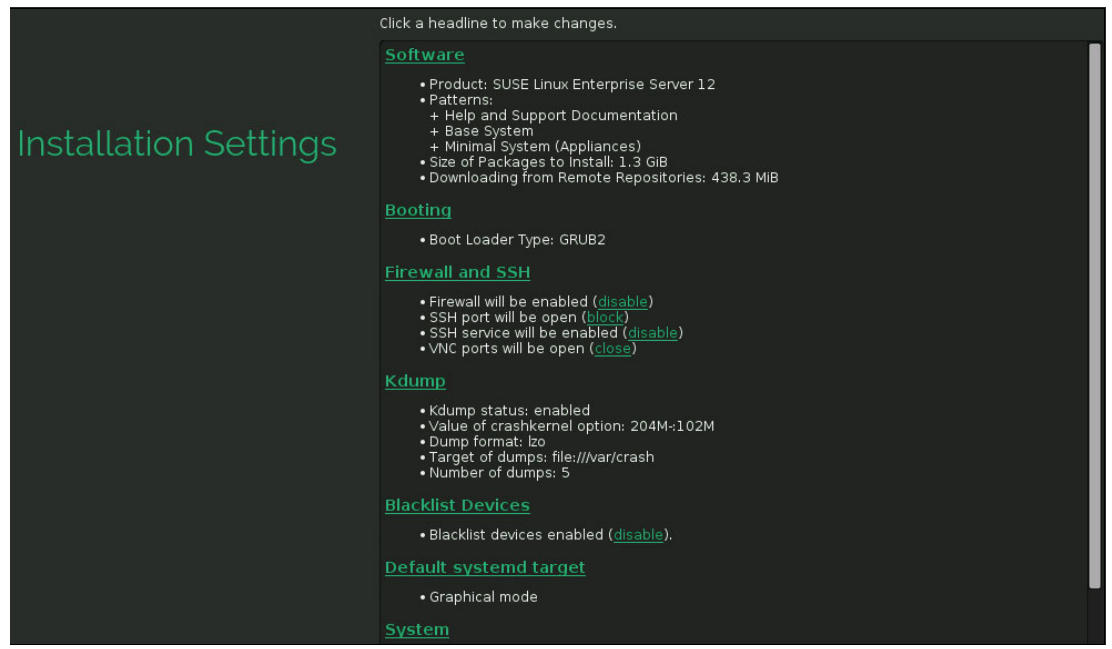

Figure 1-3 Installation Settings for SUSE Linux Enterprise Server 12 on LNXADMIN

13. Also in the Installation Settings window, set the Blacklist Devices to disabled.

- 14. The last step in the Installation Settings window is to click Install.
- 15. In the Confirm Installation window, click **Install**. This begins the process of laying down RPM Package Managers (RPMs) onto disk. Copying the RPMs should take about 5 10 minutes. When the RPMs are copied, your VNC session ends and the system restarts.
- 16.Go back to your 3270 session. You see messages indicating the Linux image is being restarted. You might need to clear the panel several times. At the end of the restart, the login prompt is displayed, as shown in Example 1-7.

Example 1-7 Login prompt

```
00: zIPL v1.24.1-38.17 interactive boot menu
00:
00: 0. default (grub2)
00:
00: 1. grub2
00: 2. skip-grub2
00:
00: Note: VM users please use '#cp vi vmsg <input> <kernel-parameters>'
00:
00: Please choose (default will boot in 16 seconds):
...
Welcome to SUSE Linux Enterprise Server 12 (s390x) - Kernel 3.12.39-47-default
(ttyS0).
linux-4zuk login:
```

17. When you see the login prompt, **DISCONNECT** using the **#CP** prefix:

```
==> #cp disconnect
```

You have now installed the Linux administration system. You should be able to access the new system using SSH.

# **1.3 Configuring the SUSE Linux Enterprise Server 12 administration system**

Now that your Linux administration system is installed, it needs to be configured. The following steps are involved:

- 1. "Enabling swap on the virtual disks" on page 14
- 2. "Setting up the data DASD disk" on page 15
- "Copying the SUSE Linux Enterprise Server 12 Installation tree to LNXADMIN" on page 17
- 4. "Configuring the FTP server" on page 17
- 5. "Reconfigure the Software Repositories" on page 19
- 6. "Configuring graphical YaST" on page 20
- 7. "Applying service if necessary: Online update" on page 21
- 8. "Access z/VM CMS disks from Linux" on page 133
- 9. "Rebooting the system" on page 22
- 10. "Verify that the system comes up correctly" on page 22

### 1.3.1 Enabling swap on the virtual disks

Every time the LNXADMIN runs the common PROFILE EXEC, two virtual disks at virtual addresses 300 and 301 are being created. On the Linux guest, these two in-memory disks can be used as swap devices. This section explains how to do this.

**Note:** You might wonder why they were not enabled during installation using the DASD Disk Management window. The reason is that dracut within SUSE Linux Enterprise Server 12 would refer to these swap disks by their Universally Unique Identifier (UUIDs), because this is the default.

Because the UUIDs of the virtual disks change every time they are created with the PROFILE EXEC command, the Linux guest would be unable to access the swap disks. This section shows how to change the default behavior of dracut to access the swap disks by their paths rather than their UUIDs.

To enable swap on the virtual disks perform the following steps:

1. Change the persistent policy:

```
# echo 'persistent_policy=by-path' >> /etc/dracut.conf
```

- 2. Update the boot loader:
  - # grub2-install

This updates the initramfs image of the first stage boot loader (/boot/zipl/initrd).

3. Update the initramfs image of the running kernel (/boot/initrd):

# dracut -f

4. Activate the direct access storage devices (DASDs) using either the YaST DASD module or the dasd\_configure command-line utility. This example shows the usage of the latter:

```
# dasd_configure 0.0.0300 1
```

# dasd\_configure 0.0.0301 1

5. Check which DASDs are online using the 1sdasd command-line utility:

| Bus-ID               | Status           | Name           | Device       | Туре        | B1kSz       | Size            | Blocks            |
|----------------------|------------------|----------------|--------------|-------------|-------------|-----------------|-------------------|
| 0.0.0100<br>0.0.0300 | active<br>active | dasda<br>dasdb | 94:0<br>94:4 | ECKD<br>FBA | 4096<br>512 | 7042MB<br>256MB | 1802880<br>524288 |
| 0.0.0301             | active           | dasdc          | 94:8         | FBA         | 512         | 512MB           | 1048576           |

Activate the swap partition on that disk using the swapon command-line utility:

```
# swapon -p 5 /dev/disk/by-path/ccw-0.0.0300-part1
# swapon -p 4 /dev/disk/by-path/ccw-0.0.0301-part1
```

7. Check the activated swap devices:

```
# swapon --show
NAME TYPE SIZE USED PRIO
/dev/dasdc2 partition 992M OB -1
/dev/dasda1 partition 253.9M OB 5
/dev/dasdb1 partition 507.8M OB 4
```

8. Add the swap disks to the /etc/fstab:

```
# echo '/dev/disk/by-path/ccw-0.0.0300-part1 swap swap pri=5 0 0' >> /etc/fstab
# echo '/dev/disk/by-path/ccw-0.0.0301-part1 swap swap pri=4 0 0' >> /etc/fstab
```

#### 1.3.2 Setting up the data DASD disk

# ledaed

Because we want to use the LNXADMIN Linux guest to function as an FTP server that is used to install other Linux guests, we set up a dedicated disk to put the data on. A Logical Volume Manager (LVM) logical volume is used to enable you to grow the space using additional disks in the future. To set up the data disk perform the following steps:

1. Activate the DASD:

# dasd\_configure 0.0.0200 1
Device 0.0.0200 is unformatted

2. Format the DASD:

Finished formatting the device. Rereading the partition table... ok

3. Create a partition that covers the entire disk:

```
# fdasd -a /dev/disk/by-path/ccw-0.0.0200
reading volume label ..: V0L1
reading vtoc .....: ok
auto-creating one partition for the whole disk...
writing volume label...
writing VT0C...
rereading partition table...
```

4. Verify that the partition has been created:

```
# lsblk /dev/disk/by-path/ccw-0.0.0200-part1
NAME MAJ:MIN RM SIZE RO TYPE MOUNTPOINT
dasdd1 94:13 0 6.9G 0 part
```

5. Create a volume group on the newly created partition that implicitly also creates a physical volume:

```
# vgcreate -M2 -s 4096k vg_data /dev/disk/by-path/ccw-0.0.0200-part1
```

6. Verify that the volume group has been created:

```
# vgs vg_data
VG #PV #LV #SN Attr VSize VFree
vg_data 1 1 0 wz--n- 6.88g 0
```

7. Create the logical volume  $1v_{data}$  that uses all of the physical extents on that disk:

# lvcreate -l 100%FREE --name lv\_data vg\_data

8. Verifity that the lv\_data logical volume has been created in the vg\_data volume group:

```
# lvs vg_data
LV VG Attr LSize Pool Origin Data% Move Log Cpy%Sync Convert
lv_data vg_data -wi-a---- 6.88g
```

9. Create a file system on the logical volume:

10. Move the original contents of /srv:

```
# mkdir /srv_orig
# mv /srv/* /srv_orig/
```

11.Add the logical volume to the /etc/fstab to mount the volume when the guest boots:

```
# echo '/dev/vg_data/lv_data /srv xfs defaults 1 2' >> /etc/fstab
```

12. Mount the newly created volume group:

# mount --target /srv

13. Move the original contents of /srv back to the newly created data space:

```
# mv /srv_orig/* /srv/
# rmdir /srv_orig
```
# **1.3.3 Copying the SUSE Linux Enterprise Server 12 Installation tree to LNXADMIN**

In this section, you copy the SUSE Linux Enterprise Server 12 installation files to the Linux administration system.

To do so, perform the following steps:

- Start an SSH session to LNXADMIN on member 2. That is where the large logical volume is mounted on /srv.
- 2. Verify that there is enough disk space left:

```
# df -h /srv
Filesystem Size Used Avail Use% Mounted on
/dev/mapper/vg_data-lv_data 6.9G 33M 6.9G 1% /srv
```

In this example there is 6.9 GB of disk space free.

Create a directory that is later used as a mount point for the SUSE Linux Enterprise Server 12 ISO image:

# mkdir -p /srv/ftp/SLE-12-Server-DVD-s390x-GM-DVD1

4. Download the SLE-12-Server-DVD-s390x-GM-DVD1.iso:

```
# curl -o /srv/ftp/SLE-12-Server-DVD-s390x-GM-DVD1.iso \
ftp://lydiap:new2day@9.60.87.87//home/lydiap/linux/SLE-12-Server-DVD-s390x-GM-D
VD1.iso
```

The size of the ISO is about 2.8G. The download can take some time, depending on your network speed.

5. Check the size of the /srv/ file system again:

```
# df -h /srv
Filesystem Size Used Avail Use% Mounted on
/dev/mapper/vg_data-lv_data 6.9G 2.8G 4.2G 41% /srvv
```

Add an entry to the /etc/fstab to automatically loop mount the ISO image at boot time:

```
# echo '/srv/ftp/SLE-12-Server-DVD-s390x-GM-DVD1.iso\
/srv/ftp/SLE-12-Server-DVD-s390x-GM-DVD1 iso9660 loop,ro 0 0' >> /etc/fstab
```

7. Loop mount the ISO image:

# mount /srv/ftp/SLE-12-Server-DVD-s390x-GM-DVD1

## 1.3.4 Configuring the FTP server

Set up the Linux administration server as an FTP server by performing the following steps:

- 1. Start the **yast** command.
- 2. On the left side, use the arrow keys to move down to Network Services.
- 3. On the right side, move down to FTP Server and press Enter.

4. In the Expert Settings section, select the **Open Port in Firewall** check box (Figure 1-4).

| <pre>Start-UpGeneralPerformanceAuthenticationExpert Settings</pre> | <ul> <li>FTP Expert Settings</li> <li>Passive Mode</li> <li>[x] Enable Passive Mode</li> <li>Min Port for Pas. ModeMax Port for Pas. Mode</li> <li></li></ul>                                    |
|--------------------------------------------------------------------|----------------------------------------------------------------------------------------------------|
| · · · · · · · · · · · · · · · · · · ·                              | <pre> Enable SSL[] Enable SSL[] Enable SSL v2[] Enable SSL v3[] Enable SSL v3</pre>                                                                                                    |
| •<br>•<br>•<br>•                                                   | <ul> <li>· [x] Enable ILS</li> <li>· DSA Certificate to Use for SSL-encrypted Conne[]</li> <li>.</li> <li>.</li> <li>.</li> </ul>                                                                |
|                                                                    | <ul> <li>·SUSEfirewall Settings·····</li> <li>··Firewall Settings·····</li> <li>··[x] Open Port in Firewall[Firewall Details]··</li> <li>··Firewall port is open on all interfaces ··</li> </ul> |
| [ Help ]                                                           | [Cancel] [Finish]                                                                                                    |

Figure 1-4 Expert Settings

5. Go to the Start-Up section and select **When booting**, then select **Save Settings and Restart FTP Now** (Figure 1-5).

|                     | • FTP Start-up                                      |                      |
|---------------------|-----------------------------------------------------|----------------------|
| ····Start-Up        | · ·Service Start·····                               |                      |
| ····General         | $\cdot \cdot (\mathbf{x})$ When booting             | •                    |
| ····Performance     | $\cdot \cdot ($ ) Via xinetd                        |                      |
| ····Authentication  | $\cdot \cdot ($ ) Manually                          |                      |
| ····Expert Settings |                                                     |                      |
| •                   |                                                     |                      |
| •                   | • •Switch On and Off••••••                          |                      |
| •                   | $\cdot$ $\cdot$ Current Status: FTP is not running  | •                    |
| •                   | ··[ Start FTP Now ]                                 | •                    |
| •                   | ··[ Stop FTP Now ]                                  |                      |
| •                   | $\cdot$ $\cdot$ [Save Settings and Restart FTP Now] | •                    |
| •                   |                                                     | • • • • • • • • • •  |
| •                   |                                                     |                      |
| •                   | • •Selected Service•••••••••••••••••                | • • • • • • • • • •  |
| •                   | · ·(x) vsftpd                                       | •                    |
| •                   | · ·( ) pure-ftpd                                    | •                    |
| •••••               |                                                     | • • • • • • • • • •  |
| [Heln]              | [Cance]]                                            | [Finish <sup>]</sup> |

Figure 1-5 Start-Up options

- 6. Select **Finish** to exit ftp-server YaST module. This brings you back to the YaST Control Center. Select **Quit** to exit YaST.
- 7. Create a directory with the proper permissions that will be used for storing AutoYast Extensible Markup Language (XML) files:

```
# install -d -m 755 -o ftp -g ftp /srv/ftp/autoyast
# ls -ld /srv/ftp/autoyast
drwxr-xr-x 2 ftp ftp 5 Apr 18 11:35 /srv/ftp/autoyast
```

The vsftpd FTP server should now be configured and running on LNXADMIN.

#### **1.3.5 Reconfigure the Software Repositories**

When SUSE Linux Enterprise Server 12 is installed, the location of the *installation source* is remembered. In this case, it is the external FTP Server. Now that the DVD ISO image has been copied to the Linux administration system, you can reset the installation source location to point to itself. The are three options to configure the software repository for the Linux administration system:

- Use the FTP server that just was enabled.
- Use the local path to the loop-mounted ISO image.
- Use the ISO directly.

The following steps describe to use the ISO as a software repository. To accomplish this task, perform the following steps:

- 1. Start an SSH session as root on the Linux administration system on member 1.
- 2. Start the yast command.

- 3. Accept the default of **Software** in the left column and, using the arrow keys, select **Software Repositories** in the right column and press **Enter**.
- In the Configured Software Repositories panel, locate the entry for SLES12-12-0 that uses the external FTP server. Delete this entry.
- 5. Accept the default of **Yes** when asked to confirm.
- 6. Use the Tab key to move to Add at the bottom and press Enter.
- Move the cursor down to Local ISO Image and press the Spacebar to select. Use the Tab key to move to Next at the bottom and press Enter.
- On the Local ISO Image panel, set the Path to ISO Image to /srv/ftp/SLE-12-Server-DVD-s390x-GM-DVD1.iso and click Next. It is not necessary to specify a name for the repository.
- After reading the License Agreement, select the I Agree to the License Terms check box, then click Next.
- 10.Back at the Configured Software Repositories panel, you should see the repository you just added. Click **OK**.
- 11.Select Quit to leave YaST.
- 12. To check if everything is correct, run the zypper refresh command on the command line:

```
# zypper ref
Repository 'SLES12-12-0' is up to date.
Repository 'SLES12-Pool' is up to date.
Repository 'SLES12-Updates' is up to date.
All repositories have been refreshed.
```

You now have the Linux administration system independant from the external FTP server that was used to install this system.

#### 1.3.6 Configuring graphical YaST

When installing manually with VNC, the installed system automatically activates VNC using the xinetd. It also sets the graphical.target as the systemd default target. You can verify this using the following steps:

1. The default target can be checked using the following command:

```
# systemctl get-default
graphical.target
```

2. Make sure the display-manager.service and xinetd.service are enabled and running:

```
# systemctl is-enabled display-manager xinetd.service
enabled
enabled
# systemctl is-active display-manager.service xinetd.service
active
active
```

For more information about the usage of the **systemct1** command, see Chapter 8, "Working with systemd" on page 101.

3. To use the graphical YaST, use the following command to install the required packages and their dependencies:

```
# zypper install yast2-control-center libyui-qt
```

4. You should now be able to use the VNC client to connect to the IP address of the Linux administration system with a :1 appended. The graphical YaST can be started from the SUSE menu at **System**  $\rightarrow$  **YaST**. A sample session is shown in Figure 1-6.

| xdg-s               | su: /sbin/yast2     | - + >                    |             |                   |           |             |                     |       |
|---------------------|---------------------|--------------------------|-------------|-------------------|-----------|-------------|---------------------|-------|
|                     |                     |                          | Administrat | or Settings       |           |             |                     | - + × |
|                     |                     |                          |             |                   |           |             |                     |       |
|                     |                     |                          |             |                   |           | 1           |                     |       |
| Software            |                     |                          |             |                   |           |             |                     | -     |
| Add-On              | Media Check         | Online Update            | Software    | Software          |           |             |                     |       |
| Floddets            |                     |                          | Management  | Repositories      |           |             |                     |       |
| Hardware            |                     |                          |             |                   |           |             |                     | - 11  |
| DASD                |                     |                          |             |                   | ZFCP      |             |                     |       |
| DASD                | Dump Devices        | On Panic                 | Printer     | XPRAM device      | ZFCP      |             |                     |       |
| System              |                     |                          |             |                   |           |             |                     |       |
|                     |                     | X                        | E.          |                   |           |             | 1                   |       |
| Boot Loader         | Date and Time       | /etc/sysconfig<br>Editor | 10 Channels | Kernel Kdump      | Language  | Partitioner | Services<br>Manager |       |
| Network Devic       | es                  |                          |             |                   |           |             |                     | - 1   |
|                     |                     |                          |             |                   |           |             |                     |       |
| Network<br>Settings |                     |                          |             |                   |           |             |                     |       |
| Network Servi       | ces                 |                          |             |                   |           |             |                     |       |
|                     | -                   | 10.0.0.1                 |             |                   |           | -           |                     |       |
| Authoptication      | Authoptication      | DUCD Soplar              | DNIS Sonior | ETD Convor        | Hostnomos | UTTD Convor | ienel Initiator     | -     |
| 🥑 📄 1 2 3 4         | 1 xdg-su: /sbin/yas | t2                       | Admin       | istrator Settings |           |             |                     |       |

Figure 1-6 Graphical YaST

# 1.3.7 Applying service if necessary: Online update

You might want to apply service using YaST Online Update. After installing with online repositories activated, you already have all of the latest package versions installed. However, after some time the system will have new patches available.

If the Linux guest has access to the Internet, or an internal online update source, you could either start **YaST**  $\rightarrow$  **Software**  $\rightarrow$  **Online update** or use the following **zypper** command, as shown in Example 1-8.

Example 1-8 Using the zypper command

```
# zypper patch
Loading repository data...
Reading installed packages...
Resolving package dependencies...
The following NEW package is going to be installed:
    kernel-default-3.12.39-47.1
```

```
The following 4 NEW patches are going to be installed:
   SUSE-SLE-SERVER-12-2015-130 SUSE-SLE-SERVER-12-2015-152
   SUSE-SLE-SERVER-12-2015-21 SUSE-SLE-SERVER-12-2015-48
1 new package to install.
   Overall download size: 15.1 MiB. Already cached: 0 B After the operation,
   additional 65.0 MiB will be used.
   Continue? [y/n/? shows all options] (y): y
```

#### 1.3.8 Rebooting the system

You should now reboot the system to test the changes:

```
# reboot
```

```
Connection to 9.12.7.97 closed by remote host. Connection to 9.12.7.97 closed.
```

Your system should be back in a few minutes. You are now done customizing the Linux administration system Linux image.

#### 1.3.9 Verify that the system comes up correctly

To verify if the system comes up correctly, complete the following steps:

- 1. Start an SSH session as root to the Linux administration system.
- 2. Confirm that all of the swap spaces are operational:

| # swapons   | show      |        |      |      |
|-------------|-----------|--------|------|------|
| NAME        | TYPE      | SIZE   | USED | PRIO |
| /dev/dasda2 | partition | 992M   | 0B   | -1   |
| /dev/dasdd1 | partition | 253.9M | 0B   | 5    |
| /dev/dasdb1 | partition | 507.8M | 0B   | 4    |

3. Confirm that the FTP service is running:

```
# systemctl status vsftpd
vsftpd.service - Vsftpd ftp daemon
Loaded: loaded (/usr/lib/systemd/system/vsftpd.service; enabled)
Active: active (running) since Fri 2015-04-17 16:51:18 EDT; 3min 26s ago
Main PID: 1383 (vsftpd)
CGroup: /system.slice/vsftpd.service
...1383 /usr/sbin/vsftpd /etc/vsftpd.conf
Apr 17 16:51:18 linux-wmye systemd[1]: Starting Vsftpd ftp daemon...
Apr 17 16:51:18 linux-wmye systemd[1]: Started Vsftpd ftp daemon.
```

You have installed and configured a SUSE Linux Enterprise Server 12 Linux system onto the Linux administration system. The next step is to install other Linux guests that are using this server as their installation source.

# 2

# Automating SUSE Linux Enterprise Server 12 installation using the AutoYaST tool

This chapter describes how to install additional SUSE Linux Enterprise Server 12 Linux guests using an automated approach. Only basic instructions are handled here. You can find more information in the official SUSE Documentation, found on the following website:

https://www.suse.com/documentation/sles-12

This chapter provides information about the following topics:

- ► 2.1, "Getting started with AutoYaST" on page 24
- 2.2, "Creating an AutoYaST XML file" on page 24
- ► 2.3, "Run the automated installation" on page 34

# 2.1 Getting started with AutoYaST

*AutoYaST* enables you to install SUSE Linux systems without any user interaction. The installation is controlled by information stored in an AutoYaST Extensible Markup Language (XML) file. With AutoYaST, several installation decisions can be done before the actual installation is started using the XML configuration file. The YaST installer still checks the hardware and makes decisions accordingly if some values are not set in the configuration file.

The environment described in this book provides the SUSE Linux Enterprise Server 12 installation tree on an File Transfer Protocol (FTP) server that runs on the Linux administration system. This system is also used to the AutoYaST XML files. This enables you to perform automated SUSE Linux Enterprise Server 12 Linux guest installations over the network.

Using AutoYaST requires the following steps:

- 1. Create an AutoYaST XML file and upload it to the FTP server on LNXADMIN.
- 2. Write a parameter file (parmfile) that accesses the AutoYaST2 XML file.
- 3. Run the automated installation.

# 2.2 Creating an AutoYaST XML file

There are multiple ways to create an AutoYaST XML file:

- Manually, from scratch
- Using the /root/autoinst.xml of an existing SUSE Linux Enterprise Server 12 installation as a starting point
- Using the Autoinstallation YaST module

This section describes creating an AutoYaST XML file using the Autoinstallation YaST module because it is both flexible and easy.

**Information:** All valid elements of an AutoYaST XML file are defined in a schema. More information about the schema can be found in the /usr/share/doc/packages/yast2-schema/yast2-schema file provided by the yast2-schema package.

The preferences for all of the settings are taken from the currently running system. To create an AutoYaST XML file using the Autoinstallation YaST module, perform the following steps:

1. Invoke the yast command:

# yast

2. On the left side of the main panel, select **Miscellaneous**, and on the right side select **Autoinstallation** and press **Enter** (Figure 2-1).

| ·Groups·····         | ·····Modules·····       | ···Details                              |
|----------------------|-------------------------|-----------------------------------------|
| ·SUILWARE            | ·· DUOL LUdder          | Confirm installation?                   |
| ·Haruware            | · General Options       |                                         |
| • Figli Availability | ··Remer Koump           |                                         |
| Notwork Dovices      |                         |                                         |
| Network Services     | v /otc/sysconfig Editor | Socond Stage of AutoVaSI                |
| Socurity and Usons   | ···Date and Time        | ······································  |
| Virtualization       |                         | · Vos                                   |
| • Support            | ··                      | ••••••••••••••••••••••••••••••••••••••• |
| •Miscellaneous       |                         | Halting the machine after               |
|                      |                         | ··                                      |
|                      |                         | ••No                                    |
|                      | ••                      |                                         |
|                      |                         | ••Signature Handling                    |
|                      |                         | ••                                      |
|                      | ••                      | ••Not accepting unsigned t              |
| •                    |                         | ••                                      |
| •                    |                         | ••Not accepting files with              |
| •                    |                         | ••                                      |
|                      |                         | ••Not accepting failed ver              |
| •                    |                         | ••                                      |
| •                    |                         | ⋯Not accepting unknown GI               |
| •                    |                         | ••                                      |
| •                    |                         | ··Not importing new GPG K€              |
| •                    | ••                      | ••                                      |
|                      | ••                      |                                         |

Figure 2-1 Configuring autoinstallation

#### Configuring the software packages

To begin the configuration for the software packages that AutoYaST will install, perform the following steps:

- 1. On the left side, select Software and press Enter.
- 2. On the right side, with the arrow keys select **Package Selection**.
- 3. With the tab key, move to Edit and select it.

4. When asked for the Location of the installations source, clear the check box and enter the Uniform Resource Locator (URL) to the SUSE Linux Enterprise Server 12 installation tree provided by the Linux administration system (Figure 2-2).

```
[File·][View·][Classes·][Tools·]
 Autoinstallation - Configuration
 •Groups••••••Details
.....
・Location of the installation source (like http://myhost/11.3/DVD1/)
•ftp://9.12.7.97/SLE-12-Server-DVD-s390x-GM-DVD1
•[] The inst-source of this system (you can't create images if you choose this)•
            [0K][Abort]
.....
             ...
                          ...
            ..
..
.
                          • [Clone] [Edit]
..... [Apply to System][Clear]
```

Figure 2-2 Entering the installation tree URL

- 5. Next, click OK.
- 6. Move the cursor to Filter, use the arrow keys to move to Patterns, and press Enter.
- On the left side, move the cursor to Base System and press the Spacebar to select it. You should see that Minimal System is automatically selected.
- With the Tab key, move the cursor and select Accept.
- 9. You should see a new panel of more Automatic Changes. Select **OK**.

#### Configuring the DASD

To specify the configuration for the direct access storage device (DASD) to be used by AutoYaST for the automated installation, perform the following steps:

- 1. On the left side, elect Hardware and press Enter.
- 2. On the right side, move to the **DASD** and select **Edit** to launch the Yast Autoinstallation DASD module.
- You are now in the DASD Disk Management panel. Click Add to add information about the DASD that will be used for the installation.

4. In the Add New DASD Disk panel, add the **Channel ID**, which in our example is 0.0.0100. Also select the **Format the Disk** check box (Figure 2-3).

| Add New DASD Disk |                               |         |        |  |
|-------------------|-------------------------------|---------|--------|--|
|                   | Channel ID<br><b>0.0.0100</b> |         |        |  |
|                   | <b>[x]</b> Format the Di      | sk      |        |  |
|                   | [] Use DIAG                   |         |        |  |
| [Help]            | [Back]                        | [Abort] | [Next] |  |

Figure 2-3 Adding new DASD disk

- 5. Then click **Next**, which brings you back to the the DASD Disk Management panel where you see your newly added DASD.
- 6. Select **Next** to exit the Yast Autoinstallation DASD module.

#### Configuring zFCP Devices

To specify the configuration for zFCP devices to be used by AutoYaST for the automated installation, complete the following steps:

- 1. Log on as the USER that should be installed with zFCP.
- 2. Detect the attached zFCP devices with the following command, as shown in Example 2-1.

Example 2-1 The query virtual fcp command

```
==> query virtual fcp
00: FCP FCOO ON FCP B804 CHPID 70 SUBCHANNEL = 0002
00:
                                VIRTUAL CHPID FF FCP REAL CHPID 70
        FCOO DEVTYPE FCP
00:
        FCOO QDIO-ELIGIBLE
                                QIOASSIST-ELIGIBLE
00:
        FCOO DATA ROUTER ELIGIBLE
00:
        WWPN C05076DD90000490
00: FCP FDOO ON FCP B904 CHPID 71 SUBCHANNEL = 0003
                                VIRTUAL CHPID 71 FCP REAL CHPID 71
00:
        FDOO DEVTYPE FCP
        FDOO QDIO-ELIGIBLE
00:
                                QIOASSIST-ELIGIBLE
00:
        FDOO DATA ROUTER ELIGIBLE
00:
        WWPN C05076DD90000AF0
```

3. Run the **SCSIDISC** utility on devices fc00 and fd00, as shown in Example 2-2.

Example 2-2 The SCSIDISC command

Depending on the number of Ports on the Storage device, there can be multiple worldwide port names (WWPNs). The WWPN C05076DD90000490 is just the N\_Port ID Virtualization (NPIV) adapter we use in this machine, the WWPN 500507630500C74C is the number from the storage device.

4. Enter 1 to get the logical unit number (LUN) information from the WWPN of the storage device:

 Depending on the number of devices you have, repeat the previous steps to find all of the available storage area network (SAN) information. Note that within Linux, the letters used in the hexadecimal number are commonly lowercase.

Edit the AutoYaST XML file, and add the following information, as shown in Example 2-3.

Example 2-3 Adding the <zfcp> element to the AutoYaST XML file

**Important:** During the writing of this book, there was an issue with installing to zFCP from AutoYaST. You might have to use a *driver update disk* from the SUSE Customer Center to get around these issues.

#### Setting the password for root

To set the root password for automatically generated systems, perform the following steps:

- On the left side of the Autoinstallation-Configuration panel, select Security and Users and press Enter.
- 2. On the right side, select User and Group Management and press Enter.

- 3. Move the cursor with the tab key and select Edit.
- 4. Scroll down with the arrow keys to the **root** user and press Enter.
- 5. In the User Data-Details-Password Settings panel, change the password in both password fields and use the Tab key to select **OK**.
- 6. Back in the User and Group Administration panel select **OK**.

You should now have the root password set for automatically generated systems.

#### Configuring the host and domain names

To configure the host and domain, perform the following steps:

- 1. On the left side of the Autoinstallation-Configuration panel, select **Network Devices** and press **Enter**. On the right side, **Network Settings** should be highlighted.
- 2. Move the cursor to Edit and press Enter.
- 3. In the Network Settings panel, move the cursor to the top line and use the arrow keys to move to the **Hostname/DNS** tab.
- Set the Hostname and Domain Name fields to the correct values for your environment. In this example, it is vmlnx2-5 and itso.ibm.com (Figure 2-4).

| • Hostname               | Domain Name                  | ••  |
|--------------------------|------------------------------|-----|
| •vmlnx2-5                | itso.ibm.com                 | ••  |
| •[ ] Change Hostname vi  | a DHCPNo interface with dhcp | ••  |
| •[] Assign Hostname to   | Loopback IP                  | ••  |
| ••••••                   | ••••••                       |     |
| Modify DNS Configuration | n Custom Policy Rule         |     |
| Only Manually            |                              | •   |
| •Name Servers and Domai  | n Search List                |     |
| •Name Server 1           | •Domain Search•••••          |     |
| •                        | •                            | ••• |
| •Name Server 2           | •                            | ••• |
| •                        | •                            | ••• |
| •Name Server 3           | •                            | ••• |
| •                        |                              |     |
|                          |                              |     |

Figure 2-4 Setting the Hostname and Domain Name

The global host name should now be set correctly.

#### Configuring the network interface

To configure the network interface for automatically generated systems, perform the following steps:

- 1. On the left side of the Autoinstallation-Configuration panel, select **Network Devices** and press **Enter**.
- 2. On the right side, select Network Settings should be selected. Move the cursor to **Clone** and press **Enter**. Details should be shown in the right-most panel.

- 3. Move the cursor and select Edit.
- 4. The Network Settings panel should appear. Move the cursor to the main window and use the arrow keys to select the **eth0** network card (eth0). In this example, it is 0.0.0600.
- 5. Move to Edit and press Enter.
- Change the IP Address, Subnet Mask, and Hostname to the values that match your environment. In this example, the IP address is 9.12.7.100, the Subnet Mask is 255.255.240.0, which translates to a /20 subnet mask, and the host name is vmlnx2-5.itso.ibm.com (Figure 2-5).

| • Device Type                          | Configura                          | ation Name                | •                   |
|----------------------------------------|------------------------------------|---------------------------|---------------------|
| • QETH                                 | eth0                               |                           | •                   |
| •( ) No Link and                       | d IP Setup (Bonding S              | Slaves)                   | •                   |
| •( ) Dynamic Add                       | dress DHCP                         | DHCP both version 4 and 6 | •                   |
| •(x) Statically                        | Assigned IP Address                |                           |                     |
| •IP Address                            | Subnet Mask                        | Hostname                  |                     |
| ·9.12.7.100                            | /20                                | vmlnx2-5.itso.ibm.com     |                     |
| ••Additional Add                       | iresses                            |                           |                     |
| Addreronar Add                         |                                    |                           |                     |
|                                        |                                    |                           | ••                  |
| ·· · IPv4 Addre                        | ess Label·IP Address·              | Netmask ·                 | •••                 |
| ·· ·IPv4 Addre                         | ess Label·IP Address               | Netmask ·                 | <br>                |
| ······································ | ess Label·IP Address·              | Netmask .                 | <br><br>            |
| ······································ | ess Label·IP Address               | Netmask                   | •••<br>•••<br>•••   |
| ······································ | ess Label·IP Address·<br>[[Delete] | Netmask .                 | · · ·<br>· ·<br>· · |

Figure 2-5 Setting network card values

- 7. Move the cursor and select **Next**. You should see the new IP address in the Network Settings panel.
- 8. Move the cursor and select **OK**. This will return you to the main Autoinstallation-Configuration panel.

AutoYaST is now configured to define specific network values.

#### Omitting the confirmation panel of the installation

By default, the installation will still ask for confirmation before anything is written to disk. Because this involves manual interaction, we configure the system to omit this step.

To turn off the installation confirmation panel, perform the following steps:

- 1. On the left side of the Autoinstallation-Configuration panel, select **System** and press **Enter**.
- 2. On the right side, General Options should be selected. Move the cursor and select Edit.
- On the Other Options panel, use the Spacebar to clear the Confirm installation check box, and select Next.
- 4. On the Ask Options panel, press F10 to finish.

With this setting, confirmation before writing to disk will no longer be required.

#### Saving the configuration to disk

Now that the settings are complete, you can save them to an AutoYaST XML configuration file using the following steps:

- 1. On the Autoinstallation-Configuration panel, the **File** menu should be highlighted. Press **Enter**.
- 2. Use the arrow keys to move down and select Save As.
- 3. Change the directory to /srv/ftp/autoyast/.
- Move the cursor to the File name field and set it to an appropriate name. In this example, linux3.xml is used.
- Move the cursor and select OK.
- The creation of the XML file might take a few seconds. After it has finished, you should see a message similar to "File /srv/ftp/autoyast/linux3.xml was saved successfully." Select OK.
- 7. The File menu should be highlighted. Press Enter and use the arrow keys to select Exit.
- 8. At the main YaST2 Control Center panel, select Quit to exit YaST.

The XML file should now be saved in the /srv/ftp/autoyast/ directory. You can review the newly created XML file using the following command, as shown in Example 2-4.

Example 2-4 Reviewing the linux3.xml file

```
----
```

#### Creating a custom partition layout

This step is optional. If the partition layout is not specified explicitly, AutoYaST will use its default scheme. A custom partition layout provides a flexible way to influence the partitioning of the installer. Example 2-5 shows a custom partition layout on a DASD disk at 0.0.0100.

Example 2-5 Custom partition layout

```
<partitioning config:type="list">
    <drive>
    <drive>
    <drive>
    <drive>
    <device>/dev/disk/by-path/ccw-0.0.0100</device>
    <disklabel>dasd</disklabel>
    <enable_snapshots config:type="boolean">false</enable_snapshots>
    <initialize config:type="boolean">true</initialize>2
    <use>all</use>
    <grave="list">2
    <use>all</use>
    </use>

    // partition>5

    / filesystem config:type="symbol">ext2</filesystem>

    / format config:type="symbol">path//format>

    / format config:type="symbol">path//format>
```

```
<size>200M</size>
     </partition>
     <partition>6
        <filesystem config:type="symbol">swap</filesystem>
       <format config:type="boolean">true</format>
       <mount>swap</mount>
       <mountby config:type="symbol">path</mountby>
        <size>256M</size>
     </partition>
      <partition>7
       <filesystem config:type="symbol">btrfs</filesystem>
       <format config:type="boolean">true</format>
       <mount>/</mount>
       <mountby config:type="symbol">path</mountby>
       <size>max</size>
       <subvolumes config:type="list">
         <listentry>boot/grub2/s390x-emu</listentry>
          <listentry>home</listentry>
         <listentry>opt</listentry>
         <listentry>srv</listentry>
         <listentry>tmp</listentry>
         <listentry>usr/local</listentry>
         <listentry>var/crash</listentry>
         <listentry>var/lib/mailman</listentry>
         <listentry>var/lib/named</listentry>
         <listentry>var/lib/pgsql</listentry>
         <listentry>var/log</listentry>
         <listentry>var/opt</listentry>
         <listentry>var/spool</listentry>
         <listentry>var/tmp</listentry>
       </subvolumes>
     </partition>
   </partitions>
 </drive>
</partitioning>
```

#### Notes:

The following numbers correspond to the marked lines in Example 2-5 on page 31:

All of the disks that will be partitioned are handled within <drive>...</drive> elements. In this example it is just one disk. Make sure that the disk has been specified in the <dasd> or <zfcp> section.

- **2** If true, **initialize** wipes out all of the partitions on that disk.
- **3** The whole disk is going to be used.

The partitions element is a container for several partitions. In the example described here, three partitions are set up.

An Ext2 partition with a size of 200 megabytes (MB) will be created and mounted at /boot/zip1. This partition will have the kernel and initramfs for the Kernel that provides the Grub2 shell.

6 A Swap partition with a size of 265 MB.

Btrfs partition with several subvolumes will be created on the remaining disk space. This partition will be used as the root file systems for SUSE Linux Enterprise Server 12.

More information about the AutoYaST partition configuration options can be found on the following website:

```
http://www.suse.com/documentation/sles-12/singlehtml/book_autoyast/book_autoyast.h
tml#CreateProfile.Partitioning
```

#### Add a post install script

AutoYaST enables you to run custom scripts in different stages of the installation. The snippet in Example 2-6 shows how to add a post-installation shell script to the AutoYaST XML.

```
Example 2-6 Adding a script
```

```
<scripts>
    <post-scripts config:type="list">
     <script>
       <interpreter>shell</interpreter>
        <source>
<![CDATA]
# change the dracut persistent policy to access disks by path
echo 'persistent policy=by-path' >> /etc/dracut.conf
# update the initramfs image of the running kernel
/usr/bin/dracut -qf
# updates the initramfs image of the first stage boot loader (/boot/zipl/initrd)
/usr/sbin/grub2-install
# Enable the VDISKs for swap
/sbin/cio ignore -r 0.0.0300,0.0.0301
/sbin/cio ignore -r 0.0.0301
/sbin/dasd configure 0.0.0300 1
/sbin/dasd configure 0.0.0301 1
/sbin/swapon -p 5 /dev/disk/by-path/ccw-0.0.0300-part1
/sbin/swapon -p 4 /dev/disk/by-path/ccw-0.0.0301-part1
echo '/dev/disk/by-path/ccw-0.0.0300-part1 swap swap pri=5 0 0' >> /etc/fstab
echo '/dev/disk/by-path/ccw-0.0.0301-part1 swap swap pri=4 0 0' >> /etc/fstab
# Detach CMS DASD disks for z/VM SSI LGR after boot up
# Note: Additionaly the commands are piped into bash to detach the disks when
AutoYaST runs post-scripts
tee /etc/rc.d/boot.local <<\EOF | /bin/bash</pre>
# Detach CMS DASD disks for z/VM SSI LGR
for d in 0190 019D 019E 0592; do
 /sbin/vmcp q v $d &> /dev/null && echo -n "z/VM disk " && /sbin/vmcp detach $d
done
true
FOF
# Link CMS DASD disks again on shutdown/reboot
cat <<\EOF >> /etc/init.d/halt.local
# Link CMS DASD disks again
for d in 0190 019D 019E; do
  /sbin/vmcp link MAINT $d $d &> /dev/null && echo "z/VM disk $d linked"
done
/sbin/vmcp link TCPMAINT 0592 0592 && echo "TCPMAINT 0592 linked"
true
EOF
```

On the installed Linux guest, AutoYaST captures the commands plus their output and writes a log of the post install script to: /var/adm/autoinstall/logs/post-scripts.log.

More information about custom user scripts can be found on the following web page:

```
http://www.suse.com/documentation/sles-12/book_autoyast/data/createprofile_scripts
.html
```

As a reference, the configuration used in this section is supplied with the files associated with this book. These should be available on the following website:

ibm.com/vm/pubs/redbooks/SG248147

# 2.3 Run the automated installation

To start the installation, a new parameter file has to be created that includes information about the DASD to be used, the network setup, the location of the installation source, and the location of the AutoYast XML. To do so, perform the following steps:

- 1. Log on as LINUX3, when asked to IPL from minidisk 100 choose not to (n).
- Copy the existing parameter file, of the SFS File Pool from LINUXADMIN (file mode d) to the SFS File Pool of LINUX3 (file mode a). In this example, it is LINUX5:

```
==> copyfile sles12 parmfile d = = a
Ready; T=0.01/0.01 14:52:31
```

 Edit the copied parmfile and change manual=1 to manual=0. Then add the information information about the DASD to be used, the network setup, the location of the installation source, and the location of the AutoYast XML, as shown in Example 2-7.

Example 2-7 Adding information to the parmfile

```
=> xedit sles12 parmfile
00000 * * * Top of File * * *
00001 TERM=dumb manual=0 DASD=0100
00002 ReadChannel=0.0.0600 WriteChannel=0.0.0601 DataChannel=0.0.0602
00003 InstNetDev=osa Layer2=1 OSAInterface=qeth OSAMedium=eth PortName= PortNo=
00004 Hostname=vmlnx2-5.itso.ibm.com HostIP=9.12.7.100 Gateway=9.12.4.1
00005 Netmask=255.255.240.0 Nameserver=9.12.6.6 Domain=itso.ibm.com
00006 Install=ftp://9.12.7.97/SLE-12-Server-DVD-s390x-GM-DVD1
00007 Autoyast=ftp://9.12.7.97/autoyast/linux3.xml
00008 UseVNC=1 VNCPassword=12345678 UseSSH=1 SSHPassword=12345678
00009 linuxrclog=/dev/console
00011 * * * End of File * * *
```

**Remember:** A parmfile has a limit of 10 lines with a maximum of 79 characters per line.

- 4. Save the file.
- 5. Start the installation with the install **EXEC**. The autoyast line will be read, and the xml file will be used for an automated installation:

```
==> sles12
```

Now the entire installation process should be entirely automated. The installation takes some time to complete.

6. When the installation process is complete, you should be able to log in using SSH to your newly created virtual server.

# **Creating appliances with KIWI**

*KIWI* provides a mechanism to create images of SUSE Linux Enterprise Servers. These can be installation DVD images, live images that can run without deployment to disk, preloaded operating systems, or readily configured appliances.

KIWI procedures are close to cloning an existing system, where AutoYaST is an automated installation. However, unlike cloning, KIWI uses configuration files and repositories, and the actual imaging process does not need any further manual interaction. One important difference from cloning is that the images created have never been booted during the setup process. So KIWI uses the advantages of both cloning and automated building of a system.

Images that have never been booted, and performing the final configuration during the first boot, are also called *preload images* or *firstboot images*. The significant advantage of this is that all unique strings and files inside an operating system are generated when a service is started up the first time.

This is different from cloning, where all the unique strings and files must be removed, which can be a problem if you do not know all of the possible locations. On a preload image, these unique strings and files have never been generated, and therefore it is not necessary to know about the locations.

Compared to automated installations, starting a preconfigured image is much faster and also uses much less hardware resources. Preparing such an image is easy for small images with only a little functionality. Preparing an image with complex functionality can become a time-consuming process. As a rule, it is worthwhile to create an image when one of the following statements is true:

- The same image is used multiple times.
- The image should be always available with the latest updates.
- It must be possible to reproduce the image from a set of rules.
- The operational procedures require a process similar to cloning.

This section provides information about the following topics:

- ► 3.1, "Set up KIWI on LNXADMIN" on page 39
- 3.2, "Options to adapt the KIWI image" on page 45
- ► 3.3, "Create and clone the image" on page 50
- 3.4, "More information" on page 51

A good candidate for an image is a small version of the operating system that is used as a minimal configuration for all servers. This is also known as *Just enough Operating System* (JeOS). The following requirements apply for this system:

- It uses only standard packages.
- The software update and installation stack must be fully functional (zypper).
- It is directly bootable.

There is a development front end to KIWI available, which is called *SUSE Studio*. However, this is *not* available at no cost, but is a priced feature. In addition to providing a nice front end, SUSE Studio also adds several development features, such as checking for differences between versions of images, or inheritance of other images. For x86, this front end is publicly available on the Internet on condition that only open source packages are used:

#### https://susestudio.com

For mainframe environments, SUSE Studio is a priced feature that must be deployed in a local environment. This chapter goes forward only with the methods and features available from the software development kit (SDK) of SLE12.

**Note:** When running in an environment where many rebuilds of packages are expected, and some automated deployment process must be implemented for those packages, it could be worthwhile to take a closer look at the *Open Build Service* (OBS).

The OBS provides a sophisticated infrastructure to create packages for different architectures and different distributions. It is available as open source software, and used by SUSE to run all needed build jobs. Some of its main features are:

- Version control of all software packages
- Support for multiple architectures
- Support for different package formats, such as RPM Package Manager (RPM), in addition to image builds
- Automated resolving of package dependencies
- Automatic rebuild of all depending packages if binary changes occur
- Publishing to repositories that might be registered by zypper
- Code review before check in to a repository
- And many more

All of the features can publicly be used for the openSUSE project by using the **osc** command-line tool. A tutorial for this is available on the following site:

http://en.opensuse.org/openSUSE:Build Service Tutorial

The central documentation page with references about how to deploy the OBS locally is available on the following website:

http://en.opensuse.org/Portal:Build\_Service

# 3.1 Set up KIWI on LNXADMIN

KIWI needs some preparation steps before it can be used. For example, extra disk space is needed to store images.

# 3.1.1 Add disks for KIWI

Two extra minidisks are added to LNXADMIN on the second single system image (SSI) member for storing images created by KIWI. The root file system is kept in /var/tmp/kiwi/, as shown in Table 3-1, adhering to the Linux File Hierarchy Standard (FHS).

| Disk | Cylinders                                    | Mount point    | Usage                           |
|------|----------------------------------------------|----------------|---------------------------------|
| 201  | 3338                                         | NONE           | Imaging disk                    |
| 150  | Emulated direct access storage device (EDEV) | /var/tmp/kiwi/ | Preparation of root file system |

Table 3-1 Disks used for KIWI

The first steps are to add two entries to the appropriate SUBCONFIG section of the IDENTITY LNXADMIN:

1. Add the minidisk. In this example, the minidisk has the label VV1222:

```
==> dirm foruser LNXADM-2 AMDISK 201 3390 AUTOV 3338 VV1222 MR
```

The full procedure is described in *The Virtualization Cookbook for IBM z Systems: Volume 1 IBM z/VM 6.3*, SG24-8147, "Configure z/VM to use Minindisks".

2. Also dedicate the emulated DASD (EDEV) to the Inxadm-2 subconfig:

```
==> dirmaint foruser LINUX2 dedicate 150 3005
```

#### Set up the 201 minidisk

The 201 minidisk does not need a file system. However, it must be preformatted with **dasdfmt**. Complete the following steps to preformat the 201 minidisk:

- 1. Start an Secure Shell (SSH) session as root to the Linux running on LNXADMIN.
- 2. Run the dasd\_configure command to make the disk available across reboots:

```
# dasd_configure 0.0.0201 1 0
Device 0.0.0201 is unformatted
```

3. Check the resulting device letter with the 1sdasd command:

```
# lsdasd
Bus-ID Status Name Device Type BlkSz Size Blocks
....
0.0.0201 n/f dasde 94:20 ECKD
```

In this example, the device /dev/dasde is the newly created device, which now must be formatted.

4. Use the **dasdfmt** command to format the disk. In this example, it is /dev/dasde:

```
# dasdfmt -b 4096 -f /dev/dasde
Drive Geometry: 3338 Cylinders * 15 Heads = 50070 Tracks
I am going to format the device /dev/dasde in the following way:
  Device number of device : 0x201
  Labelling device : yes
  Disk label
                        : VOL1
  Disk identifier : 0X0201
  Extent start (trk no) : 0
  Extent end (trk no)
                         : 50069
  Compatible Disk Layout : yes
  Blocksize
                          : 4096
--->> ATTENTION! <<----
All data of that device will be lost.
Type "yes" to continue, no will leave the disk untouched: yes
This command will take some time.
```

5. Use the **fdasd** command to create a single partition on this disk:

```
# fdasd -a /dev/dasde
reading volume label ..: VOL1
reading vtoc ......... ok
auto-creating one partition for the whole disk...
writing volume label...
writing VTOC...
rereading partition table...
```

The new partition, /dev/dasde1, is ready to use as an imaging disk.

#### Set up the 150 disk

One of the nice features of EDEV is that the sizes of logical unit numbers (LUNs) can be increased from the storage system. Therefore, using a volume manager is not necessary. Complete the following steps to create and mount 150 EDEV over /var/tmp/kiwi/:

1. Run the dasd\_configure command to make the disk available across reboots:

# dasd\_configure 0.0.0150 1 0

2. Check the resulting device letter with the **1sdasd** command:

```
# lsdasd
Bus-ID
       Status
               Name
                     Device Type BlkSz Size
                                         Blocks
_____
. . . .
0.0.0150
       active
              dasdf
                     94:16
                          FBA
                              512
                                   10240MB
                                         20971520
```

- 3. For EDEV devices, dasdfmt does not work.
- 4. Use the fdisk or parted command to create a single partition on this disk:
  - # fdisk /dev/dasdf

5. Create an XFS file system with the mkfs command:

| # mkfs -t | t xfs /dev/disk/by-path/o | ccw-0.0.0150-j | part1                         |
|-----------|---------------------------|----------------|-------------------------------|
| meta-data | a=/dev/dasdf1             | isize=512      | agcount=4, agsize=655104 blks |
|           | =                         | sectsz=512     | attr=2, projid32bit=1         |
|           | =                         | crc=0          | finobt=0                      |
| data      | =                         | bsize=4096     | blocks=2620416, imaxpct=25    |
|           | =                         | sunit=O        | swidth=0 blks                 |
| naming    | =version 2                | bsize=4096     | ascii-ci=0 ftype=0            |
| log       | =internal log             | bsize=4096     | blocks=2560, version=2        |
|           | =                         | sectsz=512     | sunit=0 blks, lazy-count=1    |
| realtime  | =none                     | extsz=4096     | blocks=0, rtextents=0         |

6. Make a backup copy of the working /etc/fstab file:

```
# cd /etc
# cp fstab fstab.works
```

 Edit the fstab file and add a line so that the new logical volume is mounted over the /var/tmp/kiwi/ directory:

```
# vi fstab
/dev/disk/by-path/ccw-0.0.0300-part1 swap
                                                             pri=2 0 0
                                                    swap
/dev/disk/by-path/ccw-0.0.0301-part1 swap
                                                               pri=1 0 0
                                                    swap
/dev/disk/by-path/ccw-0.0.0100-part1 /
                                                    ext3 acl,user xattr
1 1
/dev/lnxadmin-vg/srv /srv
                                      xfs defaults
                                                                     12
                                                 xfs defaults 0 0
/dev/disk/by-path/ccw-0.0.0150-part1 /var/tmp/kiwi
. . .
```

8. Make the /var/tmp/kiwi/ directory for the mount point:

# mkdir /var/tmp/kiwi

 Use the mount -a command to mount all file systems. This has the side effect of testing the syntax in the /etc/fstab file:

```
# mount -a
```

10. Verify that the new logical volume is mounted:

```
# mount | grep kiwi
/dev/dasdf1 on /var/tmp/kiwi type xfs (rw)
```

A new volume has been created by using the 150 EDEV and will be mounted over /var/tmp/kiwi/ at boot time.

#### 3.1.2 Install the required packages

Several packages are needed to run KIWI on LNXADMIN. Some of these are only available from the software development kit (SDK). Complete the following steps to install the required packages:

- 1. Start an SSH session to LNXADMIN as root.
- 2. Ensure that you have the SDK available with the following zypper command:

# zypper lr -d

If you do not have the SDK available, add it with yast  $\rightarrow$  Software  $\rightarrow$  Software Repositories.

 Install the RPMs kiwi and kiwi-desc-oemboot. Several dependencies are automatically resolved, which leads to installation of several more packages:

```
# zypper in kiwi kiwi-desc-oemboot
Loading repository data...
Reading installed packages...
Resolving package dependencies...
The following NEW packages are going to be installed:
....
Continue? [y/n/?] (y): y
4. Answer with y. The packages are now added to the system.
```

KIWI and all related packages should now be installed.

#### 3.1.3 Create a basic KIWI configuration

When KIWI runs, it expects all of the configurations below a directory that is given by the command line. Inside this directory, there is the config.xml file and a file named .checksum.md5. In addition to this, a root file system with overlay files can be added to this directory. Complete the following steps to create a basic KIWI configuration:

- 1. Start an SSH session to LNXADMIN as root.
- 2. Create the /root/kiwi/template/root/ directory with the following mkdir command:

```
# mkdir -p /root/kiwi/template
Create a basic KIWI configuration:
# kiwi --clone suse-SLE12-JeOS -d /root/kiwi/template
Apr-24 14:11:55 <1> : Cloning image suse-SLE12-JeOS -> /root/kiwi/template...
done
Apr-24 14:11:55 <1> : KIWI exited successfully
```

3. Change the working directory to the kiwi directory and list the template:

```
# cd /root/kiwi/
# ls -l template
total 12
-rw-r--r-- 1 root root 1205 Aug 29 2014 README
-rwxr-xr-x 1 root root 1435 Mar 4 2014 config.sh
-rw-r--r-- 1 root root 1869 Apr 24 14:17 config.xml
drwxr-xr-x 1 root root 6 Apr 20 13:44 root
```

 Look at the resulting KIWI configuration file (Example 3-1), and edit it according to your needs:

```
Example 3-1 KIWI configuration file
```

```
# cd /root/kiwi/template
# vi config.xml
<?xml version="1.0" encoding="utf-8"?>1
<image schemaversion="6.1" name="LimeJeOS-SLE12">2
<description type="system">5
<description type="system">5
<description type="system">5
<description type="system">5
<description type="system">5
<description type="system">5
<description type="system">5
<description type="system">5
<description type="system">6
<description type="system">6
</description type="system">6
</description type="system">6
</description type="system">6
</description type="system">6
</description type="system">6
</description type="system">6
</description type="system">6
</description type="system">6
</description type="system">6
</description type="system">6
</description type="system">6
</description type="system">6
</description type="system">6
</description type="system">6
</description type="system">6
</description type="system">6
</description type="system">6
</description type="system">6
</description type="system">6
</description type="system">6
</description type="system">6
</description type="system">6
</description type="system">6
</description type="system">6
</description type="system">6
</description type="system">6
</description type="system">6
</description type="system">6
</description type="system">6
</description type="system">6
</description type="system">6
</description type="system">6
</description type="system">6
</description type="system">6
</description type="system">6
</description type="system"</description type="system"</description type="system"</description type="system"</description type="system"</description type="system"</description type="system"</description type="system"</description type="system"</description type="system"</description type="system"</description type="system"</description type="system"</description"</description type="system"</description"</description</description"</description</description</description</description</description</description</description</description</description</description</desc
```

```
<version>1.1.0</version>
        <packagemanager>zypper</packagemanager>
        <bootsplash-theme>SLES</bootsplash-theme>
        <bootloader-theme>SLES</bootloader-theme>
        <rpm-excludedocs>true</rpm-excludedocs>
        <locale>en US</locale>
        <keytable>us.map.gz</keytable>
        <timezone>Europe/Berlin</timezone>
        <hwclock>utc</hwclock>
        <type image="vmx" file system="ext3" boot="vmxboot/suse-SLES12"
bootloader="zipl" primary="true"/>
        <type image="oem" filesystem="ext3" boot="oemboot/suse-SLES12"
bootloader="zipl">
            <systemdisk/>
            <oemconfig>
                <oem-swap>true</oem-swap>
                <oem-swapsize>512</oem-swapsize>
            </oemconfig>
       </type>
        <type image="pxe" file system="ext3" boot="netboot/suse-SLES12"
bootloader="zipl"/>
    </preferences>
    <users group="root">5
        <user password="$1$wYJUgpM5$RXMMeASDc035eX.NbYWF10" home="/root"</pre>
name="root"/>
   </users>
    <repository type="yast2">6
        <source path="file:///srv/ftp/SLE-12-Server-DVD-s390x-GM-DVD1.iso"/>
    </repository>
    <packages type="image">7
        <namedCollection name="base"/>
        <product name="SLES"/>
        <package name="cmsfs"/>
        <package name="kernel-default"/>
        <package name="iputils"/>
        <package name="vim"/>
        <package name="s390-tools"/>
    </packages>
    <packages type="bootstrap">
        <package name="file system"/>
        <package name="glibc-locale"/>
        <package name="cracklib-dict-full"/>
    </packages>
</image>
```

#### Notes:

The following numbers correspond to the marked lines in Example 3-1 on page 42:

This file is defined as an Extensible Markup Language (XML) file, following XML version 1.0. The allowed character set is UTF-8.

2 All KIWI image configurations have image as root element. For those that are familiar with XML schemas, the definition for this schema can be found in the /usr/share/kiwi/module directory.

B Here, add yourself to the description. The specification will likely be changed for each new appliance that is created.

In the **preferences** element, several basic decisions are made. Especially the <type> element has a major effect on the resulting image. For mainframe, the most useful type is oem. With this type, a preload image is created, which can easily be deployed to other disks by simply dumping it on a device.

5 The default password printed here resolves to *Linux*.

To make KIWI work correctly, *change the path to an installation server available to you*. Here, it is also possible to add several more repositories. If the build systems have been set up correctly, all dependencies are resolved automatically.

The following list includes common repository sources:

- ftp: Install from a File Transfer Protocol (FTP) source.
- file: Access a locally available ISO image.
- dir: Access a locally available directory tree.

The packages that are installed can be complete patterns, or just packages. Possible dependencies are automatically resolved. Therefore, the number of packages that is actually installed might be higher than expected.

5. After creating the configuration file, check that the XML is well-formatted:

```
# xmlwf config.xml
```

 Do a first KIWI imaging run. This time, KIWI uses a loop device to create the image, which results in a image with 512-Byte blocks. Because DASD has 4 kilobyte (KB) block sizes, this does not boot on DASD:

```
# kiwi --build template/ -d /var/tmp/kiwi/template --type oem
```

**Note:** If it happens that KIWI complains about an existing volume group, you can remove this with the following commands:

```
# lvchange -a n kiwiVG
# vgremove -f kiwiVG
```

7. The build takes some time. After some time, it will come back with the following message:

```
Apr-24 14:40:29 <1> : Installing zipl on device:
/var/tmp/kiwi/template/oem/LimeJeOS-SLE12.s390x-1.1.0.raw done
Apr-24 14:40:29 <1> : Saving disk label in MBR: 0x8003c2e5... done
Apr-24 14:40:29 <1> : Find build results at: /var/tmp/kiwi/template done
Apr-24 14:40:29 <1> : KIWI exited successfully
Apr-24 14:40:29 <1> : Complete log file at: /var/tmp/kiwi/template/build/image-root.log
```

8. To build the same image as an image for DASD, the real DASD prepared at virtual address 0.0.0201 is needed for the image creation process. In our case, the device was found at /dev/dasde. Be careful to give the correct disk, because the image creation process overwrites any data on the target device:

# kiwi --build template/ -d /var/tmp/kiwi/template --type oem --targetDevice /dev/dasde

The resulting raw image can then be deployed to other DASD.

# 3.2 Options to adapt the KIWI image

The starting point for configuring most servers is a minimal image, which has just the needed functionality to connect to it and to install software. SUSE also calls such an operating system *JeOS*. This is what has been created in the last section.

Deployment of such an image as standard procedure provides a means to have a consistent setup for all minimal systems. It is also possible to have some standard login mechanism or security measure that is preinstalled for every machine that way.

With the JeOS as base, it is possible to add funtionality as wanted.

#### 3.2.1 Add more software packages

The selection of packages can be a time-consuming task. The exact selection of packages also might vary between different deployments. The image definition that is found below /root/kiwi/template only uses a minimal set of packages. Just like with YaST or zypper, there are several ways to add more software.

#### Adding software patterns

The SUSE Linux Enterprise Server 12 operating system has several software patterns prepared that can be used to simplify the software installation for a specific purpose. To list all of the patterns installed to the local machine, run the command shown in Example 3-2.

Example 3-2 Listing all installed patterns

# zypper search -t pattern
Loading repository data...
Reading installed packages...

| S   | Name                 | Summary                                                | Туре               |
|-----|----------------------|--------------------------------------------------------|--------------------|
|     | 32bit<br>Basis-Devel | 32-Bit Runtime Environment<br>C/C++ Compiler and Tools | pattern<br>pattern |
| i İ | Minimal              | Minimal System (Appliances)                            | pattern            |
|     | WBEM                 | Web-Based Enterprise Management                        | pattern            |
|     | apparmor             | AppArmor                                               | pattern            |
| i   | base                 | Base System                                            | pattern            |
|     | dhcp_dns_server      | DHCP and DNS Server                                    | pattern            |
|     | directory_server     | Directory Server (LDAP)                                | pattern            |
|     | documentation        | Help and Support Documentation                         | pattern            |
|     | file_server          | File Server                                            | pattern            |
|     | fips                 | FIPS 140-2 specific packages                           | pattern            |
|     | gateway_server       | Internet Gateway                                       | pattern            |
|     | gnome-basic          | GNOME Desktop Environment                              | pattern            |
|     | hwcrypto             | System z HW crypto support                             | pattern            |
|     | kvm_server           | KVM Host Server                                        | pattern            |
|     | kvm_tools            | KVM Virtualization Host and tools                      | pattern            |
|     | lamp_server          | Web and LAMP Server                                    | pattern            |
|     | mail_server          | Mail and News Server                                   | pattern            |
|     | oracle_server        | Oracle Server Base                                     | pattern            |
|     | printing             | Printing                                               | pattern            |
|     | x11                  | X Window System                                        | pattern            |

To add a specific pattern like documentation, add an element called **namedCollection** to template/config.xml:

- Change to the directory /root/kiwi: # cd /root/kiwi
- 2. Edit the file config.xml:
   # vi template/config.xml
- Search for the packages element: /packages
- 4. Add the documentation collection to the content of the first package element, as shown in the following code:

```
<packages type="image">
    <namedCollection name="base"/>
    <namedCollection name="documentation"/>
    <product name="SLES"/>
    <package name="cmsfs"/>
    <package name="cmsfs"/>
    <package name="kernel-default"/>
    <package name="iputils"/>
    <package name="vim"/>
    <package name="s390-tools"/>
</packages>
```

5. Rebuild the image:

```
# kiwi --build template/ -d /var/tmp/kiwi/template --targetDevice /dev/dasdf --type oem
```

The new image also includes all documentation packages that are included in this pattern.

#### 3.2.2 Add software repositories

Software is often spread over several different repositories. Even after just registering SUSE Linux Enterprise Server 12 with the SUSE Customer Center, several extra repositories are available. Also, if some local *Open Build Service* instance is used, the resulting repositories must be added to the kiwi configuration, before any packages can be used:

- 1. Edit/root/kiwi/template/kiwi.xml:
   # vi /root/kiwi/template/kiwi.xml
- 2. Search for the element repository: /repository
- 3. Add a new repository. To see the repositories of the current server, use the command:

```
# zypper lr -d
```

4. After adding the update repository from the local LNXADMIN to the XML configuration, the result would look like this:

5. From here on, the repository is available just as in an installation. You can add packages from there, as described in 3.2.1, "Add more software packages" on page 45. After enabling the update repository, all images will be built with all updates readily installed.

# 3.2.3 Update configurations and services in the target system

The default configuration not only provides a config.xml file, but also a file called config.sh. Several functions are prepared in there that can be called. Two config files are sourced during the execution of config.sh:

- ▶ .kconfig
- ► .profile

If you already followed the instructions of this chapter, these files are found at /var/tmp/kiwi/template/build/image-root. The .kconfig file provides several functions that can be called during the image build. The .profile file contains data about the current build.

To active the special little endian (LSB) **boot.clone** init script, add this service to config.sh at the Activate services section:

```
# vi /root/kiwi/template/config.sh
/Activate services
#------
# Activate services
#------
suseActivateDefaultServices
suseRemoveService gpm
suseRemoveService nfs
suseRemoveService boot.cpi
suseInsertService clone
suseInsertService sshd
```

# 3.2.4 Reduce the initial zipl boot timeout

The default timeout for zipl during the first boot of the image is set to 200 seconds. This provides the user enough time to send any parameter to zipl for the kernel command line. However, for many environments, this is not needed.

To reduce the timeout, proceed as follows:

1. Edit the XML configuration of the virtual appliance:

```
# vi /root/kiwi/template/config.xml
```

2. Search for the image type oem:

/oem

3. Add the attribute boottimeout="5" to the type element:

```
<type image="oem" filesystem="ext3" boot="oemboot/suse-SLES12" bootloader="zipl" boottimeout="5">
```

4. After this, the initial boot timeout will be 5 seconds rather than 200.

# 3.2.5 Update the System during first boot

One of the changes in this book was to obsolete LNXMAINT and the shared 191 disk. Instead, all Linux guests now have a directory on the shared file pool. The file pool though cannot be accessed from within Linux, and therefore there is no way to use **cmsfs** to gather system data from CMS. It would of course be possible to reenable it just for the KIWI imaging purpose, but this would have been a little overkill from a management perspective. To overcome this, a new setup to distribute the configuration data has been done. Now, the configuration data is sent to the reader of the target system by LNXADMIN. Within the target system, a systemd unit file runs a special script found at the files attached to this book, which in turn updates the system during first bootup, as shown in Figure 3-1.

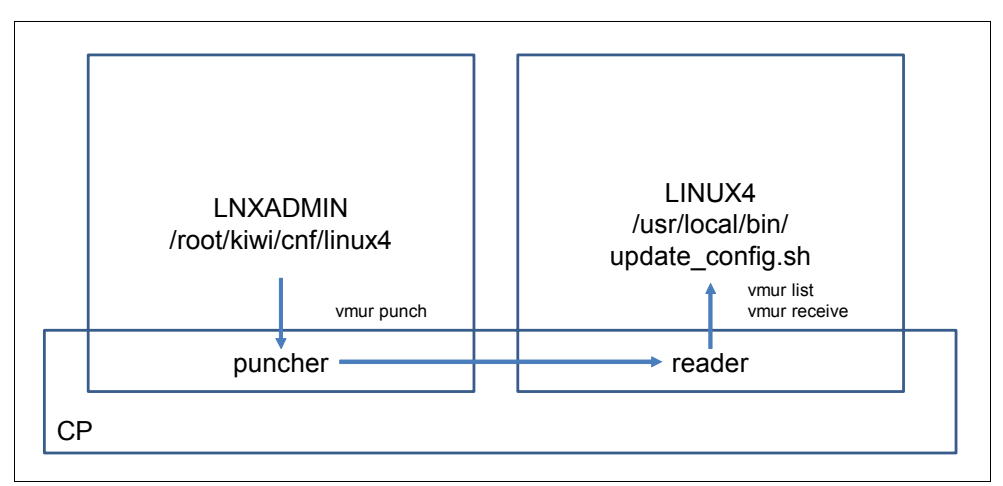

Figure 3-1 KIWI firstboot configuration of target systems

The final configuration of a clone system is done with the script **update\_config.sh**:

- Copy this file from the files attached to this book to /root/kiwi/template/root/usr/local/bin/:
  - # mkdir -p /root/kiwi/template/root/usr/local/bin
  - # cp update config.sh /root/kiwi/template/root/usr/local/bin
  - # chmod 755 template/root/usr/local/bin/update\_config.sh
- 2. To enable the configuration updater, add the following systemd unit file to the overlay file system:

```
# mkdir -p /root/kiwi/template/root/etc/systemd/system
# vi /root/kiwi/template/root/etc/systemd/system/clone.service
[Unit]
Description=System Update Service for cloning systems
After=local-fs.target
Before=wickedd.service wickedd-nanny.service wickedd-dhcp4.service
wickedd-dhcp6.service
```

```
[Service]
Type=oneshot
ExecStart=/usr/local/bin/update_config.sh
```

```
[Install]
WantedBy=network.target
```

The script **update\_config.sh** only starts modification to the system if the z/VM user LNXADMIN sends a file with name CLONE SYSCTL to the reader of the current guest. If that file exists on the reader, it is received and run. That way, it is even possible to update the systemd configuration during the first bootup of a cloned system.

- 3. To prepare the KIWI image with these changes, run the following command:
  - # kiwi --build template/ -d /var/tmp/kiwi/myimage --targetDevice /dev/dasdf --type oem

# 3.2.6 Replace or add configuration files

To update files within the virtual KIWI appliance, you can add the needed files to the overlay file system found in /root/kiwi/template/root. The method described in this book also enables you to run a special script during bootup of the appliance. This script must be sent by the z/VM user LNXADMIN to the respective guest. During the next boot, it will be run early in the boot process, and can update the system configuration.

The script kiwi\_clone.sh provided with the download material for this manual has been updated to create a network setup script from a configuration file. The configuration file looks similar to what used to be a parm file, but has no limitations in terms of line numbers. The script clone\_kiwi.sh takes the information from there, and creates a shell script that is sent to the reader of the cloned guest. The guest itself has a service file and an additional script that reads the configuration script from the reader and updates the guest during first bootup.

To add a configuration file that updates the network configuration of a generic virtual KIWI appliance to the network configuration of **LINUX4**, proceed as follows:

- 1. Log on to LNXADMIN as root.
- 2. If not already done, change to the KIWI configurations subdirectory:

```
# mkdir -p /root/kiwi/cnf
```

3. Edit the configuration file:

```
# vi /root/kiwi/cnf/LINUX4
Hostname="LINUX4"
HostIP="9.12.7.101"
Netmask="255.255.240.0"
Gateway="9.12.7.97"
ReadChannel=0.0.0600
WriteChannel=0.0.0601
DataChannel=0.0.0602
Layer2=1
```

4. The configuration is then sent to the cloned guest during the run of kiwi\_clone.sh:

```
# cd /root/kiwi
# bin/kiwi_clone.sh -v file \
/var/tmp/kiwi/template/LimeJeOS-SLE12.s390x-1.1.0.raw \
to linux4 at 156d -d cnf
```

- 5. The actual cloning process takes some time. After this process has finished, the guest is started with xautolog.
- To watch the actual bootup of the guest, log on to 3270 as maint and run the command:
   => set secuser LINUX4 MAINT
- 7. After the system finished bootup, you can ssh to the newly cloned system.

# 3.2.7 Manually provide an update script

To manually provide a configuration script, the script must be prepared before the cloning script is started. Any script is possible, that can be started with a command like this:

#### # /bin/bash <script>

However, because this is transferred to the reader as a text file, it must not exceed 80 characters a line. If more lines are needed, you must create a special script with self-extracting content.

To prepare the script for the cloned KIWI guest, punch it to the virtual reader of the guest:

# vmur punch -t -u LINUX4 -N CLONE.SYSCTL

The **clone.service** on LINUX4 then starts the script **/usr/local/bin/update\_config.sh**. This script will in turn search on the reader for a file that meets the following requirements:

- The file must have been punched by LNXADMIN.
- The file name must be CLONE.
- The file mode must be SYSCTL.

The file will be then copied to /tmp, and called as argument to /bin/bash.

After the file has been punched to the read, start the script kiwi\_clone without the -d parameter:

```
# bin/kiwi_clone.sh -v file \
/var/tmp/kiwi/template/LimeJeOS-SLE12.s390x-1.1.0.raw to linux4 at 156d
```

In that case, **kiwi\_clone.sh** does not punch a configuration and your script is found on the reader.

#### 3.2.8 Add more software not available in SUSE Linux Enterprise Server 12

KIWI provides the possibility to provide overlay files. Any file, that is below the overlay directory tree, will be copied to the system after all RPMs have been unpacked. When adding third party software, always follow the rules that come with that software. If general guidelines are followed, the software is installed to a directory below /opt/<vendor>/product>. If the actual installation is difficult, it is possible to copy the directory tree from that directory to the overlay directory tree.

Overlay files are also used to add the clone service to the built virtual appliance as described in 3.2.3, "Update configurations and services in the target system" on page 47.

If a script must be run during the first bootup to initialize the third-party product, add this to the script **CLONE.SYSCTL** as described in 3.2.6, "Replace or add configuration files" on page 49.

# 3.3 Create and clone the image

To add a more complex configuration, clone the template configuration to a new directory. To create a new appliance from the existing template, run the following command:

```
# cd /root/kiwi
# kiwi --clone template -d SLES12-appliance
```

This creates a new file system tree from the existing template directory. After doing all needed modifications for that appliance, the commands to rebuild the image is as follows:

```
# kiwi --build SLES12-appliance -d /var/tmp/kiwi/SLES12-appliance --targetDevice \
/dev/dasdf --type oem
```

This reuses the same real DASD for building that was already used during the template configuration. Note, that you can clone directly from that DASD if wanted. If the source and target DASD are of the same size, and IBM FlashCopy® is available, this dramatically increases deployment speed.

The deployment is done similar to the one during the template preparation:

- 1. Look up the file name of the actual configuration file in the KIWI log file.
- 2. Set up the network information for the clone target in the /root/kiwi/cnf directory.
- 3. Run kiwi\_clone.sh to deploy the KIWI appliance:

```
# bin/kiwi_clone.sh -v file <image_file> to <guest_name> at <disk_of_guest> -d cnf
```

After doing this, the image is automatically started with **XAUTOLOG**. If you followed the recommendations of this book, you just have to wait until the system is reachable by network.

# 3.4 More information

KIWI is a complex imaging system. There is much documentation available to explain this topic.

The following sources provide good entry points:

The openSUSE website contains helpful information:

https://en.opensuse.org/Main\_Page

A cookbook is available at the following site:

http://doc.opensuse.org/projects/kiwi/doc

To get into the software, see the following website:

https://github.com/openSUSE/kiwi

 SUSE Studio provides a development environment for images. It also provides the generated kiwi configuration files for download:

http://susestudio.com

At the time of writing, all the KIWI images had a hardcoded bootloader timeout of 200 seconds. The actual **boottimeout** parameter is put into place after the first boot has happened. It is likely that in the meantime, there is an update for KIWI available that removes that limitation.
# 4

# Servicing SUSE Linux Enterprise Server 12

This chapter provides information about common tasks tools available to service SUSE Linux Enterprise Server. The actual setup and configuration of the tools is described in detail in the respective product documentation, and therefore not repeated here:

- ▶ 4.1, "System patching philosophies" on page 54
- ▶ 4.2, "The Subscription Management Tool" on page 55
- ► 4.3, "SUSE Manager on z Systems" on page 55
- ► 4.4, "Managing software and repositories with zypper" on page 56
- ▶ 4.5, "The btrfs and grub2 features on SUSE Linux Enterprise Server 12" on page 56

# 4.1 System patching philosophies

When the first enterprise distribution for mainframe from SUSE appeared in 2000, a new concept was needed to provide updates and patches in a defined and predictable way. The following set of rules was agreed upon (and later adopted by many other distributions):

- Code errors should be fixed in the same package version as was distributed in general availability (GA) level.
- Updates are only done when really needed. The product management must decide if an update is really needed.
- ► The programming interfaces must stay stable within major releases.
- The source code for all architectures must be consistent. This also means that an RPM Package Manager (RPM) that fails quality assurance (QA) on the mainframe architecture also blocks the same patch for x86.

A process was set up around this, including decision management of product management, the actual code fixing, quality assurance, creating documentation for every patch, and finally making defined release dates possible for fixes. The basic structure of this update process has proven solid and useful over the time and therefore is still in place.

The Linux patching process on SUSE Linux Enterprise Server is different from the one on other operating systems. It does not require the system to keep a golden image, or a preproduction version.

When doing an imaging process, the use of golden images is also deprecated. Instead use the imaging software KIWI to create virtual appliances that in turn can be deployed the same way as golden images can be. Updating such an appliance is just a matter of adding the update repository to the image definition and rebuilding the appliance.

All system files of the distribution are kept in an RPM database, which can correlate between the actual file and a package. These packages are signed with a distribution key, and therefore can be checked by the administrator for validity. That way, RPM also can detect if a system file changed.

A patch for SUSE Linux Enterprise Server commonly contains one or more packages, but also might contain only a script or an image file. All patches are signed and can be checked for validity. The packages that are kept within a patch relate to one or more fixes, which are explained in the patch documentation.

If some unexpected issue shows up with the installer of the operating system, or if for example a new driver is necessary for some specific hardware, it is possible to update the installer by supplying a driver update disk (DUD). With SUSE Linux Enterprise Server 12, such a disk is likely to be needed when doing autoyast installations. In the parmfile, add the parameter dud=<url>
url> to specify where to find that disk.

## 4.2 The Subscription Management Tool

To simplify the update process and to reduce bandwidth requirements, SUSE provides a tool at no initial charge called *Subscription Management Tool*. There is currently no specific version for SUSE Linux Enterprise Server 12 available, however, the version available with SUSE Linux Enterprise Server 11 also supports SUSE Linux Enterprise Server 12 update management.

To use this tool, you need a SUSE Linux Enterprise 11 SP3 along with a Maintenance Update to support SUSE Linux Enterprise Server 12.

Most frequently asked questions are covered on the following website:

https://www.suse.com/solutions/tools/faq.html

The documentation to this tool is online available on the following website:

https://www.suse.com/documentation/smt11/book\_yep/data/book\_yep.html

## 4.3 SUSE Manager on z Systems

For businesses that run a huge number of different systems, having a management utility in place is a must. SUSE Manager is based on the open source project Spacewalk and provides many options to manage a multitude of Linux operation systems.

On z Systems, SUSE Manager is available as an appliance that can directly be deployed to emulated DASD (EDEV). Therefore, this can even be installed without performing a single manual installation of Linux on the mainframe.

SUSE Manager not only provides a modern user interface, but also a sophisticated application programming interface (API) that enables other software products to use the functionality provided with SUSE Manager.

For more information about SUSE Manager, visit the following websites:

https://www.suse.com/products/suse-manager https://www.suse.com/products/suse-manager/features/suse-manager-2-1.html https://www.suse.com/documentation/suse\_manager

# 4.4 Managing software and repositories with zypper

In Linux there is a distinction between the package manager and a repository manager. The package manager does have any information about what packages would be available to install. It just knows everything about the packages that are already installed, and it can operate on existing packages.

The repository management in SUSE Linux Enterprise is handled by *zypper*. This tool is able to handle several repositories, including the respective debug, update, and source repositories. On a server system, there can easily be more than 10 different repositories that all must be resolved regarding updates and dependencies. Especially with SUSE Linux Enterprise 12 and the newly available extensions, the number of repositories grows substantially.

One of the nice features is to automate the update of all pending patches except those that require interaction. To accomplish this, use the following command in a regular job:

#### # zypper up -t patch --skip-interactive

When doing this in an automated way, some kind of monitoring should check if the system is up-to-date. Especially kernel updates still require a reboot, and are not installed automatically with the preceding command.

Find more information about zypper at man 8 zypper or the following websites:

```
https://en.opensuse.org/SDB:Zyper_usage
https://en.opensuse.org/openSUSE:Zypper features
```

# 4.5 The btrfs and grub2 features on SUSE Linux Enterprise Server 12

Some new features on V have more implications on the administration than seen at first. With *btrfs* and *grub2*, there are two new features available that can make a difference with regards to servicing SUSE Linux Enterprise Server.

If the installer finds a disk that is large enough during the installation of the operating system, it enables the snapshot feature of btrfs for system updates. Going back to the system before the update is just a reboot into the system before the update.

Such a reboot would be difficult, if you must add an extra menu entry for **zip1** for each of the snapshots done by snapper. Therefore, SUSE Linux Enterprise Server 12 invented **grub2-emu** to be able to boot into snapshots without having to rewrite the bootloader.

The command **grub2-emu** can even be used to boot into a snapshot from the currently running system. To prevent errors, this requires an additional parameter **--kexec**.

For more information about btrfs and grub2 see the official documentation:

https://www.suse.com/documentation/sles12

# Part 2

# **Other topics**

This part of the book includes the following chapters:

- Chapter 5, "Working with disks" on page 59
- ► Chapter 6, "Monitoring IBM z/VM and Linux" on page 75
- Chapter 7, "Configuring Linux for cloning" on page 97
- Chapter 8, "Working with systemd" on page 101
- ► Chapter 9, "Miscellaneous recipes" on page 113

# 5

# Working with disks

"Learn from yesterday, live for today, hope for tomorrow. The important thing is not to stop questioning."

- Albert Einstein

This chapter concentrates on the tasks to be performed on Linux, for the z/VM perspective, see *The Virtualization Cookbook for IBM z Systems Volume 1: IBM z/VM 6.3*, SG24-8147 in the section entitled "Considerations for disk storage types". It has the following sections related to working with disks, both IBM extended count key data (IBM ECKD<sup>™</sup>) direct access storage device (DASD), and Fibre Channel Protocol or Small Computer System Interface (FCP/SCSI) tasks that you might want to perform:

- ▶ 5.1, "Add disk space to virtual machines" on page 60
- ▶ 5.2, "Add a logical volume" on page 64
- ► 5.3, "Extend an existing logical volume" on page 68
- ► 5.4, "Moving a physical volume" on page 71

### 5.1 Add disk space to virtual machines

This section describes how to add more disk space to a Linux virtual machine. This disk space could come from different types of disks. The respective types are described in *The Virtualization Cookbook for IBM z Systems Volume 1: IBM z/VM 6.3*, SG24-8147, in the section entitled, "Considerations for disk storage types".

**Important**: If you add minidisks or to the user directory for a certain virtual machine, it is possible to attach them to a running Linux system without "bouncing" it.

For example, if you added a minidisk at virtual address 104, you can use the following commands to link to the disk and then enable it:

```
# vmcp link '* 104 104 mr'
# chccwdev -e 104
```

### 5.1.1 Make new minidisks or CKD DASD available in SUSE Enterprise Linux 12

After getting new minidisks or count key data (CKD) DASD, for example at the addresses 0.0.0102, 0.0.0103, and 0.0.0104, make the new disks available by performing the following steps:

- Make the disks visible with the cio\_ignore command:
  - # cio\_ignore -r 102
    # cio\_ignore -r 103
    # cio\_ignore -r 104
- 2. Use the dasd\_configure command to enable minidisks 102, 103, and 104:

```
# dasd_configure 0.0.0102 1
Configuring device 0.0.0102
Setting device online
# dasd_configure 0.0.0103 1
Configuring device 0.0.0103
Setting device online
# dasd_configure 0.0.0104 1
Configuring device 0.0.0104
Setting device online
```

3. View the available disks again with the 1sdasd command:

| =========== |        |       | ======== |      | ====== |        |         | ==== |
|-------------|--------|-------|----------|------|--------|--------|---------|------|
| 0.0.0301    | active | dasda | 94:0     | FBA  | 512    | 512MB  | 1048576 |      |
| 0.0.0300    | active | dasdb | 94:4     | FBA  | 512    | 256MB  | 524288  |      |
| 0.0.0100    | active | dasdc | 94:8     | ECKD | 4096   | 3521MB | 901440  |      |
| 0.0.0101    | active | dasdd | 94:12    | ECKD | 4096   | 3521MB | 901440  |      |
| 0.0.0102    | n/f    | dasde | 94:16    | ECKD |        |        |         |      |
| 0.0.0103    | n/f    | dasdf | 94:20    | ECKD |        |        |         |      |
| 0.0.0104    | n/f    | dasdg | 94:24    | ECKD |        |        |         |      |

Device Type BlkSz Size

**Blocks** 

4. Format the disks in parallel with the **dasdfmt** command using a **for** loop and putting them in the background:

```
# for i in e f g
> do
> dasdfmt -b 4096 -y -f /dev/dasd$i &
```

```
> done
  [1] 1923
  [2] 1924
  [3] 1925
  Finished formatting the device.
  Rereading the partition table... ok
  Finished formatting the device.
  Rereading the partition table... ok
  Finished formatting the device.
  Rereading the partition table... ok
  [1]
         Done
                                  dasdfmt -b 4096 -y -f /dev/dasd$i
  [2] - Done
                                  dasdfmt -b 4096 -y -f /dev/dasd$i
                                  dasdfmt -b 4096 -y -f /dev/dasd$i
  [3]+ Done
5. Create one partition from each of the disks using a bash for loop and the fdasd -a
```

```
# for i in e f g
> do
> fdasd -a /dev/dasd$i
> done
reading volume label ..: VOL1
reading vtoc .....: ok
auto-creating one partition for the whole disk...
...
```

The three new minidisks should now be low-level-formatted, partitioned, and configured to be active at boot time.

If you are creating a new logical volume, see 5.2.1, "Create a logical volume and file system" on page 64. If you are extending an existing logical volume, skip ahead to 5.3, "Extend an existing logical volume" on page 68.

### 5.1.2 Making new EDEV available in SUSE Enterprise Linux 12

After getting new emulated DASD (EDEV), for example at address 0.0.0150, dedicated to your system, the process to integrate them into the system is similar to what is done with CKD DASD. The main difference is that other tools are used to format and partition these disks:

1. Make the disk visible with the command cio\_ignore:

# cio\_ignore -r 150

command:

2. Use the dasd\_configure command to enable the DASD 150:

```
# dasd_configure 0.0.0150 1
Configuring device 0.0.0150
Setting device online
```

3. View the available disks again with the 1sdasd command:

| # <b>lsdasd</b><br>Bus-ID   | Status                  | Name                  | Device                | Туре        | B1kSz              | Size              | Blocks                    |
|-----------------------------|-------------------------|-----------------------|-----------------------|-------------|--------------------|-------------------|---------------------------|
| 0.0.0301                    | active                  | dasda                 | 94:0                  | FBA         | 512<br>512         | 512MB             | 1048576                   |
| 0.0.0300                    | active                  | dasdc                 | 94:4<br>94:8          | FBA<br>ECKD | 4096               | 250MB<br>3521MB   | 901440                    |
| 0.0.0101<br><b>0.0.0150</b> | active<br><b>active</b> | dasdd<br><b>dasde</b> | 94:12<br><b>94:16</b> | ECKD<br>FBA | 4096<br><b>512</b> | 3521MB<br>10240MB | 901440<br><b>20971520</b> |

4. Create a partition on the disk using the **parted** command:

```
# parted -s /dev/dasde mklabel msdos mkpart primary 0% 100%
```

The new DASD should now be partitioned, and configured to be active at boot time.

If you are creating a new logical volume, see 5.2.1, "Create a logical volume and file system" on page 64. If you are extending an existing logical volume, skip ahead to 5.3, "Extend an existing logical volume" on page 68.

### 5.1.3 Make new zFCP LUN available in Linux

To use FCP in a single system image (SSI) environment, it is necessary to understand that within Linux there are also more adapters to be handled than visible in just one SSI node. SUSE Linux Enterprise Server 12 changed the behavior of FCP to automatic logical unit number (LUN) detection. This means, it is sufficient to configure the host adapters and only use the multipathed device for disk configurations.

This section is assuming that no previous zFCP was available. The needed setup for IBM z/VM is described in detail in *The Virtualization Cookbook for IBM z Systems Volume 1: IBM z/VM 6.3*, SG24-8147 in the section entitled, "Direct attached Fibre Channel". The planning according to this manual creates two FCP adapters at the addresses 0.0.fc00 and 0.0.fd00:

- 1. Start a Secure Shell (SSH) session to the target system.
- 2. Verify that there are two devices available by using the CP QUERY FCP command:

```
# vmcp q v fcp
FCP FC00 ON FCP B801 CHPID 70 SUBCHANNEL = 0001
    FC00
                              TOKEN = 0000007F62EA280
    FCOO DEVTYPE FCP
                           VIRTUAL CHPID FF FCP REAL CHPID 70
    FCOO QDIO ACTIVE
                           QIOASSIST ACTIVE
                                                  QEBSM
    FC00
    FC00 INP + 01 IOCNT = 00001346 ADP = 128 PROG = 000 UNAVAIL = 000
                 BYTES = 000000000000000
    FC00
    FC00 OUT + 01 IOCNT = 00001464 ADP = 000 PROG = 128 UNAVAIL = 000
    FC00
                 BYTES = 0000000005711FE
    FCOO DATA ROUTER ACTIVE
    WWPN C05076DD90000404
FCP FD00 ON FCP B901 CHPID 71 SUBCHANNEL = 0002
    FD00
                              TOKEN = 0000007F62EA380
    FDOO DEVTYPE FCP
                           VIRTUAL CHPID 71 FCP REAL CHPID 71
    FDOO QDIO ACTIVE QIOASSIST ACTIVE
                                                  QEBSM
    FD00
    FD00 INP + 01 IOCNT = 00001338 ADP = 128 PROG = 000 UNAVAIL = 000
                 FD00
    FD00 OUT + 01 IOCNT = 00001428 ADP = 000 PROG = 128 UNAVAIL = 000
    FD00
                 BYTES = 00000000052EF86
    FDOO DATA ROUTER ACTIVE
    WWPN C05076DD90000A64
```

3. Make the disk visible with the command cio\_ignore:

# cio\_ignore -r fc00
# cio\_ignore -r fd00

4. Enable the FCP adapters **zfcp\_host\_configure** command:

# zfcp\_host\_configure 0.0.fc00 1
# zfcp\_host\_configure 0.0.fd00 1

5. Verify that the auto LUN scan feature detected all the paths to the LUNs:

- 6. Set up a multipath configuration, if not already configured:
  - a. Make sure that the multipath-tools RPM Package Manager(RPM), formerly known as Red Hat Package Manager, is installed with the following **zypper** command:

# zypper in multipath-tools

b. Run the multipath daemon:

```
# systemctl enable multipathd
```

- # systemctl start multipathd
- c. Create a partition on the disk using the parted command:

```
# parted -s /dev/mapper/mpatha mklabel msdos mkpart primary 0% 100%
```

- d. Use YaST to set up the partitioning for the multipath device. In this case, the FCP disk becomes the LUN in an LVM group for the /srv/ directory:
  - i. Run yast  $\rightarrow$  System  $\rightarrow$  Partitioner.
  - ii. Click Yes if you are asked if you really want to use this tool.
  - iii. Select **System View**  $\rightarrow$  **Hard Disks** and press the Plus sign (+).

There is a new device available that represents the multipathed FCP disks.

- iv. Add a partition that covers the full disk. Use **Raw Volume** and **Do not format partition** and **Do not mount partition**.
- v. Select System View  $\rightarrow$  Volume Management.
- vi. Click  $Add \rightarrow Volume Group$ .

Use vg\_srv as Volume Group Name.

vii. Add the device to the volume group.

viii.Click Finish.

- ix. Select System View  $\rightarrow$  Volume Management.
- x. Click Add  $\rightarrow$  Logical Volume.
- xi. Set the name of the Logical Volume to srv and then click Next.
- xii. Use Maximum Size and click Next.
- xiii.Select Format partition and use file system XFS.
- xiv.Select Mount partition and set the Mount Point to /srv.
- xv. Click Finish and Next.
- xvi.Click Finish and leave YaST with Quit.

e. Check if all paths are online:

7. To only activate a newly-created LUN to an existing volume group, it is sufficient to run the command:

#### # rescan\_scsi\_bus -a

### 5.2 Add a logical volume

There are times when you require more disk space than a single direct access storage device (DASD) volume provides. For example, if you want to have a shared /home/ directory you want it to be of sufficient size for many users to write data to. When this is the case, you can use the Logical Volume Manager (LVM) to combine multiple DASD volumes into one logical volume. This example does not create a large logical volume, but it shows all the steps necessary to do so.

The following sections describe a logical volume with more DASD on a Linux guest. Use the following overall steps to add a logical volume:

- 1. "Create a logical volume and file system"
- 2. "Update the file system table" on page 67

### 5.2.1 Create a logical volume and file system

The following overall steps are involved in creating a logical volume:

- 1. Create physical volumes from the two partitions.
- 2. Create a single volume group.
- 3. Create a single logical volume.
- 4. Make a file system from the logical volume.

Figure 5-1 on page 65 shows a block diagram of the logical volume manager.

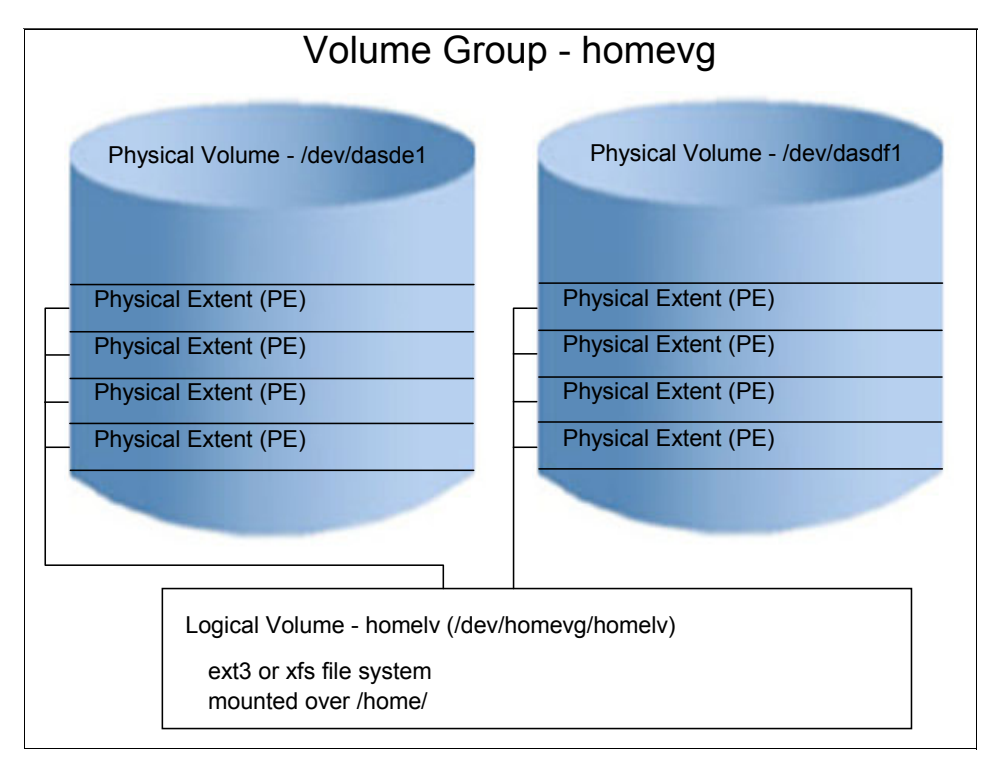

Figure 5-1 LVM block diagram

### Create physical volumes from two minidisks

To create physical volumes from new minidisks at virtual device addresses 102 and 103, complete the following steps:

- 1. Check the devices on your system with the **1sdasd** command.
- The pvcreate command initializes partitions for use by LVM. Initialize the two new DASD partitions:

```
# pvcreate /dev/dasde1 /dev/dasdf1
Physical volume "/dev/dasde1" successfully created
Physical volume "/dev/dasdf1" successfully created
```

3. Verify that the physical volumes were created using the pvdisplay command:

```
# pvdisplay /dev/dasde1 /dev/dasdf1
    "/dev/dasde1" is a new physical volume of "3 44 GiB"
```

| /uev/udsuel is a new | v physical volume of 5.44 GID          |
|----------------------|----------------------------------------|
| NEW Physical volur   | ne                                     |
| PV Name              | /dev/dasde1                            |
| VG Name              |                                        |
| PV Size              | 3.44 GiB                               |
| Allocatable          | NO                                     |
| PE Size              | 0                                      |
| Total PE             | 0                                      |
| Free PE              | 0                                      |
| Allocated PE         | 0                                      |
| PV UUID              | sOugfl-hlV3-fYnf-1adW-4mOI-4HTJ-HdAOTU |
|                      |                                        |

```
"/dev/dasdf1" is a new physical volume of "3.44 GiB"
--- NEW Physical volume ---
PV Name
                     /dev/dasdf1
VG Name
PV Size
                     3.44 GiB
Allocatable
                   NO
PE Size
                     0
Total PE
                     0
Free PE
                     0
Allocated PE
                     0
PV UUID
                     v02PJY-gy4x-M9Hj-kt51-T04J-B4n5-Ntvkje
```

### Create a single volume group

The **vgcreate** command is used to create a volume group named homevg from the two partitions. Use the **vgdisplay homevg** command to verify that the volume group was created:

```
# vgcreate homevg /dev/dasde1 /dev/dasdf1
Volume group "homevg" successfully created
# vgdisplay homevg
  --- Volume group ---
 VG Name
                      homevg
 System ID
 Format
                      1vm2
 Metadata Areas
                      2
 Metadata Sequence No 1
 VG Access
                      read/write
 VG Status
                     resizable
 MAX LV
                      0
 Cur LV
                      0
                      0
 Open LV
 Max PV
                      0
                      2
 Cur PV
 Act PV
                     2
 VG Size
                    6.88 GiB
                     4.00 MiB
 PF Size
 Total PE
                     1760
 Alloc PE / Size
                      0 / 0
 Free PE / Size
                      1760 / 6.88 GiB
 VG UUID
                      acSF65-56Ie-kVoY-Af6I-Hma4-VVuN-ggJEs5
```

In this example, there are 1760 free physical extents.

### Create a single logical volume

In this section, you create a single logical volume using the **1vcreate** command:

 The lvcreate command is used to create a logical volume. The -i (a lowercase I) flag specifies the number of stripes, in this case two, because there are two volumes in the volume group. The -1 (a lowercase L) flag specifies the number of logical extents, 1760 in this example. The -n homelv specifies the name of the new logical volume. The last argument homevg specifies the name of the volume group from which the logical volume will be created:

```
# lvcreate -i 2 -l 1760 -n homelv homevg
LUsing default stripesize 64.00 KiB
Logical volume "homelv" created
```

- 2. Use the **lvdisplay** command to verify. The parameter is the full path of the logical volume, not just the logical volume name:
  - # lvdisplay /dev/homevg/homelv --- Logical volume ---/dev/homevg/homelv LV Path LV Name homelv VG Name homevq LV UUID qNcyDp-Eeqs-gfB1-XU5Z-Jt3K-QfvV-pf3Kos LV Write Access read/write LV Creation host, time virtcook3.itso.ibm.com, 2013-06-17 15:32:39 -0400 LV Status available # open 0 LV Size 6.88 GiB Current LE 1760 Segments 1 inherit Allocation Read ahead sectors auto currently set to 512 Block device 253:4

### Make a file system from the logical volume

Create a file system from the new logical volume. When using SUSE Linux Enterprise Server 12, XFS is the suggested file system for data. Use the following command to make the file system:

```
# mkfs.xfs /dev/homevg/homelv
```

•••

The file system created from the logical volume is now ready to be mounted.

### 5.2.2 Update the file system table

You could at this point mount the file system manually. However, if you add the mount to the file system table file, /etc/fstab, you can effectively test the change by using the **mount** command with only one argument. Perform the following steps:

1. Make a backup copy of the file then add the following line to it:

# cd /etc
# cp fstab fstab.works

2. Add one line to the fstab file:

| # vi fstab         |       |     |          |     |
|--------------------|-------|-----|----------|-----|
| /dev/homevg/homelv | /home | xfs | defaults | 0 0 |
| • • •              |       |     |          |     |

3. Before mounting over /home/, you might want to check that it is empty. If a non-root user exists and a new file system is mounted over it, the contents of the directory are *hidden*. In this example, there is no data in the file system:

# ls -a /home

• ••

4. Mount the /home/ file system with one argument. By using just one argument, you are testing the change to /etc/fstab. Use the df -h command to verify that it is mounted:

```
# mount /home
# df -h
Filesystem
                    Size Used Avail Use% Mounted on
/dev/dasdc1
                  1008M 184M 774M 20% /
tmpfs
                    246M
                             0 246M 0% /dev/shm
/dev/mapper/system_vg-opt_lv
                     504M
                           17M 462M
                                       4% /opt
/dev/mapper/system_vg-tmp_lv
                           17M 462M
                     504M
                                      4% /tmp
/dev/mapper/system_vg-usr_lv
                     2.0G 1.3G 617M 68% /usr
/dev/mapper/system_vg-var_lv
                           92M 388M
                                      20% /var
                     504M
/dev/mapper/homevg-homelv
                     6.8G 144M 6.3G
                                       3% /home
```

5. Test a reboot to verify that the new logical volume is successfully mounted over /home/:

```
# reboot
Broadcast mossage fre
```

The system is going down for reboot NOW!

When the system comes back, you should see the new logical volume mounted over /home/.

### 5.3 Extend an existing logical volume

This section describes the process of adding a minidisk to an existing LVM. This is useful when your logical volume has run out of space. In this example, the /var/ file system is filling up on LINUX3:

# df -h /var/
Filesystem Size Used Avail Use% Mounted on
/dev/mapper/system\_vg-var\_lv
504M 392M 88M 82% /var

A 3390-9 was added as minidisk 106 in section 5.1, "Add disk space to virtual machines" on page 60.

**Attention:** It is possible to attach minidisks to a running Linux system without rebooting it. For example, if you added a minidisk at virtual address 106, from a root SSH session, use the **vmcp link \* 106 106 mr** command to link to the minidisk, then **chccwdev -e 106** to enable it. To extend the logical volume using this disk, perform the following steps:

1. Use the vgdisplay command to see the free space in the volume group system\_vg:

```
# vgdisplay system_vg
   --- Volume group ---
   VG Name
                                        system vg
   System ID
   Format
                                       lvm2
   Metadata Areas
                                        2
   Metadata Sequence No 6
  VG Access read/write
VG Status resizable
  MAX LV
                                        0
   Cur LV
                                     5
   Open LV
                                     4
  Max PV
                                     0
                                     2
   Cur PV
   Act PV
                                     2

      Act PV
      2

      VG Size
      5.88 GiB

      PE Size
      4.00 MiB

      Total PE
      1504

      Alloc PE / Size
      1504 / 5.88 GiB

      Free PE / Size
      0 / 0

      VG UUID
      4i89aF-b0xm-dkHo

                                       4i89gF-b0xm-dkHo-b1WP-3Kca-0xCI-V6TAXk
   VG UUID
```

This shows that there are no free extents in the volume group.

2. Use the 1sdasd command to show the enabled disks:

| # <b>lsdasd</b><br>Bus-ID | Status | Name  | Device | Туре | B1kSz | Size   | Blocks  |
|---------------------------|--------|-------|--------|------|-------|--------|---------|
| 0.0.0100                  | active | dasda | 94:0   | ECKD | 4096  | 3521MB | 901440  |
| 0.0.0301                  | active | dasdb | 94:4   | FBA  | 512   | 512MB  | 1048576 |
| 0.0.0300                  | active | dasdc | 94:8   | FBA  | 512   | 256MB  | 524288  |
| 0.0.0101                  | active | dasdd | 94:12  | ECKD | 4096  | 3521MB | 901440  |
| 0.0.0102                  | active | dasde | 94:16  | ECKD | 4096  | 3521MB | 901440  |
| 0.0.0103                  | active | dasdf | 94:20  | ECKD | 4096  | 3521MB | 901440  |
| 0.0.0104                  | active | dasdg | 94:24  | ECKD | 4096  | 7042MB | 1802880 |

This shows that minidisk 104 is at /dev/dasdg.

3. Make minidisk 104 a physical volume with the pvcreate command:

```
# pvcreate /dev/dasdg1
Physical volume "/dev/dasdg1" successfully created
```

4. Use the vgextend command to add the minidisk to the volume group:

```
# vgextend system_vg /dev/dasdg1
Volume group "system_vg" successfully extended
```

5. Use the vgdisplay command again to show the free extents in the volume group:

```
# vgdisplay system_vg
```

```
--- Volume group ---
VG Name
                      system_vg
System ID
Format
                      lvm2
Metadata Areas
                      3
Metadata Sequence No 7
VG Access
                      read/write
VG Status
                      resizable
MAX LV
                      0
Cur LV
                      5
Open LV
                      4
Max PV
                      0
Cur PV
                      3
Act PV
                      3
VG Size
                    12.75 GiB
PE Size
                     4.00 MiB
Total PE
                      3264
Alloc PE / Size
Free PE / Size
                    1504 / 5.88 GiB
                    1760 / 6.88 GiB
VG UUID
                      4i89gF-b0xm-dkHo-b1WP-3Kca-0xCI-V6TAXk
```

This shows that there are now 1760 free extents in the volume group.

6. Use the mount command to determine the name of the logical volume mounted over /var/:

```
# mount | grep "\/var "
/dev/mapper/system_vg-var_lv on /var type ext4 (rw)
In this example, it is /dev/mapper/system_vg-var_lv/.
```

7. Use the **lvextend** command to extend the volume group with all of the new extents:

```
# lvextend -l +1760 /dev/mapper/system_vg-var_lv
Extending logical volume var_lv to 7.38 GiB
Logical volume var_lv successfully resized
```

 Use the resize2fs command to increase the size of the EXT4 file system while it is still mounted:

```
# resize2fs /dev/mapper/system_vg-var_lv
resize2fs 1.41.12 (17-May-2010)
File system at /dev/mapper/system_vg-var_lv is mounted on /var; online resizing
required
old desc_blocks = 1, new_desc_blocks = 1
Performing an online resize of /dev/mapper/system_vg-var_lv to 1933312 (4k)
blocks.
```

The file system on /dev/mapper/system\_vg-var\_lv is now 1933312 blocks long.

9. Use the xfs\_growfs command to increase the size of the XFS while it is still mounted:

# xfs\_growfs /dev/mapper/system\_vb-var\_lv

10.Use the **df** command to show the file system size before and after you extend it, as the following example shows:

```
# df -h /var
File system Size Used Avail Use% Mounted on
/dev/mapper/system_vg-var_lv 7.3G 393M 6.6G 6% /var
This shows that the /var/ file system now has 6.6 GB of free space.
```

## 5.4 Moving a physical volume

This section has shows how to move data from one physical volume to another without taking the file system offline.

In addition to file systems getting larger, you might need to move data off one or more volumes onto another or target set of volumes. If your data is in LVM, the **pvmove** and **vgreduce** commands were designed for this, and can be used with the file system online.

In this example, two physical volumes exist, /dev/dasde1 and /dev/dasdf1. Data is populated on the first volume, and later moved to the second. This is done while the file system is online.

To complete this test, perform the following steps:

1. Create a volume group from the first logical volume. In this example, it is named homelv:

```
# vgcreate homevg /dev/dasde1
Volume group "homevg" successfully created
```

2. Observe the number of physical extents:

```
# vgdisplay homevg | grep "Total PE"
Total PE 1760
```

3. Create a logical volume from the volume group. In this example, it is named home v and all physical extents are used:

```
# lvcreate -l 1760 -n homelv homevg
Logical volume "homelv" created
```

4. Create a file system from the logical volume. In this example, it is of type ext4:

```
# mkfs.ext4 /dev/homevg/homelv
```

5. Add the new file system to the file system table and mount it:

```
# vi /etc/fstab
...
# grep home /etc/fstab
/dev/homevg/homelv /home ext4 defaults 0 0
# mount /home
```

6. Create a sizable file on it with the **dd** command and show file system usage:

```
# dd if=/dev/zero of=/home/bigfile bs=1M count=500
500+0 records in
500+0 records out
524288000 bytes (524 MB) copied, 3.0718 s, 171 MB/s
# df -h | grep home
/dev/mapper/homevg-homelv 6.8G 644M 5.8G 10% /home
```

7. Show the volume group usage with the vgdisplay command:

```
# vgdisplay homevg
  --- Volume group ---
 VG Name
                       homevg
 VG Size
                       6.88 GiB
 PE Size
                       4.00 MiB
 Total PE
                       1760
 Alloc PE / Size
                      1760 / 6.88 GiB
 Free PE / Size
                       0 / 0
 VG UUID
                       YIQgoN-865f-3Vbf-tjH1-eXh0-Aa6W-PcxHri
```

This shows that all physical extents in the volume group are used.

8. Add a second physical volume, which will be the target of the data move, to the volume group:

```
# vgextend homevg /dev/dasdf1
Volume group "homevg" successfully extended
```

9. Show the volume group usage again:

#

| <b>vgdisplay homevg</b><br>Volume group |                                        |
|-----------------------------------------|----------------------------------------|
| VG Name                                 | homevg                                 |
| •••                                     |                                        |
| VG Size                                 | 13.75 GiB                              |
| PE Size                                 | 4.00 MiB                               |
| Total PE                                | 3520                                   |
| Alloc PE / Size                         | 1760 / 6.88 GiB                        |
| Free PE / Size                          | 1760 / 6.88 GiB                        |
| VG UUID                                 | YIQgoN-865f-3Vbf-tjH1-eXhO-Aa6W-PcxHri |

This shows that the volume group doubled in size, and there are now an equal number of free extents.

10. Move the data off the source physical volume with the **pvmove** command. The target does not need to be specified:

#### # pvmove /dev/dasde1

```
/dev/dasde1: Moved: 0.0%
/dev/dasde1: Moved: 8.0%
/dev/dasde1: Moved: 18.9%
/dev/dasde1: Moved: 34.2%
/dev/dasde1: Moved: 49.1%
/dev/dasde1: Moved: 63.2%
/dev/dasde1: Moved: 77.6%
/dev/dasde1: Moved: 92.7%
/dev/dasde1: Moved: 100.0%
```

11. Show the volume group usage again:

| # | <b>vgdisplay homevg</b><br>Volume group |                                        |
|---|-----------------------------------------|----------------------------------------|
|   | VG Name                                 | homevg                                 |
|   | •••                                     |                                        |
|   | VG Size                                 | 13.75 GiB                              |
|   | PE Size                                 | 4.00 MiB                               |
|   | Total PE                                | 3520                                   |
|   | Alloc PE / Size                         | 1760 / 6.88 GiB                        |
|   | Free PE / Size                          | 1760 / 6.88 GiB                        |
|   | VG UUID                                 | YIQgoN-865f-3Vbf-tjH1-eXhO-Aa6W-PcxHri |

These free and used extents are the same, however, the data has been moved.

12. Show the free and used extents on the source and target physical volumes with the **pvdisplay** command:

```
# pvdisplay /dev/dasde1 /dev/dasdf1
--- Physical volume ---
PV Name /dev/dasde1
VG Name homevg
PV Size 6.88 GiB / not usable 2.41 MiB
Allocatable yes
PE Size 4.00 MiB
Total PE 1760
```

| 1760                                              |
|---------------------------------------------------|
| 0                                                 |
| Jo2fa3-5cc0-y2Xs-e0DQ-wQXc-i3er-MPcckW            |
|                                                   |
| /dev/dasdf1                                       |
| homevg                                            |
| 6.88 GiB / not usable 2.41 MiB                    |
| yes (but full)                                    |
| 4.00 MiB                                          |
| 1760                                              |
| 0                                                 |
| 1760                                              |
| <pre>hme2qP-6ytn-Drg8-Wba4-rTU1-q1sV-pVZ03g</pre> |
|                                                   |

13. Remove the source physical volume:

### # vgreduce homevg /dev/dasde1

I

Removed "/dev/dasde1" from volume group "homevg"

The source volume should now be ready for reassignment, or retirement.

# 6

# Monitoring IBM z/VM and Linux

"Not everything that can be counted counts, and not everything that counts can be counted."

- Albert Einstein

This chapter briefly describes how to monitor IBM z/VM and Linux. For another source on z/VM performance and monitoring, see the chapter about monitoring performance and capacity in the manual *Getting Started With Linux on System z*, SC24-6096, which is available on the web at the following site:

http://publib.boulder.ibm.com/cgi-bin/bookmgr/download/HCSX0C20.pdf?DT=20130528134
905&XKS=hcsh2ac2

There are several z/VM monitoring tools such as the CA VM:Monitor, IBM z/VM Performance Toolkit, IBM Tivoli® OMEGAMON® XE for z/VM and Linux, and products from IBM Velocity Software. The IBM z/VM Performance Toolkit is briefly described in this chapter.

This chapter contains the following sections:

- ▶ 6.1, "Using basic z/VM commands" on page 76
- ▶ 6.2, "The z/VM Performance Toolkit" on page 79
- ▶ 6.3, "Collect and use raw CP monitor data" on page 87
- 6.4, "Monitoring Linux performance for troubleshooting" on page 91

## 6.1 Using basic z/VM commands

IBM z/VM has many commands to monitor the state of the system. **CP INDICATE** is the most commonly used, and there are other commands that are addressed. For more information, see the *z*/VM Performance Resources web page at the following site:

http://www.vm.ibm.com/perf

### 6.1.1 Using the INDICATE command

z/VM has some basic commands, such as **INDICATE**. There are many **INDICATE** parameters that can be included as command-line options. Use the **HELP INDICATE** command for a basic understanding, and then press **F11** for help on each parameter.

### INIDICATE LOAD

If no parameter is specified, **INDICATE LOAD** is the default option. There are two versions of this, depending on whether the issuing virtual machine has privilege class G or class E. Class G users can use **INDICATE** to display recent contention for system resources, display environment characteristics, and measurements of resources used by their virtual machine.

The output from virtual machines with class E privilege (for example, MAINT, OPERATOR) is shown here. The lines are numbered for clarity with a description that follows:

```
==> ind load
1 AVGPROC-000% 04
2 MDC READS-000068/SEC WRITES-000001/SEC HIT RATIO-099%
3 PAGING-0/SE
                                            DORMANT-00012
4 Q0-00001(00000)
5 01-00000(00000)
                            E1-00000(00000)
6 Q2-00001(00000) EXPAN-001 E2-00000(00000)
7 Q3-00001(00000) EXPAN-001 E3-00000(00000)
8
9 PROC 0000-000% CP
                      VM
                             PROC 0001-000% CP
                                                 VI
10 PROC 0002-000% IFL VM
                             PROC 0003-000% IFL VL
11
12 LIMITED-00000
```

The **INDICATE LOAD** command gives a snapshot of current system performance. Except for the counts of virtual machines in various queues and the limited list, the values you see here are a smoothed average over the past 4 minutes. The following areas are where z/VM performance analysts tend to focus:

AVGPR0C on line gives the overall processor utilization, 38% in this example. The number following it is the number of online processors, 3 in this example. The individual processor utilization is shown on lines g and g. Take a glance at these to see if they are somewhat balanced. There are cases where an imbalance is okay.

This would include very low usage scenarios or cases where there are not enough users ready to run virtual processors to keep the physical processors busy. One of the processors is a Master, all of the others Alternative, and some imbalance can result from performing these functions. Another imbalance can also come from vertical CPU management.

Multi-dimensional clustering (MDC) statistics are given on the second line. The effectiveness of MDC can be judged by the combination of the READS rate and the HIT RATIO. If both are high, many physical input/output operations (I/Os) are avoided due to the MDC feature.

For a system that has an appreciably high I/O rate, which is composed of reads plus writes, and a high proportion of reads, and a good hit ratio for those reads (tending to 90% or greater), the real, physical I/O avoidance can be very high. The authors have seen the avoidance as high as 50% in some cases. Conversely, however, a high HIT RATIO with a low value for the READS rate should not be taken as good (a 100% hit ratio, when doing only one I/O per second, is effectively meaningless).

- Line 3 describes more storage (memory) management. The PAGING rate is important. Higher values often affect performance. This can be at least partially offset by increasing the number of page volumes, but a more thorough examination of this problem is advisable whenever it arises.
- ► On lines , you also see a series of counters that represent the users in various queues. The z/VM scheduler classifies work into three different classes (1 - 3) and a special additional class labeled *zero*. So the column of Q<sub>x</sub> and E<sub>x</sub> values represents the virtual machines in the dispatch list and the eligible list.

The most important value to validate here is that there are no virtual machines in the Eligible list: E1, E2, E3. This implies z/VM has stopped dispatching some virtual machines to avoid over-committing resources. Such a system would require further investigation, possibly leading to some tuning work, or even hardware addition in extreme cases. Do not worry about the values in parenthesis.

### INDICATE QUEUES EXP

Another useful command to help you understand the state of the system is **INDICATE QUEUES EXP**, as shown in the following example:

| ==> ind q exp |    |     |                   |    |       |
|---------------|----|-----|-------------------|----|-------|
| MAINT         | Q1 | R00 | 00001623/00001552 | .I | .0004 |
| ТСРІР         | Q0 | PS  | 00003496/00003178 | .I | 99999 |

This is another class E command, and displays the virtual processors associated with a given virtual machine (that can have multiple virtual processors), what queue (dispatch list, eligible list, or limit list) they are in, and what state they are in. This is a snapshot in time. Again, you want to check this output to ensure that there are no virtual machines in the eligible list. Normal virtual processors in the dispatch list are  $Q_x$  (x=1, 2, or 3). The eligible list would be marked as  $E_x$ . The third column in the example also gives the state of the virtual processor.

This can be helpful to get an idea of how the virtual processors might be constrained. Virtual processors that are actually running in the snapshot period are marked with an RNW where NN is the processor number they are on. An R without a number means that the virtual processor is ready to run, but there is not an available processor.

**Important**: The virtual machine that issues the **INDICATE** command is always one of the running machines.

Other states are documented in the help for **IND Q EXP**. One does not have to be concerned about the other columns unless detailed analysis is required, or if IBM support requests it. Also, always remember that this is just a snapshot in time, so repeating this command often over time can give a more accurate picture of your z/VM system. A single snapshot cannot be regarded as indicative.

### 6.1.2 Use other basic commands

Some other useful basic commands are briefly mentioned. All examples are shown from the MAINT virtual machine. The results are different for users with fewer privileges.

### Getting help

To get help on the system, use the **HELP** command. Sometimes it is hard to find help for exactly the command that you are looking for. Some useful help commands are included in the following list:

```
==> help // for basic help
==> help menus // for menu of all z/VM help menus
==> help cp menu // for a menu of all CP commands
==> help cpquery // for a menu of all CP QUERY command
==> help cpset // for a menu of all CP SET commands
```

### Determining who is logged on

To see who is logged on to the system, use the **QUERY NAMES** command. For example:

```
==> q n
DIRMSAT2 - SSI
ZMAPVM62 - DSC , LINUX153 - DSC , LNXADMIN - DSC , LINUX157 - DSC
VSMEVSRV - DSC , VSMPROXY - DSC , VSMREQIU - DSC , VSMREQI6 - DSC
VSMREQIN - DSC , DTCSMAPI - DSC , PERSMAPI - DSC , VSMWORK3 - DSC
VSMWORK2 - DSC , VSMWORK1 - DSC , FTPSERVE - DSC , VSMGUARD - DSC
TCPIP - DSC , DIRMAINT - DSC , DTCVSW2 - DSC , DTCVSW1 - DSC
VMSERVP - DSC , VMSERVR - DSC , VMSERVU - DSC , VMSERVS - DSC
OPERSYMP - DSC , DISKACNT - DSC , EREP - DSC , OPERATOR - DSC
MAINT -L0004
VSM - TCPIP
```

#### Determining storage or memory

To see how much main storage (memory) is installed and allocated to a system, use the **QUERY STORAGE** command. For example:

==> q stor STORAGE = 16G CONFIGURED = 16G INC = 256M STANDBY = 0 RESERVED = 0

This shows that there is 16 gigabytes (GB) of central memory (storage).

### Determining processors or CPUs

To see how many processors (CPs, Integrated Facilities for Linux (IFLs), or CPUs) you have allocated at system level, use the **QUERY PROCESSORS** command:

=> q proc PROCESSOR 00 MASTER CP PROCESSOR 01 ALTERNATE CP PROCESSOR 02 ALTERNATE CP PROCESSOR 03 ALTERNATE CP PROCESSOR 04 ALTERNATE CP PROCESSOR 05 ALTERNATE CP PROCESSOR 06 ALTERNATE CP PROCESSOR 07 ALTERNATE CP PROCESSOR 08 ALTERNATE CP

### **Determining software level**

To determine what level of CP your system is at, use the QUERY CPLEVEL command:

==> **q cplevel** z/VM Version 6 Release 3.0, service level 1301 (64-bit) Generated at 06/28/13 14:58:28 EDT IPL at 09/04/13 10:48:34 EDT

### Determining system cylinder allocation

The **QUERY ALLOC MAP** command shows you the system allocation of spool, paging, and directory space:

| ==> q a | ==> q alloc map |        |        |        |        |       |      |             |
|---------|-----------------|--------|--------|--------|--------|-------|------|-------------|
|         |                 | EXTENT | EXTENT |        |        |       | %    | ALLOCATION  |
| VOLID   | RDEV            | START  | END    | TOTAL  | IN USE | HIGH  | USED | ТҮРЕ        |
|         |                 |        |        |        |        |       |      |             |
| JV1030  | 1030            | 1      | 20     | 20     | 1      | 1     | 5%   | DRCT ACTIVE |
| JV1031  | 1031            | 1      | 3338   | 600840 | 87022  | 91029 | 14%  | SPOOL       |
| JV1131  | 1131            | -      | -      | 0      | 0      | 0     | 0    | SHARED      |
| JP1260  | 1260            | 0      | 10016  | 1761K  | 27     | 56    | 1%   | PAGE        |
| JP1261  | 1261            | 0      | 10016  | 1761K  | 75     | 75    | 1%   | PAGE        |
| JV1032  | 1032            | 1      | 3338   | 600840 | 52     | 63    | 1%   | PAGE        |

### Determining DASD, OSA, and virtual resources

The **QUERY DASD** and **QUERY DASD FREE** commands show you what direct access storage device (DASD) is assigned to the system, and what DASD is free to be assigned. Similarly, the **QUERY OSA** and **QUERY OSA FREE** commands will report on the Open Systems Adapter (OSA) resources. Finally, the **QUERY VIRTUAL ALL** command can be useful. The following list gives the short form of these commands without any of the associated outputs shown:

==> q da ==> q da free ==> q osa ==> q osa free ==> q v all

### 6.2 The z/VM Performance Toolkit

To use the z/VM Performance Toolkit, the product must be ordered. You should configure the product only if you ordered it. z/VM Performance Toolkit is part of the z/VM base installation and it is installed as disabled. It is a priced feature of z/VM. Much more detail can be found in the following books:

 z/VM Performance Toolkit Guide, SC24-6156, z/VM Performance Toolkit Reference, SC24-6157, on the web starting at the z/VM v6.3 bookshelf:

http://publib.boulder.ibm.com/cgi-bin/bookmgr/XKS/hcsh2ac2

Search for Toolkit on that page.

► The Program Directory for Performance Toolkit for VM, GI10-0785:

http://www.vm.ibm.com/progdir/6vmptk30.pdf

The Linux on IBM eServer zSeries and S/390: Performance Toolkit for VM, SG24-6059, on the web at the following site:

http://www.redbooks.ibm.com/abstracts/sg246059.html

The section that follows *briefly* describes how to set up and use the IBM Performance Toolkit:

- "Configure the IBM Performance Toolkit for VM" on page 80
- "Use the IBM Performance Toolkit for VM" on page 85

### 6.2.1 Configure the IBM Performance Toolkit for VM

The Performance Toolkit is installed with z/VM. Configuration is described in the Program Directory for Performance Toolkit for VM, which can be found at the following website:

http://www.ibm.com/eserver/zseries/zvm/library

The following section provides a summary of how to turn it on. Again, you should configure the product only if you ordered it:

1. Query which priced products are enabled with the **QUERY PRODUCT** command:

```
=> q product
Product State Description
IBMVMSSI Enabled IBM z/VM Single System Image Feature
6VMDIR30 Disabled 00/00/00.00:00.$BASEDDR DIRECTORY MAINTENANCE FACILITY
(DirMaint)
6VMPTK30 Disabled 00/00/00.00:00:00.$BASEDDR PERFORMANCE TOOLKIT FOR VM
6VMRAC30 Disabled 00/00/00.00:00:00.$BASEDDR RACF Security Server
6VMRSC30 Disabled 00/00/00.00:00:00.$BASEDDR RSCS Networking
```

To enable IBM Performance Toolkit for VM, log on to MAINT630 and enter the following command:

```
=> service perftk enable
VMFSRV2760I SERVICE processing started
...
VMFSUT2760I VMFSUFTB processing started
VMFSUT2760I VMFSUFTB processing completed successfully
VMFSRV2760I SERVICE processing completed successfully
```

You should see a few screens of messages scroll by and finally the success messages shown previously. This enables Performance Toolkit for the current z/VM session.

3. The SYSTEM CONFIG file is modified by having a line appended to the end. Verify that this has been added with the following commands:

```
==> vmlink pmaint cf0
DMSVML2060I PMAINT CF0 linked as 0120 file mode Z
==> type system config z
... // many screens cleared
PRODUCT PRODID 6VMPTK30 STATE ENABLED DESCRIPTION '06/05/13.15:22:55.MAINT630
PE
RFKIT Minidisk Install and Service'
```

4. The QUERY PRODUCT command shows the change:

```
==> q product
Product State Description
IBMVMSSI Enabled IBM z/VM Single System Image Feature
6VMDIR30 Disabled 00/00/00.00:00.$BASEDDR DIRECTORY MAINTENANCE FACILITY
(DirMaint)
6VMPTK30 Enabled 06/05/13.15:22:55.MAINT630 PERFKIT Minidisk Install and
Service
6VMRAC30 Disabled 00/00/00.00:00:00.$BASEDDR RACF Security Server
6VMRSC30 Disabled 00/00/00.00:00:00.$BASEDDR RSCS Networking
```

The Performance Toolkit is now enabled. You can also verify this by running the **QUERY PRODUCT** command again.

### 6.2.2 Configuring web browser support

After the product is enabled, the Transmission Control Protocol/Internet Protocol (TCP/IP) profile must be modified to enable web access to the Performance Toolkit. The following example sets the port to 80, which is the default for a web browser:

1. Log on to TCPMAINT. Edit the TCP/IP configuration file (the default name is PROFILE TCPIP) and search for the string reserve ports. This is where z/VM TCP/IP ports are reserved:

```
==> x profile tcpip d
====> /port
```

2. Add the following line under the PORT entries:

| • • | • • |     |          |           |   |                     |  |
|-----|-----|-----|----------|-----------|---|---------------------|--|
| P(  | )RT |     |          |           |   |                     |  |
|     | 20  | ТСР | FTPSERVE | NOAUTOLOG | ; | FTP Server          |  |
|     | 21  | ТСР | FTPSERVE |           | ; | FTP Server          |  |
|     | 23  | ТСР | INTCLIEN |           | ; | TELNET Server       |  |
| ;   | 25  | ТСР | SMTP     |           | ; | SMTP Server         |  |
|     | 80  | ТСР | PERFSVM  |           | ; | Performance Toolkit |  |
| ;   | 111 | ТСР | PORTMAP  |           | ; | Portmap Server      |  |
| ;   | 111 | UDP | PORTMAP  |           | ; | Portmap Server      |  |
| ;   | 143 | ТСР | IMAP     |           | ; | IMAP Server         |  |
| • • | •   |     |          |           |   |                     |  |

- 3. Save your changes.
- 4. To change TCP/IP dynamically, use the **OBEYFILE** command:

```
==> netstat obey port 80 tcp perfsvm
VM TCP/IP Netstat Level 630 TCP/IP Server Name: TCPIP
```

```
OBEY command response is: OK
OBEY return code = 0
```

5. Issue the **NETSTAT CLIENTS** command to verify your configuration. You want to see that the service named PERFSVM is a client. This should be shown after a few screens of output:

```
==> netstat clients
...
Client: PERFSVM Authorization: {none}
Notes Handled: none
Last Touched: 0:03:23
Vmcf error count: 0
```

If you are configuring central monitoring in a single system image (SSI) cluster, it is enough to configure the web server on only one of the members. Central monitoring enables one member to monitor the other members of the SSI cluster.

### 6.2.3 Configure PERFSVM

The PERFSVM virtual machine is the Performance Toolkit service machine. Follow these steps to configure it:

1. Log on to PERFSVM. If you successfully enabled the product, you enter a Performance Toolkit session and see the following text at the top of the screen:

```
FCX001Performance Toolkit for VMAutoscroll 12FCXBAS500I Performance Toolkit for VM FL63016:14:15 Monitor event started -- recording is activated16:14:15 Monitor sample started -- recording is activated
```

- 2. Press F12 twice to get to a CMS prompt.
- Copy the default configuration files, which are on PERFSVM's D disk, to your A disk:

==> copy \* \* d = = a

4. The main configuration file is FCONX \$PROFILE. Edit that file and search for the string VMCF:

```
==> x fconx $profile
====> /vmcf
```

This should take you to line 190 where the next eight lines are comments starting with an asterisk (\*). Perform the following changes:

- a. Uncomment the 2nd, 4th, 6th, and 8th lines by changing \*C to FC
- Change port 81 to 80 on the fourth line. This enables you to use a browser interface without having to specify port 81 on the URL (with a :81 suffix).

The modified lines should be as follows. Save your changes with the FILE subcommand:

```
* Following command activates VMCF data retrieval interface
```

```
FC MONCOLL VMCF ON
```

```
* Define the maximum allowed number of Internet connections
```

```
FC MONCOLL WEBSERV MAXCONN 100
```

```
* Define the timeout of inactive Internet connections in minutes
```

FC MONCOLL WEBSERV TIMEOUT 30

```
* Following command activates Internet interface
```

```
FC MONCOLL WEBSERV ON TCPIP TCPIP 80
```

```
* Following command activates Internet interface with SSL
```

```
====> file
```

If you are configuring central monitoring in an SSI cluster, enable the four FC commands only on one member, which will serve as a web server. On the other members, allow only the first FC statement (FC MONCOLL VMCF ON).

5. Create a remote data retrieval authorization file with your z/VM system identifier (replace *ZVM63A* with your system identifier):

```
=> x fconrmt authoriz
===> a 2
ZVM63A PERFSVM S&FSERV DATA
```

If you are configuring central monitoring in an SSI cluster, allow the member that serves as the web server to access the other members. The authorization file on a second member would look like that shown in the following example:

ZVM63A PERFSVM DATA ZVM63B PERFSVM S&FSERV DATA 6. Create a system identification file that links your z/VM systems and PERFSVM to a special resource name (replace *ZVM63A* with your system identifier):

```
==> x fconrmt systems
====> a
ZVM63A PERFSVM z/VM6.3 N FCXC1R01
```

If you are configuring central monitoring in an SSI cluster, specify all other members as well. Make sure that each uses a unique resource name. For example, the first member might be **FCXC1R01**, the second member **FCXC1R02**, and so on.

ZVM63APERFSVMz/VM6.3NFCXC1R01ZVM63BPERFSVMz/VM6.3NFCXC1R02ZVM63CPERFSVMz/VM6.3NFCXC1R03ZVM63DPERFSVMz/VM6.3NFCXC1R04

System identification files on all members must be the same.

Set up a resource override for the default resource name (enter the resource name that you used in FCONRMT AUTHORIZ):

```
==> x ucomdir names
====> a 6
:nick.FCXRESO0 :luname.*IDENT
            :tpn.FCXC1R01
            :security.SAME
:nick.FCXSYSTM :luname.*IDENT
            :tpn.FCXC1S01
            :security.SAME
```

If you are configuring central monitoring in an SSI cluster, specify resource override on each member. The second member uses **FCXC1R02** and **FCXC1S02**, the third member uses **FCXC1R03** and **FCXC1S03**, and the fourth member uses **FCXC1R04** and **FCXC1S04**.

- Make CP start collecting performance data and start Performance Toolkit automatically after initial program load (IPL):
  - a. Log on to AUTOLOG1.
  - b. Before pressing Enter at the VM READ prompt, type acc (noprof so that the PROFILE EXEC is not run:

```
LOGON AUTOLOG1

z/VM Version 6 Release 3.0, Service Level 0000 (64-bit),

built on IBM Virtualization Technology

There is no logmsg data

FILES: NO RDR, 0008 PRT, NO PUN

LOGON AT 12:13:55 EDT THURSDAY 06/06/13

z/VM V6.3.0 2013-06-04 12:50

acc (noprof

Ready; T=0.01/0.01 12:14:01
```

c. Edit the profile exec in the following way:

"CP MONITOR SAMPLE ENABLE PROCESSOR" /\* Setup CP MONITOR parameters \*/ "CP MONITOR SAMPLE ENABLE STORAGE" "CP MONITOR SAMPLE ENABLE USER ALL" "CP MONITOR SAMPLE ENABLE I/O ALL" "CP MONITOR SAMPLE ENABLE NETWORK" "CP MONITOR SAMPLE ENABLE APPLDATA ALL" "CP MONITOR SAMPLE ENABLE ISFC" "CP MONITOR SAMPLE ENABLE SSI" "CP MONITOR EVENT ENABLE STORAGE" "CP MONITOR EVENT ENABLE I/O ALL" "CP MONITOR EVENT ENABLE NETWORK" "CP MONITOR EVENT ENABLE ISFC" "CP MONITOR EVENT ENABLE SSI" "CP MONITOR SAMPLE INTERVAL 1 MIN" /\* Set sampling interval \*/ "CP XAUTOLOG PERFSVM" /\* Start Performance Toolkit \*/ d. Save the file using the following command:

====> file

**Note:** If you do not plan to perform an IPL before you try Performance Toolkit, you should run all **CP MONITOR** commands you just added to the **PROFILE EXEC** file so that CP starts to collect performance data.

e. Log off from AUTOLOG1.

### 6.2.4 Start the IBM Performance Toolkit for VM

To start the Performance Toolkit, perform the following steps:

- 1. Log on to the PERFSVM virtual machine.
- 2. Press Enter and the performance toolkit should start through the PROFILE EXEC:

```
FFCX001Performance Toolkit for VMAutoscroll 12FCXBAS500I Performance Toolkit for VM FL63012:32:15 FCXAPP530I Connected to *IDENT for resource FCXC1R0112:32:15 FCXAPF530I Connected to *IDENT for resource FCXC1S0112:32:15 FCXTCP571I Connected to TCP/IP server TCPIP on path 000312:32:15 FCXAPP527I User PERFSVM connected on path 000612:32:15 FCXAPC535I Connected to resource FCXC1R01 on path 0005, for S&F-Coll12:32:15 FCXTCP575I WebServer host IP address is 9.12.7.11:0008012:32:15 FCXTCP590I WebServer interface activated12:32:15 Monitor event started -- recording is activated12:32:15 Monitor sample started -- recording is activated
```

3. Disconnect from PERFSVM now.

Command ===> disc

The Performance Toolkit should now be configured and running.

### 6.2.5 Use the IBM Performance Toolkit for VM

The Performance Toolkit can be used with a web browser or 3270 interface.

### Using a web browser interface

To use the web-enabled Performance Toolkit, perform the following steps:

- 1. Point a browser to your z/VM system (for example, http://9.12.7.11).
- 2. You should see a splash screen, then the Web Server Logon window, as shown in Figure 6-1.

|                                                          | Remote Performance Monitoring Session Setup                                                                                                    |  |  |  |  |  |
|----------------------------------------------------------|----------------------------------------------------------------------------------------------------|--|--|--|--|--|
| IBIVI<br>Performance                                     | Web Server Logon                                                                                                    |  |  |  |  |  |
| Toolkit for VM                                           |                                                                                                    |  |  |  |  |  |
| You are connected to the<br>retrieval authorization is   | e data retrieval interface of the Performance Toolkit for VM on system <b>ZVM63A</b> . Data based on your VM user identification on that system. Please enter your userid and password |  |  |  |  |  |
| VM UserID: perfsvm                                       | Password: •••••• Submit                                                                                                    |  |  |  |  |  |
| VM Logon BY UserI                                        | D: (use this userid for password validation when<br>LOGONBY capabilty is enabled for the Toolkit server machine)                                                                       |  |  |  |  |  |
| Desired screen layout:                                   |                                                                                                    |  |  |  |  |  |
| Max. Data Lines:                                         | 32 · Line length: 132 ·                                                                                                    |  |  |  |  |  |
| Up to 12 kB of data can<br>is not sufficient for all lin | be retrieved per selection, including all control information. Output may be truncated if space es.                                                                                    |  |  |  |  |  |
| Figure 6-1 Performa                                      | ance Toolkit logon window                                                                                                    |  |  |  |  |  |

- 3. Enter any valid user ID and password and click **Submit**. In this example, PERFSVM is used.
- 4. The Central Monitoring System Load Overview appears with your system identifiers (Node-ID) on the left side.

 Click your system identifier and the Initial Performance Data Selection Menu window displays, as shown in Figure 6-2. From this window, you can drill down into many different types of reports.

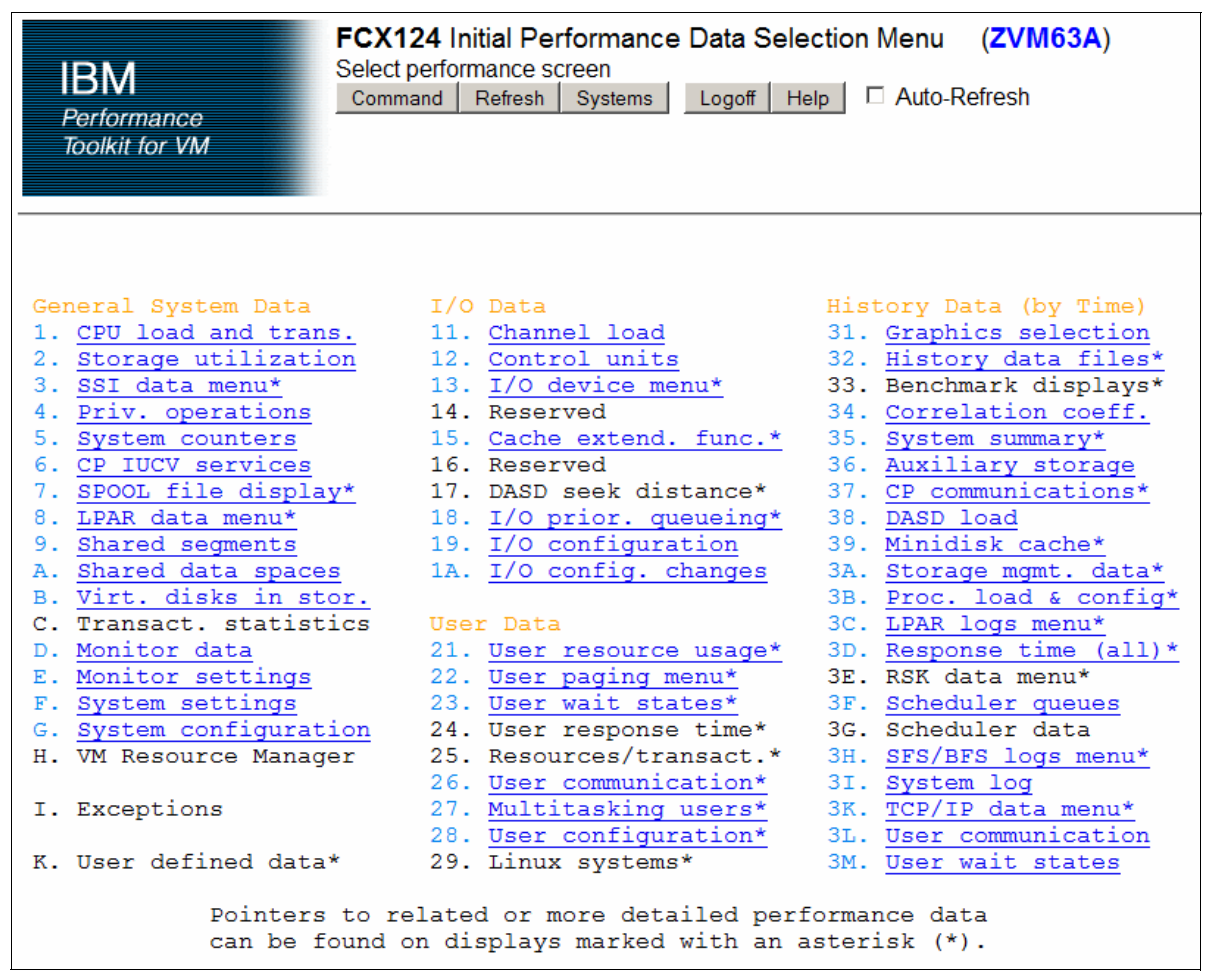

Figure 6-2 Browser interface to the Performance Toolkit

### Use a 3270 interface

You can also use a 3270 interface. To do so, perform the following steps:

- 1. Log on to PERFSVM.
- If you had disconnected, pressing Enter should get you back to the Performance Toolkit command line. If the virtual machine was logged off, the PROFILE EXEC should run and get you to the command line. Enter the MONITOR command:

Command ==> monitor

|                                                                                                    | FCX124           | Performance | e Screen | n Selection  | (FL630 |      | )        | Perf. Mor | nitor |
|----------------------------------------------------------------------------------------------------|------------------|-------------|----------|--------------|--------|------|----------|-----------|-------|
|                                                                                                    | General System [ | Data        | I/O Dat  | ta           |        | Hist | ory Dat  | a (by Tin | ıe)   |
|                                                                                                    | 1. CPU load and  | trans.      | 11. Cha  | annel load   |        | 31.  | Graphic  | s selecti | on    |
|                                                                                                    | 2. Storage utili | ization     | 12. Cor  | ntrol units  |        | 32.  | History  | data fil  | es*   |
|                                                                                                    | 3. SSI data menu | <b>1</b> *  | 13. I/O  | ) device men | u*     | 33.  | Benchma  | rk displa | iys*  |
|                                                                                                    | 4. Priv. operati | ions        | 14. Res  | served       |        | 34.  | Correla  | tion coef | f.    |
|                                                                                                    | 5. System counte | ers         | 15. Cad  | che extend.  | func.* | 35.  | System   | summary*  |       |
|                                                                                                    | 6. CP IUCV servi | ices        | 16. Res  | served       |        | 36.  | Auxilia  | ry storag | je    |
|                                                                                                    | 7. SPOOL file di | isplay*     | 17. DAS  | SD seek dist | ance*  | 37.  | CP comm  | unicatior | IS*   |
|                                                                                                    | 8. LPAR data mer | าน*         | 18. I/0  | ) prior. que | ueing* | 38.  | DASD 10  | ad        |       |
|                                                                                                    | 9. Shared segmer | nts         | 19. I/O  | ) configurat | ion    | 39.  | Minidis  | k cache*  |       |
|                                                                                                    | A. Shared data s | spaces      | 1A. I/0  | ) config. ch | anges  | 3A.  | Storage  | mgmt. da  | ita*  |
|                                                                                                    | B. Virt. disks i | in stor.    |          |              |        | 3B.  | Proc. 1  | oad & cor | nfig* |
|                                                                                                    | C. Transact. sta | atistics    | User Da  | ata          |        | 3C.  | LPAR log | gs menu*  |       |
|                                                                                                    | D. Monitor data  |             | 21. Use  | er resource  | usage* | 3D.  | Response | e time (a | all)* |
|                                                                                                    | E. Monitor setti | ings        | 22. Use  | er paging me | nu*    | 3E.  | RSK dat  | a menu*   |       |
|                                                                                                    | F. System settir | ngs         | 23. Use  | er wait stat | es*    | 3F.  | Schedul  | er queues | 5     |
|                                                                                                    | G. System config | guration    | 24. Use  | er response  | time*  | 3G.  | Schedul  | er data   |       |
|                                                                                                    | H. VM Resource M | lanager     | 25. Res  | sources/tran | sact.* | 3H.  | SFS/BFS  | logs mer  | iu*   |
|                                                                                                    |                  |             | 26. Use  | er communica | tion*  | 3I.  | System   | log       |       |
|                                                                                                    | I. Exceptions    |             | 27. Mu   | ltitasking u | sers*  | 3K.  | TCP/IP   | data menu | l*    |
|                                                                                                    |                  |             | 28. Use  | er configura | tion*  | 3L.  | User co  | mmunicati | on    |
|                                                                                                    | K. User defined  | data*       | 29. Lin  | nux systems* |        | 3M.  | User wa  | it states | 5     |
| Pointers to related or more detailed performance data can be found on displays marked with an asterisk (*). |                  |             |          |              |        |      |          |           |       |
|                                                                                                    |                  |             |          |              |        |      |          |           |       |

The Performance Screen Selection panel then appears, as shown in Figure 6-3.

Figure 6-3 Performance Screen Selection panel

### Drilling down into report screens

You should now be able to use the active report screens. To drill down into these screens, move the cursor to any of the titles that are active (active titles display the number or letter in white, inactive titles are in green). The following reports are some of the more useful report screens to drill down into:

- 21. User resource usage
- 22. User paging load
- 23. User wait states
- 28. User configuration
- 29. Linux systems
- 33. Benchmark displays

# 6.3 Collect and use raw CP monitor data

Although the Performance Toolkit formats and displays current performance data, it is often needed to look at older data as well. Typical use would be to compare the current system performance to the past performance to have data available for troubleshooting, or to generate reports.

### 6.3.1 Collect CP monitor data

CP monitor records are collected by the **MONWRITE** utility and written to a disk or tape. The resulting file contains all of the original unprocessed data. This data can be used later to generate reports or the Performance Toolkit can use it in Monitor Data Scan Mode to look at historical data as if it were current:

- 1. Log on to the MONWRITE virtual machine.
- 2. Edit the **PROFILE EXEC**:

```
LOGON MONWRITE

z/VM Version 6 Release 3.0, Service Level 0000 (64-bit),

built on IBM Virtualization Technology

There is no logmsg data

FILES: NO RDR, NO PRT, NO PUN

LOGON AT 10:40:31 EDT FRIDAY 06/07/13

z/VM V6.3.0 2013-06-04 12:50

Ready; T=0.01/0.01 10:40:34

==> x profile exec a

input

/* ALL MONITOR COMMANDS ARE LOCATED IN AUTOLOG1'S PROFILE EXEC */

'MONWRITE MONDCSS *MONITOR DISK CLOSE 480'
```

```
==> file
```

3. Execute the REXX exec named profile

```
==> profile
HCPMOW6272I Now recording in file D060713 T110146 A1
HCPMOW6265A MONITOR WRITER CONNECTED TO *MONITOR
```

- 4. Disconnect from MONWRITE
  - ==> #cp disc

The **CLOSE 480** statement tells **MONWRITE** to close the output file every 8 hours (480 minutes), starting from midnight. It means, regardless of when it starts recording, it will close the file at 08:00, 16:00, and 24:00. The file name will clearly show the date and time when recording started.

To collect **MONWRITE** data automatically, start the **MONWRITE** virtual machine when z/VM is IPLed. To do so, add a line to the **PROFILE EXEC** of the AUTOLOG1 191 disk (or AUTOLOG2 191 if an external security manager, such as Resource Access Control Facility (RACF), is running).

```
==> x profile exec
...
"CP XAUTOLOG MONWRITE" /* Start the MONWRITE VM */
...
```

**MONWRITE**'s A-disk is delivered as 300 cylinders, which is quite small. Depending on the monitor interval activity of the system and the number of samples and events, it can fill up quickly. When the disk is full, **MONWRITE** cannot write anymore. It is important to monitor the space on **MONWRITE**'s A-disk. Another possibility is to use some utility that would archive old files and clean up the space automatically. An example of such a utility would be **MONCLEAN**. You can download it from the following site:

http://www.vm.ibm.com/download/packages/descript.cgi?MONCLEAN
Follow these steps for the MONCLEAN installation:

- 1. Use File Transfer Protocol (FTP) binary to transfer MONCLEAN VMARC to MONWRITE's 191 disk.
- 2. Run MONWRITE VMARC using the pipe command:

```
==> pipe < monclean vmarc a | fblock 80 00 | > monclean vmarc A F 80
```

3. Unpack the MONCLEAN VMARC file with the VMARC command:

| ==> vmarc | : unpk mor | nclea | an vmar | rc a |       |       |      |        |                |
|-----------|------------|-------|---------|------|-------|-------|------|--------|----------------|
| MONCLEAN  | EXEC       | A1.   | Bytes   | in=  | 4080, | bytes | out= | 7678 ( | 188%).         |
| MONCLEAN  | README     | A1.   | Bytes   | in=  | 1040, | bytes | out= | 2240 ( | 215% <b>).</b> |

- 4. Check documentation in MONCLEAN README.
- 5. Modify **PROFILE EXEC**:

#### ==> x profile exec

```
/* ALL MONITOR COMMANDS ARE LOCATED IN AUTOLOG1'S PROFILE EXEC */
'MONWRITE MONDCSS *MONITOR DISK CLOSE 60 EXEC MONCLEAN'
```

6. Start recording:

```
=> profile
HCPMOW6272I Now recording in file D061213 T131724 A1
HCPMOW6265A MONITOR WRITER CONNECTED TO *MONITOR
```

- 7. MONWRITE closes the output file every hour and runs MONCLEAN EXEC. If the MONCLEAN EXEC was not modified, it removes the oldest file when the disk reaches 80% full.
- 8. Example 6-1 shows MONWRITE's 191 disk when MONCLEAN is running.

Example 6-1 MONWRITE 191 disk

| MAINT | FILELI   | IST AO V | 169 | ) Trunc | =169 Siz | e=19 Line=1 | Col=1 Alt | :=0     |          |
|-------|----------|----------|-----|---------|----------|-------------|-----------|---------|----------|
| Cmd   | Filename | Filetype | Fm  | Format  | Lrecl    | Records     | Blocks    | Date    | Time     |
|       | D061313  | T100016  | Ζ1  | F       | 4096     | 49275       | 49275     | 6/13/13 | 10:29:16 |
|       | D061313  | T090016  | Ζ1  | F       | 4096     | 99407       | 99407     | 6/13/13 | 10:00:15 |
|       | D061313  | T080015  | Ζ1  | F       | 4096     | 99392       | 99392     | 6/13/13 | 9:00:15  |
|       | D061313  | T070015  | Ζ1  | F       | 4096     | 99348       | 99348     | 6/13/13 | 8:00:15  |
|       | D061313  | T060015  | Ζ1  | F       | 4096     | 99348       | 99348     | 6/13/13 | 7:00:15  |
|       | D061313  | T050016  | Ζ1  | F       | 4096     | 99348       | 99348     | 6/13/13 | 6:00:15  |
|       | D061313  | T040016  | Ζ1  | F       | 4096     | 99348       | 99348     | 6/13/13 | 5:00:15  |
|       | D061313  | T030015  | Ζ1  | F       | 4096     | 99348       | 99348     | 6/13/13 | 4:00:15  |
|       | D061313  | T020016  | Ζ1  | F       | 4096     | 99348       | 99348     | 6/13/13 | 3:00:15  |
|       | D061313  | T010015  | Ζ1  | F       | 4096     | 99348       | 99348     | 6/13/13 | 2:00:15  |
|       | D061313  | T000015  | Ζ1  | F       | 4096     | 99348       | 99348     | 6/13/13 | 1:00:15  |
|       | D061213  | T230015  | Ζ1  | F       | 4096     | 99348       | 99348     | 6/13/13 | 0:00:15  |
|       | D061213  | T220015  | Ζ1  | F       | 4096     | 99356       | 99356     | 6/12/13 | 23:00:15 |
|       | D061213  | T210015  | Ζ1  | F       | 4096     | 99357       | 99357     | 6/12/13 | 22:00:15 |
|       | D061213  | T200015  | Ζ1  | F       | 4096     | 99348       | 99348     | 6/12/13 | 21:00:15 |
|       | PROFILE  | EXEC     | Ζ1  | ٧       | 65       | 2           | 1         | 6/12/13 | 11:35:49 |
|       | MONCLEAN | EXEC     | Ζ1  | ٧       | 75       | 194         | 2         | 6/12/13 | 11:32:13 |
|       | MONCLEAN | README   | Z1  | F       | 80       | 28          | 1         | 6/12/13 | 11:32:13 |
|       | MONCLEAN | VMARC    | Z1  | F       | 80       | 64          | 2         | 6/12/13 | 11:32:13 |
|       |          |          |     |         |          |             |           |         |          |

#### 6.3.2 Use CP monitor data

The Performance Toolkit subcommand **MONSCAN** enables you to select a CP monitor file on disk or tape (created by the standard **MONWRITE** utility) as input for performance data analysis. When the specified file is found, a performance data scan mode is entered which looks almost identical to the normal real-time monitoring mode, and which enables you to browse through the accumulated monitor data.

As the **PERFSVM** virtual machine is used to show the current performance data, it is better to use a different virtual machine to perform **MONSCAN**. The following example uses the MAINT user ID:

1. Link and access PERFSVM's 201 minidisk:

==> vmlink perfsvm 201
DMSVML2060I PERFSVM 201 linked as 0120 file mode Z

2. Link and access MONWRITE's 191 minidisk:

==> vmlink monwrite 191
DMSVML2060I MONWRITE 191 linked as 0121 file mode X

3. Check files available from MONWRITE:

| == | > f | ilel * * x | x        |     |        |       |               |           |         |         |
|----|-----|------------|----------|-----|--------|-------|---------------|-----------|---------|---------|
| MA | INT | FILEL      | IST AO V | 169 | 9 Trun | c=169 | Size=4 Line=1 | Col=1 Alt | :=0     |         |
| Ст | d   | Filename   | Filetype | Fm  | Format | Lrec1 | Records       | Blocks    | Date    | Time    |
|    |     | D061013    | T084824  | Χ1  | F      | 4096  | 53930         | 53930     | 6/10/13 | 9:20:43 |
|    |     | PROFILE    | EXEC     | Χ1  | V      | 65    | 5 3           | 1         | 6/10/13 | 8:48:21 |

4. Run the MONSCAN subcommand:

```
==> perfkit monscan D061013 T084824 X
```

The Regular Performance Screen Selection appears, as shown previously in Figure 6-3 on page 87.

5. Make a selection, for example 1 - CPU Load. The first panel does not contain any data. Enter the **nexts** (next sample) command and a panel with real numbers displays, as shown in Figure 6-4. You can see the interval on the top of the panel.

| FCX100 Data       | for 2013      | 8/06/10  | Interv    | val 08:4 | 8:40 | - 08:49:40    | Monitor     | Scan  |
|-------------------|---------------|----------|-----------|----------|------|---------------|-------------|-------|
|                   |               |          |           |          |      | Status on     |             |       |
|                   |               | WIT SCVC | %CD 4     |          |      | ded User      |             |       |
| PRUL TYPE & LPU & | CP %EMU       | 4WI 4313 | %3P /     | 6310 %LU | JGLD | ded. User     |             |       |
| P00 CP 0          | 0 0           | 100 0    | 0         | 99       | 0    | Master        |             |       |
| POI CP 0          | 0 0           | 100 0    | 0         | 99       | 0    | Alternate     |             |       |
| PO2 IFL 0         | 0 0           | 100 0    | 0         | •••      | 0    | Alternate     |             |       |
| P03 IFL 0         | 0 0           | 100 0    | 0         | •••      | 0    | Alternate     |             |       |
| Total SSCH/RSCH   | 254/s         | Page     | rate      |          | .0/s | Priv. ir      | nstruct.    | 28/s  |
| Virtual I/O rate  | 10/s          | XSTO     | RE pag    | ging     | .0/s | Diagnose      | e instr.    | 16/s  |
| Total rel. SHARE  | 3050          | Tot.     | abs S     | SHARE    | 0%   | 5             |             |       |
|                   |               |          |           |          |      |               |             |       |
| Queue Statistics: | Q0            | Q1       | Q2        | Q3       | l    | Jser Status:  |             |       |
| VMDBKs in queue   | 1             | 0        | 1         | 0        | i    | # of logged o | on users    | 14    |
| VMDBKs loading    | 0             | 0        | 0         | 0        | i    | # of dialed ι | users       | 0     |
| Eligible VMDBKs   |               | 0        | 0         | 0        | Ŧ    | # of active ι | users       | 7     |
| El. VMDBKs loadin | g             | 0        | 0         | 0        | Ŧ    | # of in-queue | e users     | 2     |
| Tot. WS (pages)   | 2911          | 0        | 41870     | 0        | 9    | k in-Q users  | in PGWAIT   | 0     |
| Reserved          |               |          |           |          | 9    | k in-Q users  | in IOWAIT   | 0     |
| 85% elapsed time  | 96.00         | 16.00    | 128.0     | 768.0    | 9    | k elig. (reso | ource wait) | 0     |
| Transactions      | 0 Dico        | trivi    | - 1 r     | non try  |      | lear Extramos | •           |       |
| Avorago usors     | Q-DISP<br>2 7 | LIIVI    | αι ι<br>Ω | 2        |      |               |             | 1     |
| Thank non coc     | 2.1           |          | .0        | .2       | 1    | Deconved      | LINADITIN   | • 1   |
| Ave time (ase)    | 10 10         | 10       | •1        | 16 20    | 1    |               |             | 0.4   |
| AV. LIME (Sec)    | 18.40         | 12.      | 39        | 10.39    | ľ    | Max. IU/Sec   | MONWRITE    | 9.4   |
| UP trans. time    |               | .0       | 00        | .000     | ľ    | Max. PGS/S    |             |       |
| MP trans. time    |               | 12.      | 39        | 10.39    | 1    | Max. RESPG    |             | 41923 |
| System IIR (trans | . per se      | ec. tot. | CPU)      | 31.3     | 1    | Max. MDC10    | MONWRITE    | .1    |
| Emul. ITR (trans. | per sec       | c. emul. | CPU)      | 269.2    | 1    | Max. XSTORE   |             | ••••  |

Figure 6-4 Monitor Scan panel

# 6.4 Monitoring Linux performance for troubleshooting

Previous sections described how the Performance Toolkit can show resource consumption of the Linux guest, as measured and dispatched by the z/VM hypervisor. z/VM is not aware of the nature of the guest, and it cannot understand what is happening inside the guest. For that reason, it is important to be able to measure performance data from within the Linux guest itself. To monitor Linux performance data at this level, a data gatherer process must be running within each Linux guest that you want to monitor.

There are different ways of gathering this data. There are many commercial and non-commercial solutions for long-term monitoring as well. This book cannot cover all of the requirements for long-term monitoring (low CPU consumption, data storage, and similar). This chapter shows how to monitor Linux performance in short periods, especially when troubleshooting performance problems.

#### 6.4.1 Monitoring Linux performance from z/VM

This section describes how to gather Linux performance data in Linux and provide this data to z/VM for a consolidated overview.

To monitor Linux performance data directly from the kernel, the following statements must be true:

- ► The APPLMON option must be set in the user directory.
- Applmon data monitoring must be built into the kernel.

The first requirement should be true, because the OPTION APPLMON was set for the Linux virtual machines. For the second requirement, from SUSE Linux Enterprise Server 11 SP3 onwards has had this feature built in.

The following steps provide a quick description of how to use this built-in monitoring function:

- 1. Start an Secure Shell (SSH) session to a Linux system. In this example, LINUX3 is used.
- 2. There are three modules that are built into the kernel but are not loaded by default. They are named appldata\_mem, appldata\_os, and appldata\_net\_sum. You can verify that they are not loaded with the 1 smod and grep commands:

# lsmod | grep appldata

3. There is no output, so no modules with the string appldata are loaded. Load those modules with the **modprobe** command and verify that they have been loaded:

```
# modprobe appldata_mem
# modprobe appldata_os
# modprobe appldata_net_sum
```

4. Now, if you repeat the 1 smod command, you should see the following result:

| # 1smod   | grep   | appldata |      |   |
|-----------|--------|----------|------|---|
| appldata_ | _net_s | um       | 1966 | 0 |
| appldata_ | os     |          | 2989 | 0 |
| appldata_ | mem    |          | 2008 | 0 |

5. The directory in the virtual /proc/ file system where the monitoring variables exist is /proc/sys/appldata/. In this directory, there are five files:

| timer    | Controls whether any data gathering is in effect.           |
|----------|-------------------------------------------------------------|
| interval | Sets the interval, in milliseconds, that samples are taken. |
| mem      | Controls the memory data gathering module.                  |
| 0S       | Controls the CPU data gathering module.                     |
| net_sum  | Controls the net data gathering module.                     |

- 6. To turn on the built-in kernel monitoring, use the **echo** command to send a nonzero value into four of the five monitoring variables in the /proc/ virtual file system:
  - # echo 1 > /proc/sys/appldata/timer
  - # echo 1 > /proc/sys/appldata/mem
  - # echo 1 > /proc/sys/appldata/os
  - # echo 1 > /proc/sys/appldata/net\_sum

Built-in kernel monitoring should now be turned on. You might want to leave the monitoring on for only specific periods of time. As Linux monitoring data is captured, the Performance Toolkit's minidisk space can fill up relatively quickly.

#### View performance data from the Linux kernel in the Performance Toolkit

After the system has had some time to collect data, you should be able to use the Performance Toolkit to view Linux performance data. To view that data, complete the following steps:

1. Drill down into menu 29, Linux systems. This can be done either from the browser interface or the 3270 interface, as shown in Example 6-2.

| Ex     | ample 6-2 | Linux Displa | ays                                     |             |  |  |  |  |  |  |
|--------|-----------|--------------|-----------------------------------------|-------------|--|--|--|--|--|--|
| FCX242 |           | CPU 2817     | Perf. Monitor                           |             |  |  |  |  |  |  |
|        | Linux sc  | reens sele   | ction                                   |             |  |  |  |  |  |  |
| S      | Display   | Descri       | ption                                   |             |  |  |  |  |  |  |
|        | LINUX     | RMF PM       | system selection                        | on menu     |  |  |  |  |  |  |
| •      | LXCPU     | Summar       | y CPU activity                          | display     |  |  |  |  |  |  |
| S      | LXMEM     | Summar       | Summary memory util. & activity display |             |  |  |  |  |  |  |
| •      | LXNETWRK  | Summar       | y network activ                         | ity display |  |  |  |  |  |  |

2. Then, type S over the period on the left side of the submenu panel in the row corresponding to the report that you want to see. You should see a new report panel with the Linux guest systems memory overview, as shown in Example 6-3.

Example 6-3 Linux guests memory overview

| FCX244   | CPU 28  | 817 SEF | R 23BD5                    | :        | [nitia] | 14:22:5 | 7     | Perf    | . Monitor  |
|----------|---------|---------|----------------------------|----------|---------|---------|-------|---------|------------|
|          | <       | N       | ·<br>1emory A <sup>·</sup> | llocatio | on (MB) | •       | >     | <       | - Swapping |
| Linux    | < Mai   | n>      | < Hig                      | gh>      |         | Buffers | Cache | <-Space | (MB)-> <-  |
| Userid   | M_Total | %MUsed  | H_Total                    | %HUsed   | Shared  | /CaFree | Used  | S_Total | %SUsed     |
| >System< | 491.6   | 25.8    | .0                         | .0       | .0      | 8.6     | 46.3  | 761.6   | .0         |
| LINUX3   | 491.6   | 25.8    | .0                         | .0       | .0      | 8.6     | 46.3  | 761.6   | .0         |

3. You can also use a web interface to view the same data.

#### 6.4.2 Monitoring Linux performance from inside Linux

There are many tools for Linux performance monitoring. This section describes just some of the most commonly used. They are all platform independent, and they work on Linux in general.

#### The top command

When running the **top** command without any parameters, it shows a system overview and running tasks similar to those shown in Example 6-4. Output is refreshed every 3 seconds automatically. To leave **top**, press "q".

Example 6-4 The top command

| top - 1 | 17 <b>:</b> 26 | :52 up  | 7:30,  | 1 use | r, load  | avera | ige: | 0.06   | i, 0.C | 0.05       |              |
|---------|----------------|---------|--------|-------|----------|-------|------|--------|--------|------------|--------------|
| Tasks:  | 99             | total,  | 1 runi | ning, | 98 sleep | ping, | C    | ) stop | oped,  | 0 zombie   | 2            |
| %Cpu(s) | ): 0           | .0 us,  | 0.0 sy | , 0.0 | ni, 99.9 | ) id, | 0.   | 0 wa,  | 0.0    | ) hi, 0.0  | si, 0.0 st   |
| KiB Mem | n :            | 1015640 | total, | 666   | 560 free | , 10  | )422 | 28 use | ed,    | 244852 buf | f/cache      |
| KiB Swa | ap:            | 1828452 | total, | 1828  | 452 free | ,     |      | 0 use  | ed.    | 863024 ava | il Mem       |
|         |                |         |        |       |          |       |      |        |        |            |              |
| PID L   | JSER           | PR      | NI     | VIRT  | RES      | SHR   | S    | %CPU   | %MEM   | TIME+      | COMMAND      |
| 1 r     | root           | 20      | 0      | 9564  | 6800     | 4016  | S    | 0.0    | 0.7    | 0:00.81    | systemd      |
| 2 r     | root           | 20      | 0      | 0     | 0        | 0     | S    | 0.0    | 0.0    | 0:00.00    | kthreadd     |
| 3 r     | root           | 20      | 0      | 0     | 0        | 0     | S    | 0.0    | 0.0    | 0:00.01    | ksoftirqd/0  |
| 5 r     | root           | 0       | -20    | 0     | 0        | 0     | S    | 0.0    | 0.0    | 0:00.00    | kworker/0:0H |
| 7 r     | root           | rt      | 0      | 0     | 0        | 0     | S    | 0.0    | 0.0    | 0:00.00    | migration/0  |
| •••     |                |         |        |       |          |       |      |        |        |            |              |

#### The vmstat command

Another useful command is **vmstat**, which reports information about processes, memory, paging, block I/O, traps, and CPU activity. When running **vmstat** without any parameters, it shows just one line summarizing averages since the last IPL, which is not very useful. Example 6-5 shows **vmstat** 5 output. This shows the first line with averages since the last IPL, and then writes a new line every 5 seconds with the current data.

Example 6-5 The vmstat command

| # v         | msta | at 5 |        |      |        |    |    |       |    |     |     |       |    |      |      |   |
|-------------|------|------|--------|------|--------|----|----|-------|----|-----|-----|-------|----|------|------|---|
| procsmemory |      |      |        | SW   | ap     | i  | 0  | -syst | em |     |     | -cpu- |    | -    |      |   |
| r           | b    | swpd | free   | buff | cache  | si | S0 | bi    | bo | in  | CS  | us    | sy | id w | ia s | t |
| 0           | 0    | 0    | 666832 | 4596 | 239924 | 0  | 0  | 4     | 1  | 79  | 126 | 0     | 0  | 100  | 0    | 0 |
| 0           | 0    | 0    | 666768 | 4596 | 239956 | 0  | 0  | 0     | 0  | 149 | 248 | 0     | 0  | 100  | 0    | 0 |
| 0           | 0    | 0    | 666752 | 4596 | 239956 | 0  | 0  | 0     | 0  | 149 | 246 | 0     | 0  | 100  | 0    | 0 |
| 0           | 0    | 0    | 666720 | 4596 | 239956 | 0  | 0  | 0     | 0  | 171 | 266 | 0     | 0  | 100  | 0    | 0 |
| 0           | 0    | 0    | 666752 | 4596 | 239956 | 0  | 0  | 0     | 0  | 169 | 258 | 0     | 0  | 100  | 0    | 0 |
| 0           | 0    | 0    | 666752 | 4596 | 239956 | 0  | 0  | 0     | 0  | 166 | 254 | 0     | 0  | 100  | 0    | 0 |
| 0           | 0    | 0    | 666752 | 4596 | 239956 | 0  | 0  | 0     | 0  | 160 | 247 | 0     | 0  | 100  | 0    | 0 |
| 0           | 0    | 0    | 666720 | 4596 | 239956 | 0  | 0  | 0     | 0  | 152 | 250 | 0     | 0  | 100  | 0    | 0 |

The wa column shows a wait time, and represents a percentage of time while the system waited for I/O. The higher the percentage, the more time tasks waste nonproductively.

The st column shows what is known as *stolen time*. It represents the time that CPU was stolen from a guest by the hypervisor. This can mean several different things: CPU contention at the z/VM level, heavy z/VM paging, heavy virtual switch usage, and so on. The higher the number, the more time a guest can spend nonproductively.

#### The sysstat package

The following tools are part of the sysstat package, which might not be installed automatically. To install the sysstat package, perform the following command from your Linux guest, as shown in Example 6-6.

Example 6-6 Installing the sysstat package

# zypper install sysstat Loading repository data... Reading installed packages... Resolving package dependencies... The following NEW package is going to be installed: sysstat 1 new package to install. Overall download size: 174.0 KiB. After the operation, additional 662.0 KiB will be used. Continue? [y/n/?] (y): y Retrieving package sysstat-8.1.5-7.45.24.s390x (1/1), 174.0 KiB (662.0 KiB unpacked) Installing: sysstat-8.1.5-7.45.24 [done] # rpm -qa|grep sysstat sysstat-8.1.5-7.45.24

#### The iostat command

Besides reporting overall system performance, **iostat** provides detailed I/O statistics for devices. Example 6-7 shows an output of the **iostat** -x 5 2 command. It displays two samples with a 5-second interval.

| Linux 3.1                                                                                                    | 0.0-22        | 9.el7.s3                                                               | 90x (lin                                                              | ux1.itso.                                                                  | ibm.com)                                                                    | 0                                                                                             | 4/29/201                                                                     | 5 _s                                                                                               | 390x_ (2 (                                                             | CPU)                                                                                          |                                                                                         |                                                                                                    |                                                                                       |                                                                     |
|----------------------------------------------------------------------------------------------------|---------------|------------------------------------------------------------------------|-----------------------------------------------------------------------|----------------------------------------------------------------------------|-----------------------------------------------------------------------------|-----------------------------------------------------------------------------------------------|------------------------------------------------------------------------------|----------------------------------------------------------------------------------------------------|------------------------------------------------------------------------|-----------------------------------------------------------------------------------------------|-----------------------------------------------------------------------------------------|----------------------------------------------------------------------------------------------------|---------------------------------------------------------------------------------------|---------------------------------------------------------------------|
| avg-cpu:                                                                                                    | %user<br>0.01 | %nice<br>0.00                                                          | %system<br>0.04                                                       | %iowait<br>0.01                                                            | %steal<br>0.00                                                              | %idle<br>99.93                                                                                |                                                                              |                                                                                                    |                                                                        |                                                                                               |                                                                                         |                                                                                                    |                                                                                       |                                                                     |
| Device:<br>dasda<br>dm-0<br>dm-1<br>dasdb<br>dasdc<br>sdb<br>sda<br>sdc<br>sdd<br>sdc<br>sdd<br>dm-2<br>dm-3 |               | rrqm/s<br>0.07<br>0.00<br>0.04<br>0.04<br>0.04<br>0.00<br>0.00<br>0.00 | wrqm/s<br>0.02<br>0.00<br>0.00<br>0.00<br>0.00<br>0.00<br>0.00<br>0.0 | r/s<br>0.41<br>0.02<br>0.02<br>0.02<br>0.02<br>0.02<br>0.02<br>0.02<br>0.0 | w/s<br>0.15<br>0.00<br>0.17<br>0.00<br>0.00<br>0.00<br>0.00<br>0.00<br>0.00 | rkB/s<br>9.76<br>0.06<br>9.56<br>0.08<br>0.07<br>0.08<br>0.07<br>0.08<br>0.07<br>0.07<br>0.07 | wkB/s<br>1.51<br>0.00<br>1.41<br>0.00<br>0.00<br>0.00<br>0.00<br>0.00<br>0.0 | avgrq-sz<br>40.02<br>8.00<br>37.13<br>9.25<br>9.29<br>8.02<br>8.26<br>8.18<br>7.98<br>8.30<br>8.00 | avgqu-sz<br>0.00<br>0.00<br>0.00<br>0.00<br>0.00<br>0.00<br>0.00<br>0. | await<br>5.99<br>1.10<br>6.07<br>0.06<br>0.23<br>0.22<br>0.20<br>0.23<br>0.23<br>0.23<br>0.49 | r_await<br>4.27<br>1.10<br>4.18<br>0.06<br>0.24<br>0.30<br>0.20<br>0.23<br>0.23<br>0.49 | <pre>w_await<br/>10.65<br/>0.00<br/>10.92<br/>0.00<br/>0.00<br/>0.00<br/>2.50<br/>0.00<br/>0.00<br/>0.00<br/>0.0</pre> | svctm<br>0.31<br>0.50<br>0.28<br>0.06<br>0.23<br>0.29<br>0.20<br>0.20<br>0.23<br>0.49 | <pre>%util 0.02 0.00 0.02 0.00 0.00 0.00 0.00 0.0</pre>             |
| avg-cpu:                                                                                                    | %user<br>0.00 | %nice<br>0.00                                                          | %system<br>0.00                                                       | %iowait<br>0.00                                                            | %steal<br>0.00                                                              | %idle<br>100.00                                                                               |                                                                              |                                                                                                    |                                                                        |                                                                                               |                                                                                         |                                                                                                    |                                                                                       |                                                                     |
| Device:<br>dasda<br>dm-0<br>dm-1<br>dasdb<br>dasdc<br>sdb<br>sda<br>sdc<br>sdd<br>dm-2<br>dm-3               |               | rrqm/s<br>0.00<br>0.00<br>0.00<br>0.00<br>0.00<br>0.00<br>0.00<br>0.   | wrqm/s<br>0.00<br>0.00<br>0.00<br>0.00<br>0.00<br>0.00<br>0.00<br>0.  | r/s<br>0.00<br>0.00<br>0.00<br>0.00<br>0.00<br>0.00<br>0.00<br>0.          | w/s<br>0.20<br>0.00<br>0.00<br>0.00<br>0.00<br>0.00<br>0.00<br>0.0          | rkB/s<br>0.00<br>0.00<br>0.00<br>0.00<br>0.00<br>0.00<br>0.00<br>0.                           | wkB/s<br>0.30<br>0.00<br>0.00<br>0.00<br>0.00<br>0.00<br>0.00<br>0.0         | avgrq-sz<br>3.00<br>0.00<br>3.00<br>0.00<br>0.00<br>0.00<br>0.00<br>0.0                            | avgqu-sz<br>0.00<br>0.00<br>0.00<br>0.00<br>0.00<br>0.00<br>0.00<br>0. | await<br>0.00<br>0.00<br>0.00<br>0.00<br>0.00<br>0.00<br>0.00<br>0.                           | r_await<br>0.00<br>0.00<br>0.00<br>0.00<br>0.00<br>0.00<br>0.00<br>0.                   | <pre>w_await<br/>0.00<br/>0.00<br/>0.00<br/>0.00<br/>0.00<br/>0.00<br/>0.00<br/>0.</pre>                               | svctm<br>0.00<br>0.00<br>0.00<br>0.00<br>0.00<br>0.00<br>0.00<br>0.                   | %util<br>0.00<br>0.00<br>0.00<br>0.00<br>0.00<br>0.00<br>0.00<br>0. |

Example 6-7 The iostat command

The avgqu-sz column shows the average queue size for a given device. The larger the number, the more contention exists for a device.

The await column displays average wait time for a device. It includes the time that requests spent in queue, and the time spent servicing requests in a storage device. The higher the number, the more time is wasted by a program waiting for I/O.

#### The sar and sadc commands

Ad hoc data can be gathered by calling the data collector with the sadc command:

# /usr/lib64/sa/sadc -S ALL -F 5 60 /tmp/sadc.out

Data is collected for 5 minutes in 5-second intervals (5 x 60 = 300, s = 5 minutes).

Output that is produced by **sadc** is a binary file. To process it and generate text output, the **sar** command is used:

```
# sar -A -f /tmp/sadc.output > outfile.txt
```

The sar command generates much detailed performance information.

If **sar** is configured as a service and it gathers data automatically, its data is stored in the /var/log/sa directory. Data files are of the form sa < dd >, where < dd > is the day of the month. Text files are of the form sa < dd >, as shown in the following example:

```
# cd /var/log/sa
# file *
sa09: data
sa10: data
sa11: data
sa12: data
sa13: data
sar09: ASCII text
sar10: ASCII text
sar11: ASCII text
sar12: ASCII text
```

# 7

# **Configuring Linux for cloning**

Cloning is a process, where new systems are created from an existing master system, also called a *golden image*. This chapter has greatly simplified the process of cloning when compared to the previous release of this book. The cloning procedure benefits from several improvements to the z/VM environment therefore making the clone process simple enough to fit into just a handful of steps.

Linux operating systems over time tend to have more and more unique identifiers, such as, with the introduction of *systemd*, a new machine ID has been added. All of these identifiers must be re-created on the cloned system. However, the process to know all these identifiers and to re-create them requires in-depth knowledge of the *golden image*. Failure to update all of these identifiers could cause unforeseen trouble later, including the possibilities of data corruption or security issues.

If you are unsure of all of the unique identifiers for your *golden image*, and you prefer not to follow the cloning process, refer to the automated installation procedures for KIWI imaging instead. Find information about these in the following chapters:

- Chapter 2, "Automating SUSE Linux Enterprise Server 12 installation using the AutoYaST tool" on page 23
- ► Chapter 3, "Creating appliances with KIWI" on page 37

This chapter describes an example of the cloning process. A basic cleanup procedure has been supplied on a best-effort basis. The cleanup script should be reviewed by the user, and it requires updates whenever a more specialized golden image is prepared.

After the cleanup, the configuration update of the target system has been prepared as an example in this chapter. Depending on the services used, this also needs updates from the administrator, and should be reviewed in the first place.

This chapter provides information about the following topics:

- 7.1, "Creating golden image for cloning" on page 98
- 7.2, "Cloning the golden image using dirmaint" on page 98
- 7.3, "Sending configuration update to the clone system" on page 99
- ► 7.4, "Starting the clone system" on page 100

# 7.1 Creating golden image for cloning

A golden image is a special type of Linux installation that is used as a baseline to generate new Linux systems. Special care must be taken to prepare the golden image. All unique identifiers must be updated for the resulting new Linux system, known as the *cloned system*.

Before starting, have the files associated with this book available. You can find these files in the Appendixes, specifically in "Important IBM z/VM files" on page 142 and "Locating the web material" on page 151.

The user name of the z/VM guest in this book is assumed to be GOLD. Be sure to make all needed changes that you want to have for your template system before proceeding.

To prepare the Linux system as the golden image, follow these steps:

 Copy the prepare\_system.sh script to the system. It removes files specific to the one installation:

```
# scp prepare system.sh golden.itso.ibm.com:/usr/local/bin
```

 Log on to the golden image, and make sure that the scripts below /usr/local/bin are executable:

```
# ssh golden.itso.ibm.com
# chmod 755 /usr/local/bin/*
```

3. Shut down the image by calling the script prepare\_system.sh:

```
# /usr/local/bin/prepare_system.sh
```

Warning: This utility will prepare the root disk for cloning by removing some configuration files. After it has finished it will halt this systemd.

press Ctrl+C within the next 15 seconds to abort

```
ln -s '/etc/systemd/system/clone.service'
'/etc/systemd/system/network.target.wants/clone.service'
Removing SSH keys
Removing the network configuration
Removing this script (/usr/local/bin/prepare_system.sh)
halt the system
```

This is the time to do a backup of the image.

## 7.2 Cloning the golden image using dirmaint

To perform the copy of the golden image to a new user, dirmaint is used. To clone the golden image, to a user with user name LINUX6, use the following procedure.

Make sure that the needed resources, such as disks, are already prepared. The needed tasks are described in *The Virtualization Cookbook for IBM z Systems Volume 1: IBM z/VM 6.3*, SG24-8147 in Chapter 6, "Planning and preparation for Linux workloads":

- 1. Log off the source system (golden).
- 2. Log on as MAINT.

If the z/VM guest hasn't been created yet, use dirmaint to do so:

```
==> dirmaint add LINUX6 like LNXPROTO pw <NewPassword>
```

4. Ensure that the source and target systems are logged off:

```
==> query linux5 #query linux6
query linux5
query linux6
HCPCQU045E LINUX5 not logged on
Ready(00045); T=0.01/0.01 10:11:14
HCPCQU045E LINUX6 not logged on
Ready(00045); T=0.01/0.01 10:11:14
```

5. Copy the disk 0100 from the source to the target system:

```
===> dirmaint for linux6 clonedisk 0100 linux5 0100
dirmaint for linux6 clonedisk 0100 linux5 0100
DVHXMT1191I Your CLONEDISK request has been sent for processing to
DVHXMT1191I DIRMAINT at ITSOZVM1 via DIRMSAT2.
Ready; T=0.01/0.01 08:41:24
DVHREQ2288I Your CLONEDISK request for LINUX6 at
DVHREQ2288I * has been accepted.
...
DVHBIU3428I Changes made to directory entry
DVHBIU3428I DATAMOV2 have been placed online.
DVHSHN3430I CLONEDISK operation for LINUX6
DVHSHN3430I address 0100 has finished (WUCF
DVHSHN3430I 01085901).
6. Log off MAINT.
```

### 7.3 Sending configuration update to the clone system

Before being operational, the system needs some information about its configuration. This is achieved by sending a configuration script to the READER of the target system, LINUX6.

For SUSE Linux Enterprise Server, it is called **send\_config\_sles.sh**. To simplify the configuration, it is sufficient to create a small configuration file. This looks similar to Example 7-1.

Example 7-1 Configuration file to update network configuration of LINUX6

```
GENERATE_MACHINEID="1"
Hostname="LINUX6"
HostIP="9.12.7.103/20"
Gateway="9.12.4.1"
ReadChannel=0.0.0600
WriteChannel=0.0.0601
DataChannel=0.0.0602
Domain=itso.ibm.com
Nameserver=9.12.6.6
Layer2=1
```

- 1. Log in as root on LNXADMIN
- 2. Copy the send\_config\_sles.sh shell script to /usr/local/bin:
  - # cp send\_config\_sles.sh /usr/local/bin

3. Make sure that the script is executable:

```
# chmod +x /usr/local/bin/send_config*
```

4. Create a configuration subdirectory to /root:

```
# cd /root
```

# mkdir /root/cnf

5. Create and adapt the additional configuration script as shown in Example 7-1 on page 99. The file name must match the USERID of the cloned system.

# vi /root/cnf/LINUX6

6. Run the send\_config script with the target USERID as argument:

```
SLES: # send_config_sles.sh LINUX6
```

This results in a configuration update script being sent to the reader of LINUX6, but with the following limitations:

- The file name sent to the reader is CLONE.
- The file mode sent to the reader is SYSCTL.
- ► The file must be sent by LNXADMIN.
- The lines of the script must not exceed 80 characters.

The script sent to LINUX6 is then run during the first bootup.

# 7.4 Starting the clone system

To activate the clone system, just start it. This can be done logged on or, if the system has been set up with a common **PROFILE EXEC** that starts the system disk, as a remote user with XAUTOLOG:

==> ipl 100

During the IPL, the systemd **clone.service** reads and runs the **clone.sysclt** from the reader.

The clone.sysctl script contains the information needed to finalize the target system.

Finally, restart the new system to make sure that the new machine-id is consistently used with the cloned system.

# 8

# Working with systemd

"You can be discouraged by failure, or you can learn from it. So go ahead and make mistakes, make all you can. Because, remember that's where you'll find success - on the far side of failure."

— Thomas J. Watson Sr.

On modern Linux installations systemd plays a major role. Understanding the concepts and knowing the utilities provided by systemd is key to any Linux administrator. This chapter describes how to work with a SUSE Linux Enterprise Server 12 system that uses **systemd**. It includes the following topics:

- 8.1, "Getting started with systemd" on page 102
- ► 8.2, "Using systemd units" on page 103
- ▶ 8.3, "Working with the systemd journal" on page 107
- ► 8.4, "The system boot process" on page 109
- ▶ 8.5, "Analyzing Linux instances that use systemd" on page 109

## 8.1 Getting started with systemd

As a system and services manager, systemd replaced the SysV-style init system in SUSE Linux Enterprise Server. It is the first user space process that the kernel starts when booting. This process is responsible for starting all of the services and their dependencies that allow the system to act as a server. systemd uses units that can be dependent on other units. There are different unit types:

| Service units     | Used to start services.                                    |
|-------------------|------------------------------------------------------------|
| Socket units      | Allow socket-based activations.                            |
| Device units      | Trigger reactions for devices as they appear or disappear. |
| Mount point units | Control mount points.                                      |
| Target units      | Allow grouping of units to act as synchronization points.  |

For example, before the **local-fs.target** is reached, the local mount units need to be activated. These local units are dependent on the device units. By default, the system boots into the default.target that pulls in all of the dependencies necessary to start the system. More details about the boot process can be found in 8.4, "The system boot process" on page 109. The units are described in text in the unit files at /etc/systemd/system and /usr/lib/systemd/system where systemd searches and loads them.

Some unit files are generated dynamically by systemd unit generators. For example, the systemd-fstab-generator parses the /etc/fstab and creates mount units for the entries if necessary. RPM Package Manager (RPM) packages that provide services usually install their service unit files at /usr/lib/systemd/system. An example of the /usr/lib/systemd/system/sshd.service unit file is shown in Example 8-1.

Example 8-1 The sshd.service unit file

[Unit] Description=OpenSSH server daemon After=network.target sshd-keygen.service Wants=sshd-keygen.service

```
[Service]
EnvironmentFile=/etc/sysconfig/sshd
ExecStart=/usr/sbin/sshd -D $OPTIONS
ExecReload=/bin/kill -HUP $MAINPID
KillMode=process
Restart=on-failure
RestartSec=42s
```

[Install]
WantedBy=multi-user.target

# 8.2 Using systemd units

This section describes how to manage services and isolate systemd targets.

#### 8.2.1 Managing services

Because systemd starts all of the services, one of the first things you want to know is how to get a list of the available services. Use the **systemct1** utility to control services and inspect their state.

#### Listing active service units (running services)

Use the following command to list active service units:

```
# systemctl -t service
UNIT LOAD ACTIVE SUB DESCRIPTION
after-local.service loaded active exited /etc/init.d/after.local Compatibility
cpi.service loaded active exited LSB: Set Control Program
cron.service loaded active running Command Scheduler
dbus.service loaded active running D-Bus System Message Bus
...
```

**Note:** The **systemct1** command attempts to fit the contents of its output into your terminal window. If the output has more lines than your terminal window can display, it pipes the output into less, the default pager. You can change that behavior by adding the --no-pager option. In case the width of your terminal window is too narrow to display the full contents you can add the --full or -1 option to show the full contents. Of course, the --no-pager and the --full options can be combined if wanted.

#### Listing failed service units

Use the following command to list failed service units:

```
# systemctl -t service --state=failed
```

#### Querying the status of a service unit

Use the following command to query the status of a service unit:

```
# systemctl status sshd.service
sshd.service - OpenSSH server daemon
Loaded: loaded (/usr/lib/systemd/system/sshd.service; enabled)
Active: active (running) since Thu 2015-04-23 16:40:03 EDT; 24h ago
Main PID: 1454 (sshd)
CGroup: /system.slice/sshd.service
··1454 /usr/sbin/sshd -D
Apr 23 16:40:03 linux2.itso.ibm.com systemd[1]: Started OpenSSH server daemon.
Apr 23 16:40:03 linux2.itso.ibm.com sshd[1454]: Server listening on 0.0.0.0 ...
Apr 23 16:40:03 linux2.itso.ibm.com sshd[1454]: Server listening on :: port 22.
Apr 23 16:58:13 linux2.itso.ibm.com sshd[2906]: Accepted password for ken f...2
...
```

In addition to the information that you would expect there, the output also shows the last ten log messages from the journal. If you just want to know if a service unit is active or not, you can type the following command:

```
# systemctl is-active sshd.service
active
```

#### Stopping, starting, and restarting a service unit

Use the following commands to stop, start, and restart a service unit:

```
# systemctl stop vsftpd.service
# systemctl start vsftpd.service
# systemctl restart vsftpd.service
```

You can also omit the suffix and specify multiple units:

```
# systemctl restart vsftpd sshd
```

As a Linux administrator you might change the configuration of a running service and want to have it to reload its configuration without restarting the service. Service unit files can use the ExecReload= option to specify a command line (like sending a signal) that triggers the reload of the configuration. If your service supports it, you can trigger reload using the following command:

```
# systemctl reload sshd
```

Not all services support that command:

```
# systemctl reload vsftpd
Failed to reload vsftpd.service: Job type reload is not applicable for unit
vsftpd.service.
```

To reload the configuration of services that support it and restart services that do not, type:

```
# systemctl reload-or-restart sshd vsftpd
```

#### Listing installed service units

Use the following command to list installed service units:

# systemctl list-unit-files -t service

| UNIT FILE           | STATE    |
|---------------------|----------|
| after-local.service | static   |
| atd.service         | disabled |
| auditd.service      | disabled |
| autofs.service      | disabled |
|                     |          |

#### Listing enabled service units

To list the service units that are wanted or required by another unit (such as the multiuser.target) type:

# systemctl list-unit-files -t service --state=enabled UNIT FILE STATE btrfsmaintenance-refresh.service enabled cio\_ignore.service enabled cron.service enabled dm-event.service enabled getty@.service enabled

#### **Disabling a service**

Use the following command to disable a service:

# systemctl disable vsftpd

rm '/etc/systemd/system/multi-user.target.wants/vsftpd.service'

#### Enabling a service

Use the following command to enable a service:

#### # systemctl enable vsftpd

ln -s '/usr/lib/systemd/system/vsftpd.service' '/etc/systemd/system/multi-user.target.wants/vsftpd.service'

**Note:** Issuing the enable command for a service unit doesn't trigger the activation of the service unit. It doesn't start the service. It merely creates a dependency on another unit, for example the multi-user.target unit. This dependency causes the start of the service whenever the unit the service depends on is activated, for example the multi-user.target. Disabling the service unit removes the dependency.

#### Checking which socket units activate which services

Use the following command to check which socket units activate which services:

#### # systemctl list-sockets LISTEN UNIT

/dev/initctl /dev/log /run/dmeventd-client dm-event.socket . . .

systemd-initctl.socket systemd-journald.socket

ACTIVATES systemd-initctl.service systemd-journald.service dm-event.service

#### 8.2.2 Managing systemd target units

Target units group units and act as synchronization points. The concept of systemd targets is somewhat similar to the concept of runlevels of the SysV-style init system, but there are a couple of differences. Rather than using runlevel numbers the systemd targets have names, because they are units. Also, with systemd there is usually more than one target active, because a target unit might depend on another target unit.

#### Listing active targets

Use the following command to list active targets:

```
# systemctl --type target
UNIT
                 LOAD ACTIVE SUB
                                      DESCRIPTION
basic.target
                 loaded active active Basic System
cryptsetup.target loaded active active Encrypted Volumes
getty.target loaded active active Login Prompts
local-fs-pre.target loaded active active Local File Systems (Pre)
local-fs.target loaded active active Local File Systems
multi-user.target loaded active active Multi-User System
. . .
```

#### Listing all targets

Use the following command to list all targets:

```
# systemctl --type target --allUNITLOADACTIVESUBDESCRIPTIONbasic.targetloaded activeactiveBasic Systemcryptsetup.targetloaded activeactiveEmergency Modefinal.targetloaded inactivedeadFinal Stepgetty.targetloaded activeactiveLogin Promptsgraphical.targetloaded inactivedeadGraphical Interfacelocal-fs-pre.targetloaded activeactiveLocal File Systems (Pre)local-fs.targetloaded activeactiveLocal File Systemsmulti-user.targetloaded activeactiveLocal File Systems
```

#### Querying the default target the system boots into

Use the following command to query the default target that the system boots into:

```
# systemctl get-default
graphical.target
```

#### Setting the default target the system should boot into

Use the following command to set the default target:

```
# systemctl set-default multi-user.target
```

```
ln -s '/usr/lib/systemd/system/multi-user.target'
'/etc/systemd/system/default.target'
```

#### Switching to a target

Use the following command to switch to a target:

```
# systemctl isolate multi-user.target
```

The **isolate** command activates the specified target and all of its dependent units. All other units are stopped. By default, only a few targets are isolatable to prevent unusable system states. Table 8-1 maps important systemd targets to SysV runlevels.

| systemd Target    | SysV Runlevel | Notes                                                                                                    |
|-------------------|---------------|----------------------------------------------------------------------------------------------------|
| poweroff.target   | 0             | Halts the system.                                                                                                    |
| rescue.target     | 1, s, single  | Single-user mode that provides a base system and a rescue shell.                                                                                  |
| multi-user.target | 2, 3, 4       | Multi-user, non-graphical but with Network and Services running.                                                                                  |
| graphical.target  | 5             | Multi-user, Graphical.                                                                                                    |
| reboot.target     | 6             | Reboot the system.                                                                                                    |
| emergency.target  | emergency     | Emergency shell. This is a special systemd target unit that can be be specified as a kernel command line argument: systemd.unit=emergency.target. |

Table 8-1 Mapping systemd targets to SysV runlevels

# 8.3 Working with the systemd journal

This section describes how to enable persistent journal data, and how to view the journal.

#### 8.3.1 Getting started with the journal

The journal is part of systemd, and provides a modern logging mechanism. It enables you to capture Kernel log messages, regular syslog messages, the stdout and stderr written by services, and messages from the early boot stages. In addition to the log message text, the journal stores metadata, such as the product identifier (PID), user identifier (UID), group identifier (GID), executable file, and so on (see man systemd.journal-fields). All of this information is indexed, and can be queried by the administrator.

In SUSE Linux Enterprise Server 12, the data of the journal itself is not stored permanently by default. The systemd-journald is configured to store its data onto a small in-memory disk (/run/log/journal, which is a tmpfs) and to forward the log messages to syslog, which means that they can be picked up by any traditional log daemon. Both operating systems have the rsyslogd service enabled, which receives the messages from the journald and stores them persistently to /var/log/messages.

Therefore, only the latest log data can be queried from the journal directly. To change the systemd-journald to store its data persistently on disk, create the /var/log/journal directory. When the journald gets restarted, it detects the existence of this directory and start to store the journal permanent on disk. Then, the traditional log daemon can be turned off.

#### Enabling persistent journal data at /var/log/journal

Use the following command to enable persistent journal data:

```
# mkdir /var/log/journal
```

```
# systemctl restart systemd-journald.service
```

#### Disabling and stopping the traditional log daemon (optional)

This is an optional step. If wanted you can also use both, the systemd-journald and the traditional log daemon. In case you don't rely on the traditional log daemon, it can be turned off:

```
# systemctl disable rsyslog.service
rm '/etc/systemd/system/multi-user.target.wants/rsyslog.service'
rm '/etc/systemd/system/syslog.service'
# systemctl stop rsyslog.service
```

#### 8.3.2 Viewing the journal

Use the journalctl utility to view and filter the journal. If started without any parameters, it shows the entire journal in a format that is similar to traditional syslog files. The journalctl utility pipes the output into less, the default pager:

#### # journalctl

```
-- Logs begin at Wed 2015-04-22 14:59:04 EDT, end at Wed 2015-04-22 16:44:17 EDT.
Apr 22 16:43:51 linux1.itso.ibm.com systemd-journal[64]: Runtime journal is using
Apr 22 16:43:51 linux1.itso.ibm.com systemd-journal[64]: Runtime journal is using
Apr 22 16:43:51 linux1.itso.ibm.com kernel: Initializing cgroup subsys cpuset
...
```

View the journal and advise the less pager to jump to the end of the log:

# journalctl -e

Show the last twenty log events (like tai1 -n20):

# journalctl -n20

A live view of the journal can be obtained using the --follow option. It will show the last ten lines like **tail** -**f**, and then display updates as soon as new log messages are being added to the journal:

```
# journalctl -f
```

The live view can be stopped using Ctrl+C. That sends a SIGINT signal to the *journalctl* process, which causes it to end.

The default log output is intended to be readable for humans. There are other output formats that are intended to be machine-friendly:

```
# journalctl -o verbose
# journalctl -o json-pretty
```

#### 8.3.3 Filtering the journal

This section describes several actions you can perform to filter the journal:

- Show the log messages of the current boot (filters out the messages from previous boots):
   # journalctl -b
- Show today's log messages:
  - # journalctl --since today
- Show kernel messages of the current boot only:

# journalctl -b -k

Only show errors:

# journalctl -p err

Show the log messages of a specific unit (like the sshd.service unit):

```
# journalctl -u sshd.service
```

Show the messages logged by a specific executable file:

```
# journalctl /usr/sbin/sshd
```

► Show the messages logged by a specific PID, UID, or GID:

```
# journalctl _PID=0
# journalctl _UID=0
```

# journalctl GID=0

For more fields see man systemd.journal-fields.

Show the space on disk occupied by the journal data:

```
# journalctl --disk-usage
```

Journals take up 40.0 megabytes (MB) on disk.

# 8.4 The system boot process

This section provides an overview of the boot process on Linux instances with systemd.

#### The boot loader

The zipl boot loader loads the Linux kernel with the initramfs and the boot parameters into memory and starts the kernel. Then the kernel unpacks the initramfs and starts /sbin/init provided by the initramfs, which is usually a symlink to systemd these days.

**Note:** On SUSE Linux Enterprise Server 12, the Linux that zipl loads is a grub2 shell that starts the actual SUSE Linux Enterprise Server 12 kernel with the initramfs and the boot parameters using kexec. This is why the default zipl menu has an entry called grub2.

#### The initramfs command

The initramfs contains the user space that is supposed to bring the disk that contains the root file system online and switch over to it. For example, if your rootfs is on a logical volume it needs to activate the volume group. After the rootfs is mounted to /sysroot, it is used as the new root directory. This is done by the initrd-switch-root.service. It runs **systemct1 switch-root** /**sysroot** that switches the root directory and starts the systemd as PID 1. The job of the initramfs is done.

#### The systemd command

From now on, systemd is responsible to start your system. Its ultimate goal is to reach the default target. First it needs to load all of the unit files. Some of the unit files are generated dynamically by generators. For example, the systemd-fstab-generator creates mount units for the entries found in the /etc/fstab. After systemd has loaded the unit files, it knows the dependency tree and activates all units necessary for the default target.

# 8.5 Analyzing Linux instances that use systemd

This section shows a few commands to retrieve performance statistics and information about the dependencies between systemd units.

#### 8.5.1 Retrieving performance statistics

The following list provides examples of actions you can take to retrieve performance statistics:

Show the time spent in the various stages of the boot process, after the boot loader started the kernel:

```
# systemd-analyze time
```

```
Startup finished in 386ms (kernel) + 904ms (initrd) + 3.005s (userspace) =
4.296s
```

- Show the time it took to initialize the service units, sorted by time:
  - # systemd-analyze blame

```
537ms kdump.service
509ms firewalld.service
448ms lvm2-monitor.service
401ms network.service
363ms postfix.service
345ms tuned.service
220ms lvm2-pvscan@94:2.service
190ms auditd.service
119ms device_cio_free.service
```

Display the time-critical chain of a systemd unit:

```
# systemd-analyze critical-chain default.target
The time after the unit is active or started is printed after the "@"
character.
The time the unit takes to start is printed after the "+" character.
multi-user.target @3.001s
..postfix.service @2.464s +363ms
..network.target @2.462s
..network.target @2.462s
..network.service @2.060s +401ms
..NetworkManager.service @1.941s +117ms
..firewalld.service @1.430s +509ms
..basic.target @1.429s
...
```

 Generate a Scalable Vector Graphics (SVG) image (as shown in Figure 8-1) that shows the details about the boot process:

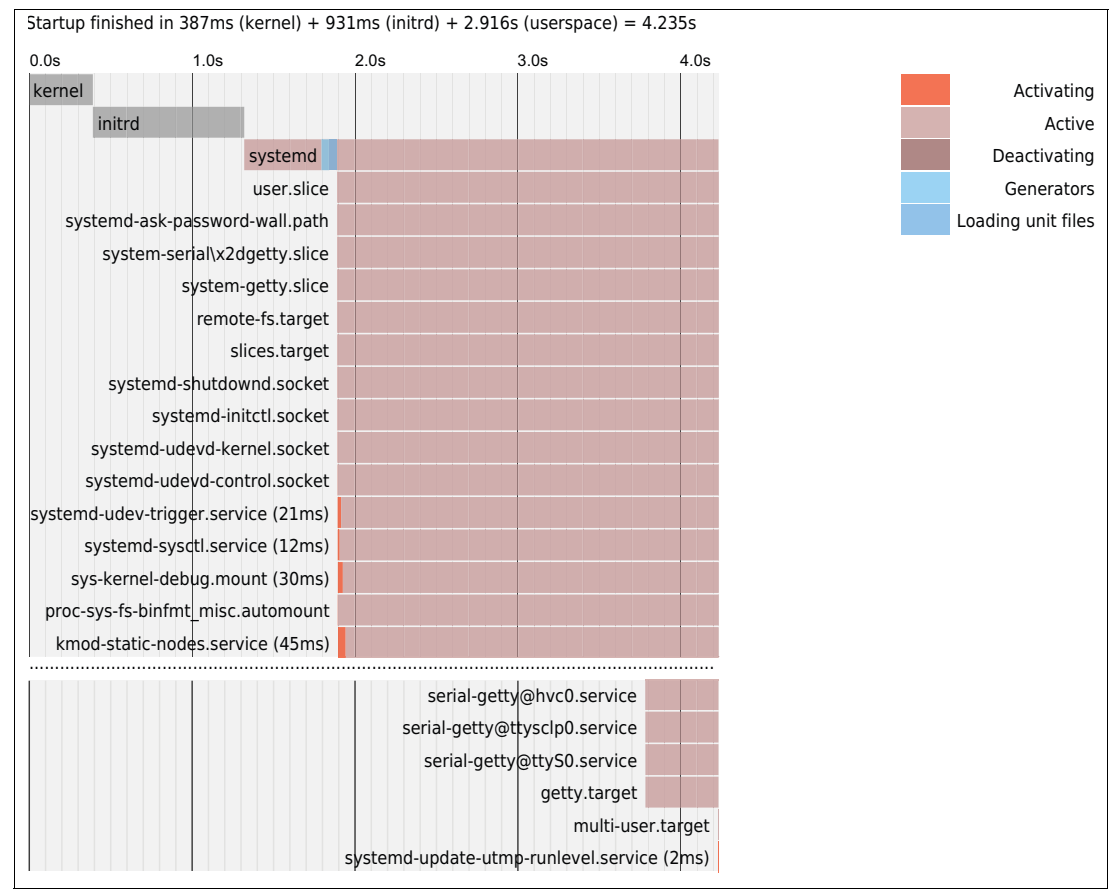

# systemd-analyze plot > plot.svg

Figure 8-1 A systemd-analyze plot

**Note:** Scalable Vector Graphics (SVG) files can easily be viewed using your internet browser.

#### 8.5.2 Retrieving information about unit dependencies

With systemd, there are two different types of dependencies between units:

- Dependencies that affect the activation of units (Requires/Wants/Conflicts).
- Dependencies that affect the order of units (After/Before).

#### The activation perspective (Requires/Wants/Conflicts)

Show units that the specified unit requires or wants:

```
# systemctl list-dependencies sshd.service
sshd.service
..sshd-keygen.service
..system.slice
..basic.target
..firewalld.service
...
```

Show units that require or want the specified unit:

```
# systemctl list-dependencies --reverse sshd.service
sshd.service
..multi-user.target
..graphical.target
```

#### The order perspective (After/Before)

List the units the specified unit has an "After" dependency on (shows units that need to started up prior the given unit):

```
# systemctl list-dependencies --after sshd.service
```

```
sshd.service
..sshd-keygen.service
..system.slice
..systemd-journald.socket
..basic.target
...
```

List the units the specified unit has a "Before" dependency on (shows units that need to delayed until the specified unit has started up):

```
# systemctl list-dependencies --before sshd.service
sshd.service
...multi-user.target
...systemd-readahead-done.service
...systemd-readahead-done.timer
...systemd-update-utmp-runlevel.service
...graphical.target
```

• • •

# 9

# **Miscellaneous recipes**

"Try not to become a man of success, but rather try to become a man of value."

- Albert Einstein

This chapter contains information that falls under the miscellaneous category. These are topics that help make administration easier, save time, increase functionality, or add capabilities to your systems.

This chapter provides information about the following topics:

- ▶ 9.1, "Rescuing a Linux system" on page 114
- 9.2, "Setting up Memory Hotplugging" on page 116
- 9.3, "Using the cpuplugd service" on page 118
- ▶ 9.4, "Hardware cryptographic acceleration support for OpenSSH using SUSE Linux Enterprise Server 12" on page 123
- ▶ 9.5, "Use Crypto-Express to seed /dev/random" on page 126
- 9.6, "The X Window system" on page 128
- ▶ 9.7, "Setting up the IUCV Linux Terminal Server" on page 130
- ▶ 9.8, "Issue z/VM CP commands from Linux" on page 132
- ► 9.9, "Access z/VM CMS disks from Linux" on page 133
- ▶ 9.10, "NFS mounting the LNXADMIN SFS directory from Linux" on page 134
- 9.11, "Printing from z/VM" on page 135
- ▶ 9.12, "Install a package from the z/VM Download Library" on page 135
- ▶ 9.13, "Manually formatting DASD for use" on page 136

### 9.1 Rescuing a Linux system

This section describes how to boot your Linux server into different modes for troubleshooting purposes. It covers booting Linux into single user mode, and also entering a rescue environment when you require more advanced troubleshooting.

#### 9.1.1 The initrd shell and systemd targets

When using previous versions, Linux SysV offered special run levels, such as the single user mode or the emergency mode, that could be used for special tasks. The systemd command introduces a new concept, called *targets*. It offers the same functionality, but in a different way. For more information, review Chapter 8, "Working with systemd" on page 101.

#### 9.1.2 Using rescue mode with SUSE Linux Enterprise Server

The procedure to enter rescue mode in SUSE Linux Enterprise Server is similar to a manual installation. To enter rescue mode for LINUX6 in this example, proceed as follows:

- 1. Log on to LNXMAINT.
- Copy the SLES12 EXEC file to a new file named RESCUE EXEC, and copy the parameter file to a new file (LINUX6 RESCUE in this example):

```
===> copy sles12 exec d rescue = =
===> copy linux6 parm-s11 d = rescue =
```

3. Edit RESCUE EXEC to point to the new RESCUE file:

```
===> x rescue exec d
   . . .
   /* */
   'CL RDR'
   'PURGE RDR ALL'
   'SPOOL PUNCH * RDR'
   'PUNCH KERNEL IMG * (NOH'
  'PUNCH rescue PRM * (NOH'
   'PUNCH INITRD IMG * (NOH'
   'CH RDR ALL KEEP NOHOLD'
   'I 00C'
4. Edit the LINUX6 RESCUE file, deleting the autovast line and set Manual=1:
  ===> x linux6 rescue d
          RESCUE D1 F 80 Trunc=80 Size=10 Line=0 Col=1 Alt=1
  LINUX6
  ramdisk size=65536 root=/dev/ram1 ro init=/linuxrc
```

```
TERM=dump HostIP=9.12.7.6 Hostname=virtcook6.itso.ibm.com
Gateway=9.12.4.1 Netmask=255.255.240.0 Layer2=1
ReadChannel=0.0.0600 WriteChannel=0.0.0601
DataChannel=0.0.0602 OSAHWAddr=
Nameserver=9.12.6.7 Portname= Portno=0
Install=ftp://9.12.7.8/SLES-12
UseVNC=1 VNCPassword=12345678
UseSSH=1 SSHPassword=12345678
InstNetDev=osa OsaInterface=qdio OsaMedium=eth Manual=1
```

5. Log off from LNXMAINT.

- 6. Log on to LINUX6.
- 7. Answer **no** to the initial program load (IPL) from 100 question.
- 8. Define storage to 1 gigabyte (GB):

```
===> def stor 1g
00: STORAGE = 1G
00: Storage cleared - system reset.
Enter
```

9. IPL CMS:

===> ipl cms

10. Run the RESCUE EXEC:

```
===> rescue
00: 0000001 FILE PURGED
00: RDR FILE 0002 SENT FROM LINUX6 PUN WAS 0002 RECS 113K CPY 001 A NOHOLD
NO
KEEP
00: RDR FILE 0006 SENT FROM LINUX6 PUN WAS 0006 RECS 0011 CPY 001 A NOHOLD
NO
KEEP
00: RDR FILE 0010 SENT FROM LINUX6 PUN WAS 0010 RECS 204K CPY 001 A NOHOLD
NO
KEEP
00: 0000003 FILES CHANGED
00: 0000003 FILES CHANGED
. . .
Kernel command line: ramdisk size=65536 root=/dev/ram1 ro init=/linuxrc
                     TERM=dump HostIP=9.12.7.6 Hostname=virtcook6.itso.ibm.com
                     Gateway=9.12.4.1 Netmask=255.255.240.0 Layer2=1
                     ReadChannel=0.0.0600 WriteChannel=0.0.0601
                     DataChannel=0.0.0602 OSAHWAddr=
                     Nameserver=9.12.6.7 Portname= Portno=0
                    Install=ftp://9.12.7.87/SLE-12-Server-DVD-s390x-GM-DVD1
                     UseVNC=1 VNCPassword=12345678
                     UseSSH=1 SSHPassword=12345678
                     InstNetDev=osa OsaInterface=qdio OsaMedium=eth Manual=1
>>> Linuxrc v3.3.91 (Kernel 3.0.76-0.9-default) <<<
Main Menu
1) Start Installation
2) Settings
3) Expert
```

- 4) Exit or Reboot
- 11.Select 1 for Start Installation:

Start Installation

- 1) Start Installation or Update
- 2) Boot Installed System
- 3) Start Rescue System

12.Select **3** for Start Rescue System. The rest of the startup procedure just follows the normal installation process. After bootup, you are presented a login prompt:

Master Resource Control: runlevel 3 has been [80C [10D [1mreached [m

Rescue login:

- 13. Enter root as the login user.
- 14. You are asked about the terminal type to use. In doubt, use the value vt100. Only line mode can be used.
- 15. If a special key combination like [Ctrl]-[C] is needed in this terminal, write the characters ^C instead.
- 16. To leave the rescue system, type exit.

This section has described how to rescue a damaged Linux system.

## 9.2 Setting up Memory Hotplugging

Linux *Memory Hotplug* allows the amount of memory in a Linux system to be increased or decreased without a reboot. You must first have standby memory defined to the virtual machine in which Linux is running. You can issue the **CP DEFINE STORAGE** command to configure standby memory (storage).

To set up standby storage for Linux memory hotplug, using, for example, LINUX1 as the virtual machine, perform the following steps:

- To give the virtual machine an additional 1 gigabyte (GB) of standby memory, this change can be done either in the directory level or per specific virtual machine using CMS command-line mode. The following examples show how to change a specific Linux virtual machine to define a standby memory using the CMS command. The second example shows you how to make the changes in the directory, and then how the Linux guest will load the changes:
  - If you want this to be a temporary change for this bootup of Linux only, or for some other reason decide not to change your virtual machine's directory entry, type the following **DEFINE** statement from a 3270 terminal:

```
===> define storage 1GB standby 1GB
00: HCPZPM003E Invalid option - 1GB
Ready(00003); T=0.01/0.01 14:53:04
define storage 1G standby 1G
00: STORAGE = 1G MAX = 2G INC = 2M STANDBY = 1G RESERVED = 0
00: Storage cleared - system reset.
===> ipl 100
```

If you would like to make this a permanent change, you must update the user directory entry for this virtual machine. To do so, reference *The Virtualization Cookbook for IBM z Systems Volume 1: IBM z/VM 6.3*, SG24-8147 in the section entitled "Change the amount of memory a user is assigned". When directory changes have been made, log on to LINUX1. You should see the standby memory reported:

```
LOGON LINUX1
00: z/VM Version 6 Release 3.0, Service Level 1501 (64-bit),
00: built on IBM Virtualization Technology
00: There is no logmsg data
00: FILES: 0003 RDR, NO PRT, NO PUN
00: LOGON AT 15:27:29 EDT MONDAY 04/27/15
```

```
00: STORAGE = 1G MAX = 2G INC = 2M STANDBY = 1G RESERVED = 0
00: Storage cleared - system reset.
00: Command complete
00: NIC 0600 is created; devices 0600-0602 defined
00: NIC 0600 is connected to VSWITCH SYSTEM VSW1
z/VM V6.3.0
            2015-04-09 09:04
LINUX1 AT ITSOZVM1 VIA RSCS
                                 2015-04-27 15:27:30 EDT
                                                              MONDAY
DMSACR723I D (LNX:LNXADMIN.) R/O
DIAG swap disk defined at virtual address 0300 (64988 4K pages of swap
space)
DIAG swap disk defined at virtual address 0301 (129980 4K pages of swap
space)
DO YOU WANT TO IPL LINUX FROM MINIDISK 100? Y/N
γ
```

 Start an SSH session as root and view the memory in the /sys/ file system. Change directory to /sys/devices/system/memory/ and list the files:

```
# cd /sys/devices/system/memory
# ls
block_size_bytes memory1 memory3 memory5 memory7 uevent
memory0 memory2 memory4 memory6 power
```

3. Type the block\_size\_bytes file with the cat command:

```
# cat block_size_bytes
10000000
```

This number is the number of bytes in hexadecimal. 10000000 in hex is 256 megabytes (MB) in decimal. So the block size is 256 MB and there are eight blocks: memory0-memory7, which are represented as directories. Each of the memory blocks has a state, which is represented as a file.

4. Show the state of each memory block with the following command:

```
# cat memory*/state
online
online
online
online
offline
offline
offline
offline
offline
```

This shows that the first 1 GB is online, and the next four blocks are offline.

5. You can also show information about memory with the **free** -m command:

```
# free -m
```

|       | total | used | free | shared | buff/cache | available |
|-------|-------|------|------|--------|------------|-----------|
| Mem:  | 991   | 94   | 766  | 0      | 130        | 858       |
| Swap: | 1785  | 0    | 1785 |        |            |           |

This shows 766 MB of free memory available (some of the memory is used internally by Linux).

6. You can turn on memory by sending the string **online** to the state file. Turn on an additional 512 MB of memory with the following commands:

```
# echo online > memory4/state
# echo online > memory5/state
```

7. Show that the memory is now online:

```
# cat memory*/state
online
online
online
online
online
online
online
offline
offline
```

8. Again, confirm with the free -m command:

| # free -m |       |      |      |        |            |           |
|-----------|-------|------|------|--------|------------|-----------|
|           | total | used | free | shared | buff/cache | available |
| Mem:      | 1503  | 96   | 1276 | 0      | 130        | 1367      |
| Swap:     | 1785  | 0    | 1785 |        |            |           |

This shows that 1276 MB of free memory is now available.

9. You can also give the memory back by echoing offline to the state file:

```
# echo offline > memory4/state
# echo offline > memory5/state
```

10. Verify that the memory has to be returned:

```
# cat memory*/state
online
offline
offline
offline
# free -m
           total
                    used
                               free
                                        shared buff/cache available
            991
                     94
                               768
                                        0 129
                                                              859
Mem:
            1785
                       0
                               1785
Swap:
```

This section has shown how to configure virtual machines with standby memory, and how to "hot-plug" the memory from Linux. This function can increase your system's performance and availability.

## 9.3 Using the cpuplugd service

The **cpuplugd** service allows Linux to enable or disable processors (CPUs) and memory, based on a set of rules. It can improve performance by setting the correct number of processors and amount of memory for Linux systems, depending on their current load. It can also prevent the Linux scheduler from queue balancing in partial load situations.

#### 9.3.1 Determining the virtual CPUs being used

To start work with cpuplugd, perform the following steps:

 Start an SSH session to the Linux system to determine how many CPUs Linux has online: # 1scpu

```
Architecture:
                      s390x
                      32-bit, 64-bit
CPU op-mode(s):
Byte Order:
                      Big Endian
CPU(s):
                      2
On-line CPU(s) list:
                      0.1
Thread(s) per core:
                      1
Core(s) per socket:
                      1
Socket(s) per book:
                      1
Book(s):
                      2
                     IBM/S390
Vendor ID:
BogoMIPS:
                      20325.00
Hypervisor:
                      z/VM 6.3.0
Hypervisor vendor: IBM
Virtualization type: full
Dispatching mode:
                    horizontal
L1d cache:
                     128K
L1i cache:
                       96K
L2d cache:
                      2048K
L2i cache:
                      2048K
```

2. Observe the status of the cpuplugd service:

```
# systemctl status cpuplugd
```

```
cpuplugd.service - LSB: Start the cpu hotplug daemon for Linux on System z
Loaded: loaded (/etc/rc.d/init.d/cpuplugd)
Active: inactive (dead)
```

3. Start the cpuplugd daemon:

```
# systemctl start cpuplugd
# systemctl status cpuplugd
cpuplugd.service - LSB: Start the cpu hotplug daemon for Linux on System z
Loaded: loaded (/etc/rc.d/init.d/cpuplugd)
Active: active (running) since Mon 2015-04-27 16:07:50 EDT; 1s ago
Process: 4814 ExecStart=/etc/rc.d/init.d/cpuplugd start (code=exited,
status=0/SUCCESS)
Main PID: 4821 (cpuplugd)
CGroup: /system.slice/cpuplugd.service
ââ4821 /usr/sbin/cpuplugd -c /etc/sysconfig/cpuplugd
```

4. Wait a few minutes and run the 1scpus script again:

```
# 1scpu
Architecture:
                      s390x
CPU op-mode(s):
                      32-bit, 64-bit
                      Big Endian
Byte Order:
CPU(s):
                      2
On-line CPU(s) list:
                      0
Off-line CPU(s) list: 1
Thread(s) per core:
                      1
Core(s) per socket:
                      1
Socket(s) per book:
                      1
Book(s):
                      1
```

| Vendor ID:           | IBM/S390   |
|----------------------|------------|
| BogoMIPS:            | 20325.00   |
| Hypervisor:          | z/VM 6.3.0 |
| Hypervisor vendor:   | IBM        |
| Virtualization type: | full       |
| Dispatching mode:    | horizontal |
| L1d cache:           | 128K       |
| L1i cache:           | 96K        |
| L2d cache:           | 2048K      |
| L2i cache:           | 2048K      |

The output shows that now only one of the two virtual CPUs are active. The **cpuplugd** service turned off the other one.

5. The cpuplugd configuration file is /etc/sysconfig/cpuplugd. Some middleware products recommend a minimum of two virtual processors. If most of your Linux servers will be running a workload that recommends two processors, change the default for CPU\_MIN to 2. An exception would be when only a single physical processor is available. View the non-comments and lines that are not blank in the configuration file with the following command:

```
# cd /etc/sysconfig
# egrep -v '^$|^#' cpuplugd
CPU_MIN="1"
CPU MAX="0"
UPDATE="1"
CMM MIN="0"
CMM MAX="131072"
                        # 512 MB
pgscan_d="vmstat.pgscan_direct_dma[0] + vmstat.pgscan_direct_normal[0] + vmstat.
pgscan direct movable[0]"
pgscan d1="vmstat.pgscan direct dma[1] + vmstat.pgscan direct normal[1] + vmstat
.pgscan direct movable[1]"
pgscanrate="(pgscan_d - pgscan_d1) / (cpustat.total_ticks[0] - cpustat.total_tic
ks[1])"
avail cache="meminfo.Cached - meminfo.Shmem"
user_0="(cpustat.user[0] - cpustat.user[1])"
nice 0="(cpustat.nice[0] - cpustat.nice[1])"
system_0="(cpustat.system[0] - cpustat.system[1])"
user_2="(cpustat.user[2] - cpustat.user[3])"
nice 2="(cpustat.nice[2] - cpustat.nice[3])"
system_2="(cpustat.system[2] - cpustat.system[3])"
CP_Active0="(user_0 + nice_0 + system_0) / (cpustat.total_ticks[0] - cpustat.tot
al ticks[1])"
CP_Active2="(user_2 + nice_2 + system_2) / (cpustat.total_ticks[2] - cpustat.tot
al_ticks[3])"
CP ActiveAVG="(CP Active0+CP Active2) / 2"
idle 0="(cpustat.idle[0] - cpustat.idle[1])"
iowait 0="(cpustat.iowait[0] - cpustat.iowait[1])"
idle 2="(cpustat.idle[2] - cpustat.idle[3])"
iowait_2="(cpustat.iowait[2] - cpustat.iowait[3])"
CP_idle0="(idle_0 + iowait_0) / (cpustat.total_ticks[0] - cpustat.total_ticks[1]
)"
CP_idle2="(idle_2 + iowait_2) / (cpustat.total_ticks[2] - cpustat.total_ticks[3]
)"
CP idleAVG="(CP idle0 + CP idle2) / 2"
CMM INC="meminfo.MemFree / 40"
CMM DEC="meminfo.MemTotal / 40"
HOTPLUG="((1 - CP ActiveAVG) * onumcpus) < 0.08"
HOTUNPLUG="(CP idleAVG * onumcpus) > 1.15"
MEMPLUG="0"
MEMUNPLUG="0"
```

The following default rules are for the plugging and unplugging of CPUs in the configuration file:

```
HOTPLUG="((1 - CP_ActiveAVG) * onumcpus) < 0.08"
HOTUNPLUG="(CP idleAVG * onumcpus) > 1.15"
```

The variables in the statements have the following meaning:

| loadavg      | The current average CPU load                    |
|--------------|-------------------------------------------------|
| onumcpus     | The number of CPUs that are online              |
| runable_proc | The current number of processes that can be run |
| idle         | The current idle percentage                     |

These CPU hot-plugging and unplugging values will be used in the next section. In the default setup, **cpuplugd** only changes the virtual processor configuration. The auto-adaptive adjustment of the memory using the cmm feature (module) is deactivated by default, and also not available when running in a native logical partition (LPAR) environment.

#### 9.3.2 Generating a workload to see cpuplugd work

You can now generate a workload to show how the cpuplugd turns on CPUs.

**Important:** Running the following command generates significant CPU use. Verify that there is not a mission-critical workload running on this IBM z/VM LPAR, because this test might affect it. Also, be sure to stop the processes after seeing **cpuplugd** in action.

Perform the following steps:

1. Put 10 looping jobs in the background with the following for loop:

```
# for i in `seq 1 10`
> do
> bash -c "cat /dev/zero > /dev/null" &
> done
[1] 2441
[2] 2442
[3] 2442
[3] 2443
[4] 2444
[5] 2445
[6] 2445
[6] 2446
[7] 2447
[8] 2448
[9] 2449
[10] 2453
```

2. See that the jobs are running (you can also use the **top** command):

3. Run the **1scpu** command. The following example shows that, after a minute or so, **cpuplugd** has started the other spare processor:

```
# lscpu
Architecture: s390x
CPU op-mode(s): 32-bit, 64-bit
Byte Order: Big Endian
CPU(s): 2
On-line CPU(s) list: 0,1
```

| 1          |
|------------|
| 1          |
| 1          |
| 2          |
| IBM/S390   |
| 20325.00   |
| z/VM 6.3.0 |
| IBM        |
| full       |
| horizontal |
| 128K       |
| 96K        |
| 2048K      |
| 2048K      |
|            |

After a few more minutes, all of the CPUs should be activated.

4. Stop the created workload before using the killall command:

```
# killall cat
[1] Exit 143
                              bash -c "cat /dev/zero > /dev/null"
                              bash -c "cat /dev/zero > /dev/null"
[2]
     Exit 143
[3]
     Exit 143
                              bash -c "cat /dev/zero > /dev/null"
[4]
     Exit 143
                              bash -c "cat /dev/zero > /dev/null"
     Exit 143
                              bash -c "cat /dev/zero > /dev/null"
[5]
. . .
[48]
      Exit 143
                               bash -c "cat /dev/zero > /dev/null"
[49] - Exit 143
                               bash -c "cat /dev/zero > /dev/null"
[50]+ Exit 143
                               bash -c "cat /dev/zero > /dev/null"
. . .
```

5. Run the **1scpu** command. The following example shows that, after a minute or so, **cpuplugd** has stopped the other processor:

| # lscpu               |                |
|-----------------------|----------------|
| Architecture:         | s390x          |
| CPU op-mode(s):       | 32-bit, 64-bit |
| Byte Order:           | Big Endian     |
| CPU(s):               | 2              |
| On-line CPU(s) list:  | 0              |
| Off-line CPU(s) list: | 1              |
| Thread(s) per core:   | 1              |
| Core(s) per socket:   | 1              |
| Socket(s) per book:   | 1              |
| Book(s):              | 1              |
| Vendor ID:            | IBM/S390       |
| BogoMIPS:             | 20325.00       |
| Hypervisor:           | z/VM 6.3.0     |
| Hypervisor vendor:    | IBM            |
| Virtualization type:  | full           |
| Dispatching mode:     | horizontal     |
| L1d cache:            | 128K           |
| L1i cache:            | 96K            |
| L2d cache:            | 2048K          |
| L2i cache:            | 2048K          |

#### 9.3.3 Setting memory sizes with cpuplugd

Memory sizes can also be set by the **cpuplugd** service. However, unlike CPUs, there is no good generic default value. The following example is in the *Device Drivers* book:

MEMPLUG = "swaprate > freemem+10 & freemem+10 < apcr"
MEMUNPLUG = "swaprate < freemem + 10000"</pre>

However, this is just a starting point to explain the syntactical structure of a rule. Do not use this configuration in production. You should test any setting that you want to implement against a representative workload that your Linux systems will be running. Details are beyond the scope of this section.

More information about **cpuplugd** can be found in the manual *Linux on z Systems Device Drivers, Features, and Commands* for SUSE Linux Enterprise Server 12, on the web at the following site:

http://ibm.com/developerworks/linux/linux390/documentation\_novell\_suse.html

# 9.4 Hardware cryptographic acceleration support for OpenSSH using SUSE Linux Enterprise Server 12

This section shows how to copy a test file with OpenSSH, first without any crypto acceleration. Then, crypto acceleration for OpenSSH is enabled and the same file is copied again. A much higher throughput rate should be observed. The prerequisite for using hardware cryptography is to have a firmware level of LIC 3863 installed on your IBM z Systems central processor complex (CPC).

This section is based on the white paper *First experiences with hardware Cryptographic Support for OpenSSH with Linux for z Systems*, by Manfred Gnirss, Winfried Münch, Klaus Werner, and Arthur Winterling, on the web at the following site:

http://ibm.com/support/techdocs/atsmastr.nsf/WebIndex/WP101690

This section shows only a single example of crypto-acceleration. For a much more complete and detailed analysis, see the previously mentioned white paper.

To test copying a file with and without cryptographic acceleration, perform the following steps:

- 1. Start an SSH session as root to any Linux.
- 2. Create a 1 GB test file for copying in the /tmp/ directory:

```
# cd /tmp
# dd if=/dev/zero of=testdata.txt bs=1048576 count=1000
1000+0 records in
1000+0 records out
1048576000 bytes (1.0 GB) copied, 13.5595 s, 77.3 MB/s
```

3. Copy the file locally with the **scp** command, two times with specific encryption algorithms and one time without, prefixing all with the **time** command:

```
# time scp -c 3des-cbc testdata.txt localhost:/dev/null
testdata.txt 100% 1000MB 27.8MB/s 00:36
```

real 0m39.799s user 0m32.102s sys 0m0.829s 4. Determine if the necessary cryptographic-related RPMs are installed:

```
# rpm -qa | grep openssl-ibmca
```

No output shows that they are not installed.

You can then proceed with the following steps:

1. Install the RPMs with the zypper install command:

```
# zypper in openssl-ibmca libica-2_1_0
Loading repository data...
Reading installed packages...
'libica-2_1_0' not found in package names. Trying capabilities.
Resolving package dependencies...
```

```
The following 2 NEW packages are going to be installed:
libica-2 3 0 openssl-ibmca
```

```
2 new packages to install.
Overall download size: 62.0 KiB. Already cached: 0 B After the operation,
additional 185.5 KiB will be used.
Continue? [y/n/? shows all options] (y):
....
(2/2) Installing: openssl-ibmca-1.2.0-144.2
.....[done]
```

2. Show the new RPMs with the following command:

```
# rpm -qa | egrep "libica|ibmca"
openssl-ibmca-1.2.0-141.13.1
libica-2_1_0-2.1.0-0.12.28
libica-2_1_0-2.1.0-0.12.28
openssl-ibmca-32bit-1.2.0-141.13.1
```

3. Verify that CP Assist for Cryptographic Function (CPACF) operations are supported:

```
# icainfo
The following CP Assist for Cryptographic Function (CPACF) operations are
supported by libica on this system:
SHA-1:
            yes
SHA-256:
            yes
SHA-512:
            yes
DES:
            yes
TDES-128:
            yes
TDES-192:
            yes
AES-128:
             yes
AES-192:
            yes
AES-256:
            yes
PRNG:
             yes
CCM-AES-128: yes
CMAC-AES-128: yes
CMAC-AES-192: yes
CMAC-AES-256: yes
```

You should now have the cryptographic packages installed on SUSE Linux Enterprise Server.
To configure cryptography on SUSE Linux Enterprise Server 12, perform the following steps:

1. Make a backup of the SSL configuration file, /etc/ss1/openss1.cnf:

```
# cd /etc/ssl
# cp openssl.cnf openssl.cnf.orig
```

2. Append the sample SSL configuration file in the package documentation to the actual SSL configuration file, /etc/openssl.cnf:

```
# cat /usr/share/doc/packages/openssl-ibmca/openssl.cnf.sample >> openssl.cnf
```

3. Edit the appended file and search for the line with the **openss1\_conf** variable. Move that line from the bottom to the top and save the file, as shown in the following example:

```
# vi openssl.cnf
  /openssl_conf
  #
  # OpenSSL example configuration file.
  # This is mostly being used for generation of certificate requests.
  # This definition stops the following lines choking if HOME isn't
  # defined.
  HOME
                          = .
  RANDFILE
                          = $ENV::HOME/.rnd
  openssl_conf = openssl_def
4. Rerun the same scp commands:
  # cd /tmp
  # time scp -c 3des-cbc testdata.txt localhost:/dev/null
  testdata.txt
                                                100% 1000MB 250.0MB/s 00:04
  real
          0m3.987s
  user
          Om3.189s
          0m0.646s
  sys
  # time scp -c aes128-cbc testdata.txt localhost:/dev/null
  testdata.txt
                                                100% 1000MB 333.3MB/s 00:03
```

real 0m3.019s user 0m2.194s sys 0m0.648s

5. To check the usage of the hardware functions, run the icastats command:

| # icastats |                       |            |
|------------|-----------------------|------------|
| function   | <pre># hardware</pre> | # software |
| SHA-1      | 18434                 | <br>  0    |
| SHA-224    | 0                     | 0          |
| SHA-256    | 180                   | j o        |
| SHA-384    | 0                     | 0          |
| SHA-512    | 0                     | 0          |
| RANDOM     | 17                    | 0          |
| MOD EXPO   | 0                     | 5          |
| RSA CRT    | 0                     | 5          |
| DES ENC    | 0                     | 0          |
| DES DEC    | 0                     | 0          |
| 3DES ENC   | 147200                | 0          |

| 3DES DEC | 147200 | 0 |
|----------|--------|---|
| AES ENC  | 73641  | 0 |
| AES DEC  | 73641  | 0 |
| CMAC GEN | 0      | 0 |
| CMAC VER | 0      | 0 |
| CCM ENC  | 0      | 0 |
| CCM DEC  | 0      | 0 |
| CCM AUTH | 0      | 0 |
| GCM ENC  | 0      | 0 |
| GCM DEC  | 0      | 0 |
| GCM AUTH | 0      | 0 |

 To set a preferred cipher for the connections, edit the /etc/ssh/sshd\_config file and add the following line at the end of the configuration file:

```
# cd /etc/ssh
# vi sshd_config
...
Ciphers aes128-cbc
```

7. The changed default for the cipher improves the throughput:

```
# time scp testdata.txt localhost:/dev/null
testdata.txt 100%
```

100% 1000MB 250.0MB/s 00:04

```
real 0m3.472s
user 0m2.655s
sys 0m0.656s
```

You should see an improved throughput as a result of using the cryptographic hardware.

8. Delete the test file:

# rm /tmp/testdata.txt

#### 9.5 Use Crypto-Express to seed /dev/random

Linux has a difficult time getting enough entropy from low interrupts and keyboard events on mainframe computers just as on newer distributed servers. Largely, this comes from the fact that the upper interrupts are not used to seed the entropy pool, and usually there is no keyboard or mouse attached to the system. With SUSE Linux Enterprise Server, there is an entropy generator installed by default that increases entropy when needed.

To check the availability of entropy on a server, complete the following steps:

- 1. Log on to the server:
  - # ssh linux4
- 2. Check the current entropy:

```
# cat /proc/sys/kernel/random/entropy_avail
3965
```

The values of the available entropy are always kept 128 - 4096. Therefore, 3965 is a good value. However, although **haveged** is likely to produce good entropy, some environments might want to go with the hardware random generator from the Crypto-Express card.

To check what happens without an entropy generator, complete the following steps:

- 1. Start an SSH session as root to a Linux system.
- 2. Disable the haveged service:

# rchaveged stop
Shutting down haveged daemon

done

3. Run a small loop to see how the entropy develops over time:

```
# for i in {1..20}; do cat /proc/sys/kernel/random/entropy_avail ; done
2985
2857
...
681
553
The numbers getting smaller can be explained with the page randomization of the Linux
```

kernel. For each new process, the Linux kernel uses a small amount of entropy, which leads to a decrease of the available entropy. As entropy decreases, programs like **sshd** and web servers with Secure Sockets Layer (SSL) will have issues.

To enable the hardware random number generator from the Crypto-Express card, a dedicated crypto-domain is needed. To create this, perform the following steps:

- 1. Log on as MAINT.
- 2. Check for an available crypto-domain:

```
===> query crypto ap
AP 00 CEX4C Domain 06 available shared unspecified
```

3. Dedicate a crypto-domain to one Linux guest:

===> dirmaint for LINUX4 CRYPTO DOMAIN 6 APDED 0

4. Query the crypto-device again:

```
===> query crypto ap
AP 000 CEX5C Domain 006 available dedicated to LINUX4 dedication
```

- 5. Log on to the virtual machine and start Linux.
- 6. Start an SSH session as root.
- 7. Turn the haveged service off:

```
# systemctl disable haveged
# systemctl stop haveged
```

8. Make sure that the package libica-2 1 0 is installed:

# zypper in libica-2\_1\_0

- 9. Enable the service z90crypt:
  - # systemctl enable z90crypt
  - # systemct1 start z90crypt
- 10. Check the availability of entropy with an endless loop:

```
# watch -n 0.1 cat /proc/sys/kernel/random/entropy_avail
```

11. Stop the program by entering Ctrl+C.

This section has shown how to use the cryptographic hardware to increase entropy to generate numerous random bytes.

#### 9.6 The X Window system

For many years, UNIX-like operating systems have been using the X Window system (commonly just "X"). This system was designed to provide a client/server, hardware-independent, and network-enabled graphical environment. Linux systems current use X.Org, which is an open source implementation of X Window system.

The X communication protocol by its nature is not secure at all. For this reason, it is often used together with SSH protocol, which tunnels X11 traffic using encrypted (and therefore secure) communications.

X11 itself provides the ability to display graphics on raster display, nothing more. If the user wants to be able to move, resize, and otherwise manage windows, a *window manager* is needed. There are many window managers available; some are lightweight and some are more robust. So using a window manager is a good idea, because it provides functionality that one expects from a graphical user interface (GUI).

When you have Linux installed on your workstation, a window manager is probably not enough. Here you want a full desktop environment with menus, icons, taskbars, and so on, such as Gnome and KDE. However, installing GNOME or KDE on IBM System z® is discouraged because they are resource-intensive.

#### 9.6.1 Virtual Network Computing Server

As mentioned earlier, the X server is run where the mouse, keyboard, and monitor are located (on the workstation). In a nutshell, Virtual Network Computing (VNC) Server provides a virtual workstation with all of these peripherals (virtual). The VNC server starts an embedded X server. Then, any X-based application can send its output to this X server, regardless of if the applications are local or remote to the X server.

One big advantage of VNC is that it is session-oriented. If communication to the VNC server is lost, a new connection is reestablished to the session as it was. Also, applications in a disconnected VNC session still continue to run.

#### Setting up a VNC Server

Commonly, it is *not* recommended to run X on a server machine. However, sometimes programs require an X server to run. A VNC server can be set up with YaST:

- Start the YaST remote module: # yast
- 2. Change to Network Services  $\rightarrow$  Remote Administration (VNC).

| ••••••••••••••••••                            | •••   |
|-----------------------------------------------|-------|
| •••••••••••••••••                             | • • • |
| $\cdots$ These packages need to be installed: | ••    |
| ••xorg-x11-Xvnc                               | ••    |
| •••                                           | ••    |
| ••                                            | ••    |
| •••                                           | ••    |
| •••                                           | ••    |
| ••••••                                        | •••   |
|                                               | •     |
| · [Install] [Cancel]                          | •     |
| •••••••••••••••••                             | • • • |

3. Click Allow Remote Administration.

- 4. Click OK.
- 5. Change to System  $\rightarrow$  /etc/sysconfig Editor.
- 6. Select **Desktop**  $\rightarrow$  **Display manager**.
- 7. Make sure that DISPLAYMANAGER\_ROOT\_LOGIN\_REMOTE is set to yes.
- 8. Confirm by clicking Finish.
- 9. Select System → Services Manager and enable xinet.d:

```
Edit /etc/xinet.d/vnc and remove the line disable = yes for the entry vnc1:
service vnc1
{
```

```
socket_type = stream
protocol = tcp
wait = no
user = nobody
server = /usr/bin/Xvnc
server_args = -noreset -inetd -once -query localhost -geometry
1024x768 -securitytypes none
type = UNLISTED
port = 5901
}
```

#### 9.6.2 X server on a workstation

If for some reason VNC is not acceptable, it is possible to use a standard X server on a workstation. Because Linux users usually know the X Window system, an X server running on Windows is described in this section.

#### Using embedded SSH to forward X with SUSE Enterprise Linux Server

Support for X forwarding with ssh on SUSE Linux Enterprise Server 12 is already included in the installation when installing the patterns Minimal System (Appliances) and Base System. No further packages are needed to enable this feature.

#### **Using PuTTY**

To use PuTTY for X11 forwarding, select X11 forwarding as shown in Figure 9-1.

| 😹 PuTTY Configu | ration 🛛 🗶                                                                                                    |
|-----------------|----------------------------------------------------------------------------------------------------|
| Category:       |                                                                                                    |
| Category:<br>   | Options controlling SSH X11 forwarding          X111 forwarding         Image: The control is a straight of the control is a straight of the c |
| About           | Open Cancel                                                                                                    |

Figure 9-1 Allow X11 forwarding in PuTTY

When connected to a remote Linux system with X11 forwarding enabled, the DISPLAY environment variable contains the special value of **localhost:10.0**, which tells PuTTY to forward X11 protocol over SSH to an SSH client address. Remember that for PuTTY to work you require an X Window Server running on your Microsoft Windows workstation.

There are many commercial and free X Window servers available for Microsoft Windows, which provides a free X server that is based on Cygwin.

There are many ways to achieve the same results. It is up to you to choose a solution that best suits your purpose.

#### 9.7 Setting up the IUCV Linux Terminal Server

Implementation of a Linux Terminal Server (LTS) based on z/VM inter-user communication vehicle (IUCV) enables access to the Linux console without a functioning Transmission Control Protocol/Internet Protocol (TCP/IP) stack on Linux.

Many, many IBM customers who run Linux under z/VM consider the implementation of this to be a fundamental requirement for a Linux Virtual Server to be eligible for classification as a production system in their environment. Additionally, it is based on a character mode interface, which enables the use of traditional Linux full-screen tools such as vi.

The official documentation for setup is on IBM.com at the following website:

http://ibm.com/support/knowledgecenter/linuxonibm/liaaf/lnz r zvm ht.html

Although the documentation has many different options as to how the IUCV LTS can be set up, this section of the cookbook covers implementation using the **iucvtty** command.

Implementation of the LTS includes topics that involve changes on both z/VM and Linux. Topics in this section are as follows. Disregard any that do not apply to your Linux distribution:

- "Configuring z/VM for Linux Terminal Server" on page 131
- ▶ "Configuring SUSE Linux Enterprise Server 12 for IUCV consoles" on page 131
- Configuring SUSE Linux Enterprise Server 12 for IUCV LTS" on page 131

#### 9.7.1 Configuring z/VM for Linux Terminal Server

The **IUCV ALLOW** line enables virtual machines to connect to other virtual machines, such as the Linux Terminal Server, by using IUCV. The **IUCV ALLOW** line was included in the **LNXPDFLT PROFILE** entry, covered in *The Virtualization Cookbook for IBM z Systems Volume 1: IBM z/VM 6.3*, SG24-8147, in the section entitled "z/VM User Directory profiles".

#### 9.7.2 Configuring SUSE Linux Enterprise Server 12 for IUCV consoles

A login-protected console IUCV service is already configured by default. No further actions are needed to enable this.

#### 9.7.3 Configuring SUSE Linux Enterprise Server 12 for IUCV LTS

On SUSE Linux Enterprise Server 12, the IUCV hypervisor virtual consoles (HVCs) are configured by default in the system. Therefore, it is only necessary to configure the terminal server, but no changes are required on the systems that need to be connected to.

To configure Linux Terminal Server on SUSE Linux Enterprise Server 12, perform the following steps:

- 1. Start an SSH session as root to LNXADMIN.
- 2. Run yast  $\rightarrow$  Network Services  $\rightarrow$  IUCV Terminal Server.
- 3. Select **z/VM IDs** then press Enter and Tab to switch to the z/VM IDs input field.
- 4. Add all the machines that LNXADMIN should connect to.
- 5. Click the IUCVConn tab.
- 6. Select Enable IUCVConn on Login.
- 7. Enter a password for the IUCVCONN user and confirm it.
- 8. Click **OK** to finish the configuration.
- Start a new SSH session to 1nxadmin. Use one of the machines that were configured and is running Linux at that moment. The password for the connection is just the iucvconn password that was entered before:

```
# ssh linux4@lnxadmin.itso.ibm.com
login as: linux4
Using keyboard-interactive authentication.
Password:
iucvconn_on_login: Connecting to linux4 (terminal ID: lnxhvc0)
```

- 10. You are now connected to the IUCV terminal hvc0 of the z/VM guest LINUX4 and are prompted for a login. Note that no network connection to that guest is needed at this time.
- 11. To terminate the connection, a special key sequence is required. The default for this is the key combination control underscore followed by a dot (Ctrl+Shift+\_.).

#### 9.8 Issue z/VM CP commands from Linux

The **vmcp** command enables z/VM central processor (CP) commands to be issued from Linux. Here are a few examples:

| "    | ግሥ ግግ |      | uusu   |     |         |     |    |      |      |            |   |      |
|------|-------|------|--------|-----|---------|-----|----|------|------|------------|---|------|
| DASD | 0100  | 3390 | VV1569 | R/W | 10016   | CYL | ON | DASD | 1569 | SUBCHANNEL | = | 0000 |
| DASD | 0120  | 3390 | VV1560 | R/0 | 140     | CYL | ON | DASD | 1560 | SUBCHANNEL | = | 000D |
| DASD | 0190  | 3390 | VV1560 | R/0 | 214     | CYL | ON | DASD | 1560 | SUBCHANNEL | = | 0006 |
| DASD | 0191  | 3390 | VV1560 | R/0 | 500     | CYL | ON | DASD | 1560 | SUBCHANNEL | = | 0009 |
| DASD | 019D  | 3390 | VV1560 | R/0 | 292     | CYL | ON | DASD | 1560 | SUBCHANNEL | = | 0007 |
| DASD | 019E  | 3390 | VV1560 | R/0 | 500     | CYL | ON | DASD | 1560 | SUBCHANNEL | = | 0008 |
| DASD | 0200  | 3390 | VV156B | R/W | 10016   | CYL | ON | DASD | 156B | SUBCHANNEL | = | 0001 |
| DASD | 0300  | 9336 | (VDSK) | R/W | 524288  | BLK | ON | DASD | VDSK | SUBCHANNEL | = | 000E |
| DASD | 0301  | 9336 | (VDSK) | R/W | 1048576 | BLK | ON | DASD | VDSK | SUBCHANNEL | = | 000F |
|      |       |      |        |     |         |     |    |      |      |            |   |      |

#### # vmcp query names

# vmcn querv v dasd

```
LINUX3 - SSI, LINUX4 - SSI, DIRMSAT2 - SSI
DATAMOVE - DSC , MAINT630 -LOOO6, LNXSERV1 - DSC , DIRMAINT - DSC
FTPSERVE - DSC , SSLSERVE - DSC , TCPIP
                                        - DSC , ZHCP
                                                        - DSC
        - DSC , VSMEVSRV - DSC , VSMREQIU - DSC , VSMREQI6 - DSC
XCAT
VSMREQIN - DSC , DTCSMAPI - DSC , PERSMAPI - DSC , VSMWORK3 - DSC
VSMWORK2 - DSC , VSMWORK1 - DSC , VSMGUARD - DSC , LNXADMIN -L0007
DTCVSW2 - DSC , DTCVSW1 - DSC , VMSERVP - DSC , VMSERVR - DSC
VMSERVU - DSC , VMSERVS - DSC , OPERSYMP - DSC , DISKACNT - DSC
                                                          -L0009
EREP
        - DSC , OPERATOR - DSC , MAINT
                                       -L0005, LINUX2
VSM
       - TCPIP
```

# vmcp query v storage
STORAGE = 1G MAX = 2G INC = 2M STANDBY = 1G RESERVED = 0

#### # vmcp query vswitch details

```
VSWITCH SYSTEM VSW1 Type: QDIO Connected: 3 Maxconn: INFINITE

PERSISTENT RESTRICTED ETHERNET Accounting: OFF

USERBASED

VLAN Unaware

MAC address: 02-00-0A-00-00-01 MAC Protection: Unspecified

...
```

More information about CP commands can be found in the z/VM v6.3 CP Commands and Utilities Reference:

http://www.vm.ibm.com/library/zvmpdf.html

#### 9.9 Access z/VM CMS disks from Linux

Data on z/VM CMS disk can be accessed using the CMS file system tools. Alternatively the CMS disk can be mounted using cmsfs-fuse.

#### 9.9.1 Use the CMS file system tools

To use the CMS file system tools, the following package needs to be installed:

#### **SLES:** # zypper install cmsfs

Perform the following steps:

1. Set the device with the CMS file system online:

```
# cio ignore -r 0.0.0120
# chccwdev -e 0.0.0120
Setting device 0.0.0190 online
Done
# 1sdasd 0.0.0120
Bus-ID Status Name Device Type BlkSz Size Blocks
_____
0.0.0120 active(ro) dasde 94:16 ECKD 4096 98MB 25200
```

2. Print the table of contents of that CMS disk:

| # cmsfsls  | st   head |    |        |       |      |        |            |          |
|------------|-----------|----|--------|-------|------|--------|------------|----------|
| FILENAME   | FILETYPE  | FM | FORMAT | LRECL | RECS | BLOCKS | DATE       | TIME     |
|            | DIRECTOR  | P0 | F      | 64    | 1134 | 1      | 4/23/2015  | 11:11:19 |
|            | ALLOCMAP  | P0 | F      | 4096  | 3    | 3      | 4/23/2015  | 11:11:19 |
| \$RACLIS\$ | XEDIT     | Z2 | V      | 248   | 585  | 5      | 11/04/2005 | 14:19:43 |
| \$RACLIS\$ | XEDITPWD  | Z2 | V      | 248   | 557  | 5      | 11/03/2005 | 10:04:35 |
| \$RACPER\$ | XEDIT     | Z2 | V      | 193   | 685  | 6      | 4/25/2013  | 9:00:51  |
| \$RACPER\$ | XEDITPWD  | Z2 | V      | 200   | 629  | 5      | 11/03/2005 | 10:04:35 |
| CPL        | Н         | Z2 | V      | 71    | 83   | 1      | 9/23/2011  | 13:44:15 |
| FTP        | Н         | Z2 | V      | 66    | 72   | 1      | 9/23/2011  | 13:44:16 |
| GETIPC     | Н         | Z2 | V      | 72    | 517  | 7      | 9/23/2011  | 13:44:16 |

3. Show the content of a file:

```
# cmsfscat -d /dev/dasdd -a __CPL.H | head
              ??=ifndef __sys_cpl
              ??=ifdef __COMPILER_VER_
                ??=pragma filetag("IBM-1047")
              ??=endif
              #define __sys_cpl 1
              #pragma nomargins nosequence
               #pragma checkout(suspend)
 * <sys/ cpl.h> header file
                                                   *
                                                   *
```

4. Set the device with the CMS file system offline:

```
# chccwdev -d 0.0.0120
Setting device 0.0.0120 offline
Done
```

#### 9.9.2 Mount a CMS disk using cmsfs-fuse

To mount the CMS file system tools, the following packages need to be installed:

```
SLES: # zypper install fuse s390-tools
```

Complete the following steps:

1. Set the device with the CMS file system online:

2. Mount the CMS disk to /mnt:

# cmsfs-fuse -a -o ro /dev/disk/by-path/ccw-0.0.0190 /mnt

3. Access data:

```
# ls /mnt/EDIT.EXEC
/mnt/EDIT.EXEC
```

```
# tail -n5 /mnt/EDIT.EXEC
&LOOP 3 &K
&IF &&I = LRECL &&I = WIDTH
&IF &&I = NODISP &&I = NOSCREEN
&I = &I + 1
&GOTO -GO
```

4. Unmount the CMS disk:

# fusermount -u /mnt

5. Set the device with the CMS file system offline:

```
# chccwdev -d 0.0.0190
Setting device 0.0.0190 offline
Done
```

#### 9.10 NFS mounting the LNXADMIN SFS directory from Linux

Although this would seldom be something that you might typically do, the authors of this book are including it for reference. If you do take advantage of this, it is advised that you unmount as soon as it is no longer required so that you do not affect Shared File System (SFS) performance by having a litany of unnecessary Network File System (NFS) mounts open to the file pool, which could affect performance:

itsovm1.itso.ibm.com:lnx:lnxadmin,lines=nl,trans=yes,userid=linux1,password=XXXXXXX XX /mnt/vmlnx/ nfs noauto,rsize=8192,wsize=8192,nosuid,timeo=14,soft,intr 0 0

#### 9.11 Printing from z/VM

There might be times where you want to print from z/VM direct to a network-attached printer. The following site provides a wealth of information about how to accomplish this:

http://ibm.com/vm/printing

#### 9.12 Install a package from the z/VM Download Library

The VM Download Library is a clearinghouse or repository for tools, documentation, and other nifty gadgets of interest specifically for VMers (served to you by a z/VM web server running on CMS).

The IBM z/VM platform development team in Endicott has set up the library so that both IBMers and non-IBMers can submit content and so that anyone can download content. The library contains a huge number of items, which you are encouraged to explore. IBM provides the Library contents on an "AS IS" basis and might not have reviewed the Library contents, so you must use your discretion to determine whether a package is appropriate to use in your environment.

Should it be that you are interested in downloading a package, this section provides you the information about how to do so from z/VM itself. As you become more experienced with the z/VM platform, you might find that you wind up creating some tools and utilities yourself, which you are encouraged to share.

**Note:** Before you download anything from the VM Download Library, you must read the license agreement for downloads to ensure that you are able to comply with the terms:

http://ibm.com/vm/download/license.html

#### 9.12.1 Use the CMS web browser

To use the CMS web browser, called Charlotte, it must be reblocked, then unpacked. In *The Virtualization Cookbook for IBM z Systems Volume 1: IBM z/VM 6.3*, SG24-8147, in the section entitled "Copy the utilities and REXX EXECs to the cluster-wide SFS pool", the VMARC was placed at VMPSFS: VMWW2. Complete the following steps:

- 1. Log on as either MAINT or MAINT630 on the first node in the cluster.
- 2. Access VMPSFS:VMWW2 as W read/write and VMPSFS:MAINT630.UTILS.VMARC as V:

```
==> access vmpsfs:vmww2. W (forcerw
===> access vmpsfs:maint630.utils.vmarc V
```

3. Run the VMWW2 VMARC file through this pipeline:

```
===> pipe < vmww2 vmarc W | fblock 80 00 | > vmww2 vmarc W f 80
Ready;
```

4. Unpack the contents:

===> VMARC unpack vmww2 W = = W

5. You can now use these grant commands to grant access to the browser for all virtual machines:

==> grant auth vmpsfs:vmww2. to public ( read newread ===> grant auth \* \* vmpsfs:vmww2. to public ( read

Alternatively, you can substitute individual users in place of public:

===> grant auth vmpsfs:vmww2. to FMIRANDA ( read newread

**Note:** The reason that we did not put this into an SFS directory underneath MAINT or MAINT630 is because *you should not be accessing the web from a master system management virtual machine* such as those. Use your own class G user ID.

You can now use Charlotte by issuing this command from any virtual machine you have granted authorization to:

===> VMLINK .DIR VMPSFS:VMWW2. < . Z-A \* > (INVOKE WW2

#### 9.13 Manually formatting DASD for use

From time to time you need to add a new DASD to the system for additional paging, spool, or otherwise. During the initial setup of z/VM, it was mentioned that certain types of DASD require formatting parameters that determine ownership of the volume:

This example covers the formatting of three additional DASDs:

```
==> query 30D0-30D2
DASD 30D0 VM30D0 , DASD 30D1 VM30D1 , DASD 30D2 VM30D2
==> attach 30D0-30D2 to *
30D0-30D2 ATTACHED TO MAINT630
```

Allocate 30D0 to ITS0ZVM2 as a SPOOL volume:

```
===> cpfmtxa 30D0
ENTER FORMAT, ALLOCATE, LABEL, OWNER OR QUIT:
format
ENTER THE CYLINDER RANGE TO BE FORMATTED ON DISK 30D0 OR QUIT:
0-END
ENTER THE VOLUME LABEL FOR DISK 30DO:
VP30D0
CPFMTXA:
FORMAT WILL ERASE CYLINDERS 00000000-000003338 ON DISK 30D0
DO YOU WANT TO CONTINUE? (YES | NO)
yes
HCPCCF6209I INVOKING ICKDSF.
ICK030E DEFINE INPUT DEVICE: FN FT FM, "CONSOLE", OR "READER"
CONSOLE
ICK031E DEFINE OUTPUT DEVICE: FN FT FM, "CONSOLE", OR "PRINTER"
CONSOLE
ICKDSF - CMS/XA/ESA DEVICE SUPPORT FACILITIES 17.0
                                                                  TIME:
               05/21/15 PAGE 1
19:37:30
ENTER INPUT COMMAND:
  CPVOL FMT MODE(ESA) UNIT(30D0) VOLID(VP30D0) NOVFY NFILL -
ENTER INPUT COMMAND:
 RANGE(0,3338)
```

```
ICK00700I DEVICE INFORMATION FOR 30D0 IS CURRENTLY AS FOLLOWS:
```

PHYSICAL DEVICE = 3390 STORAGE CONTROLLER = 3990 STORAGE CONTROL DESCRIPTOR = E9 DEVICE DESCRIPTOR = OAADDITIONAL DEVICE INFORMATION = 4A001F3C TRKS/CYL = 15, # PRIMARY CYLS = 3339 ICK04000I DEVICE IS IN SIMPLEX STATE ICK00091I 30D0 NED=002107.900.IBM.75.0000000AKAZ1 ICK091I 30D0 NED=002107.900.IBM.75.0000000AKAZ1 ICK03020I CPVOL WILL PROCESS 30D0 FOR VM/ESA MODE ICK03090I VOLUME SERIAL = VS30D0 ICK03022I FORMATTING THE DEVICE WITHOUT FILLER RECORDS ICK030111 CYLINDER RANGE TO BE FORMATTED IS 0 - 3338 ICK003D REPLY U TO ALTER VOLUME 30D0 CONTENTS, ELSE T П ICK03000I CPVOL REPORT FOR 30D0 FOLLOWS: FORMATTING OF CYLINDER O STARTED AT: 19:37:30 FORMATTING OF CYLINDER 100 ENDED AT: 19:37:30 FORMATTING OF CYLINDER 200 ENDED AT: 19:37:31 FORMATTING OF CYLINDER 300 ENDED AT: 19:37:32 FORMATTING OF CYLINDER 400 ENDED AT: 19:37:32 FORMATTING OF CYLINDER 500 ENDED AT: 19:37:33 . . . VOLUME SERIAL NUMBER IS NOW = VP30D0 CYLINDER ALLOCATION CURRENTLY IS AS FOLLOWS: TYPE START END TOTAL \_ \_ \_ \_ \_ -----------PERM 0 3338 3339 ICK00001I FUNCTION COMPLETED, HIGHEST CONDITION CODE WAS O 19:38:49 05/21/15 ENTER INPUT COMMAND: END ICK00002I ICKDSF PROCESSING COMPLETE. MAXIMUM CONDITION CODE WAS O ENTER ALLOCATION DATA TYPE CYLINDERS . . . . . . . . . . . . . . . . . . SPOL 0 END END HCPCCF6209I INVOKING ICKDSF. ICK030E DEFINE INPUT DEVICE: FN FT FM, "CONSOLE", OR "READER" CONSOLE ICK031E DEFINE OUTPUT DEVICE: FN FT FM, "CONSOLE", OR "PRINTER" CONSOLE ICKDSF - CMS/XA/ESA DEVICE SUPPORT FACILITIES 17.0 ... ENTER INPUT COMMAND: CPVOL ALLOC MODE(ESA) UNIT(30D0) VFY(VP30D0) -ENTER INPUT COMMAND: TYPE((SPOL,0,3338))

ICK00700I DEVICE INFORMATION FOR 30D0 IS CURRENTLY AS FOLLOWS: PHYSICAL DEVICE = 3390 STORAGE CONTROLLER = 3990 STORAGE CONTROL DESCRIPTOR = E9 DEVICE DESCRIPTOR = OA ADDITIONAL DEVICE INFORMATION = 4A001F3C TRKS/CYL = 15, # PRIMARY CYLS = 3339 ICK04000I DEVICE IS IN SIMPLEX STATE ICK00091I 30D0 NED=002107.900.IBM.75.0000000AKAZ1 ICK091I 30D0 NED=002107.900.IBM.75.0000000AKAZ1 ICK03020I CPVOL WILL PROCESS 30D0 FOR VM/ESA MODE ICK03090I VOLUME SERIAL = VP30D0 ICK03024I DEVICE IS CURRENTLY FORMATTED WITHOUT FILLER RECORDS ICK003D REPLY U TO ALTER VOLUME 30D0 CONTENTS, ELSE T U ICK03000I CPVOL REPORT FOR 30D0 FOLLOWS: CYLINDER ALLOCATION CURRENTLY IS AS FOLLOWS: TYPE START END TOTAL ---------------SPOL 0 3338 3339 ICK00001I FUNCTION COMPLETED, HIGHEST CONDITION CODE WAS O 05/21/15 19:39:55 ENTER INPUT COMMAND: END ICK00002I ICKDSF PROCESSING COMPLETE. MAXIMUM CONDITION CODE WAS O

==> cpfmtxa 30D0
ENTER FORMAT, ALLOCATE, LABEL, OWNER OR QUIT:
owner

## Part 3

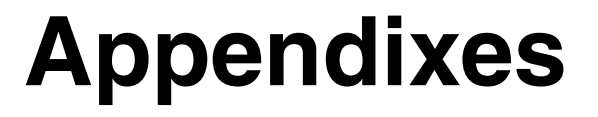

This section consists of the following appendixes:

- Appendix A, "References, cheat sheets, and blank worksheets" on page 141
- Appendix B, "Additional material" on page 151

140 The Virtualization Cookbook for IBM z Systems Volume 3: SUSE Linux Enterprise Server 12

# Α

# References, cheat sheets, and blank worksheets

This appendix refers to additional materials included for your reference, which can either be printed or downloaded from the Internet as described in the following sections.

#### Important IBM z/VM files

IBM z/VM differs from Linux in regard to the location and number of configuration files. In Linux, there are many configuration files, and most of them are in or under the /etc/ directory. On z/VM, there are relatively few configuration files. However, they are on many different minidisks. Table 9-1 provides a summary and the location of important z/VM configuration files.

| File            | Location     | Description                                                                                                    |
|-----------------|--------------|----------------------------------------------------------------------------------------------------|
| SYSTEM CONFIG   | PMAINT CFO   | This is the operating system's main configuration file. It defines<br>the system name, the CP volumes, user volumes, and other<br>settings.                                                                                                    |
| USER DIRECT     | MAINT 2CC    | This is the initial z/VM user directory. All virtual machines known to the system are defined here. If a directory maintenance product is in use, this file is no longer authoritative.                                                                                                   |
| PROFILE TCPIP   | TCPMAINT 198 | This file defines the resources for the primary z/VM<br>Transmission Control Protocol/Internet Protocol<br>(TCP/IP) stack, including TCP/IP address, Open Systems<br>Adapter (OSA) resources, subnet mask, and gateway. It is<br>initially created by the IPWIZARD tool as PROFILE TCPIP. |
| SYSTEM DTCPARMS | TCPMAINT 198 | This file is created to define the TCP/IP stacks on the system.<br>It is initially created by the IPWIZARD tool.                                                                                                    |
| TCPIP DATA      | TCPMAINT 592 | This file defines the Domain Name System (DNS) server, the domain name, and some other settings. It is initially created by the IPWIZARD tool.                                                                                                    |
| PROFILE EXEC    | AUTOLOG1 191 | This file is a Restructured Extended Executor (REXX) EXEC that is run when the system starts. It is analogous to the /etc/inittab file in Linux.                                                                                                    |

Table 9-1 Important z/VM configuration files

#### **Cheat sheets**

This section contains quick references or "cheat sheets" for the XEDIT and vi editors.

#### **XEDIT cheat sheet**

**XEDIT** has line commands that are typed on the command line (====>) and prefix commands, which are typed over the line numbers on the left side of the window.

#### Line commands

In all of these items, curly brackets { } are used to indicate variables. Do not include the { } in your commands:

| a                        | Add a line                                                      |
|--------------------------|-----------------------------------------------------------------|
| a{n}                     | Add {n} lines                                                   |
| c/{old}/{new}/{n}        | {m}                                                             |
|                          | Search for string {old} and replace it with {new} for {n} lines |
| below the current        | line and {m} times on each line. * can be used for {n} and {m}  |
| / <string></string>      | Search for 'string' from the current line                       |
| -/ <string></string>     | Search backwards for 'string'                                   |
| all / <string>/</string> | Show all occurrences of 'string' and hide other lines           |
| bottom                   | Move to the bottom of the file                                  |
| top                      | Move to the top of the file                                     |
| down <n></n>             | Move down 'n' lines                                             |
| up <n></n>               | Move up 'n' lines                                               |
| file                     | Save the current file and exit XEDIT                            |
| ffile                    | Save the current file and exit but don't warn of overwrite      |
| save                     | Save the current file but dont exit                             |
| quit                     | Exit XEDIT if no changes have been made                         |
| qquit                    | Exit XEIDT even if changes have not been saved                  |
| left <n></n>             | Shift <n> characters to the left</n>                            |
| right <n></n>            | Shift <n> characters to the right</n>                           |
| get <file></file>        | Copy file and insert past the current line                      |
| input                    | Enable INPUT mode to insert multiple lines of text beginning at |
| the current line         |                                                                 |
| : <n></n>                | Move to line 'n'                                                |
| ?                        | Display last command                                            |
| =                        | Execute last command                                            |
| x <file></file>          | Edit 'file' and put it into the XEDIT "ring"                    |
| Х                        | Move to the next file in the ring                               |

#### **Prefix commands**

The following list describes prefix commands:

| a         | Add one line                                                 |
|-----------|--------------------------------------------------------------|
| a <n></n> | Add 'n' lines                                                |
| С         | Copies one line                                              |
| сс        | Copies a block of lines                                      |
| d         | Deletes one line                                             |
| dd        | Deletes a block of lines                                     |
| f         | Line after which a copy (c) or a move (m) is to be inserted  |
| р         | Line before which a copy (c) or a move (m) is to be inserted |
| i         | Insert a line                                                |
| i <n></n> | Insert 'n' lines                                             |
| m         | Move one line                                                |
| mm        | Move a block of lines                                        |
| н         | Replicate a line                                             |
| "<ŋ>      | Replicate a line 'n' times                                   |
|           | Replicate a block of lines                                   |

#### A vi cheat sheet

The following section provides only a small subset of **vi** commands, but they are those most commonly used. The vi editor has three modes:

- Input mode. The Insert key, i, o (add a line below), O (add a line above), and other commands put you in this mode where you can type text into the file. When you are in this mode, you see the text --INSERT-- in the last line.
- Command mode. The Esc key gets you out of input mode and into command mode. You can issue the following commands:

| i                   | Brings you back to input mode                    |
|---------------------|--------------------------------------------------|
| dd                  | Deletes a line and puts it in the buffer         |
| <n>dd</n>           | Delete <n> lines</n>                             |
| х                   | Delete a character                               |
| dw                  | Delete a word                                    |
| р                   | Add the buffer past the current location         |
| Р                   | Add the buffer before the current location       |
| 0                   | Add a line and go into insert mode               |
| / <string></string> | Search for 'string'                              |
| n                   | Do the last command again (this can be powerful) |
| jkl;                | Cursor movement                                  |
| A                   | Add text at the end of the line                  |
| <nn>G</nn>          | Go to line <nn></nn>                             |
| G                   | Go to the last line in the file                  |
| уу                  | Yank a line (copy into buffer)                   |
| <n>yy</n>           | Yank <n> lines</n>                               |

Command-line mode. Pressing the colon (:) key brings you to this mode at the bottom of the window. You can issue the following commands:

| :wq              | Save (write & quit)                           |
|------------------|-----------------------------------------------|
| :q!              | Quit and discard changes                      |
| : <nn></nn>      | Go to line number <nn></nn>                   |
| :r <file></file> | Read <file> into the current file</file>      |
| :1,\$s/old/new/g | Globally replace <old> with <new></new></old> |
| :help            | Give help                                     |

#### **IBM DirMaint cheat sheet**

The following list describes IBM DirMaint<sup>™</sup> commands:

| Add      | Add a new user or profile directory entry          |
|----------|----------------------------------------------------|
| AMDisk   | Adds a new minidisk                                |
| DEDicate | Add or delete an existing dedicate statements      |
| DMDisk   | Removes a minidisk                                 |
| FILE     | Add or replace a DirMaint control file             |
| RLDCode  | Reload DirMaint resident operating procedures      |
| RLDExtn  | Reload DirMaint CONFIG* DATADVH file               |
| REView   | Review a user or profile directory entry           |
| MDisk    | Change the access mode and passwords for minidisks |
| STorage  | Change logon storage size                          |
| SEND     | Request a copy of a DirMaint control file          |
| SETOptn  | Add, change, or delete CP options                  |
| CLAss    | Change the CP class for a directory entry          |
| SPEcial  | Add or delete an existing special statement        |

#### **DirMaint example commands**

The following list provides examples of DirMaint commands:

- Add a new 50 cylinder minidisk 200 to user ID spiedie: DIRMAINT FORUSER SPIEDIE AMDISK 200 3390 AUTOG 50 {VOLGROUP}
- Add a link statement to TCPMAINT's 592 minidisk into the directory entry for user vmfrau: DIRMAINT FORUSER VMFRAU LINK TCPMAINT 0592 0592 RR

#### Blank planning worksheet

This section contains a blank copy of the planning worksheet used in *The Virtualization Cookbook for IBM z Systems Volume 1: IBM z/VM 6.3*, SG24-8147 in the section entitled "Planning for VMSSI with LGR".

This worksheet is included for your convenience, and is organized to be in the order that you will likely need the data.

It is suggested that you specify all values that will apply, to make your installation process go more smoothly.

#### **IBM Shopz**

If you are ordering z/VM using *Shopz*, as described in *The Virtualization Cookbook for IBM z Systems Volume 1: IBM z/VM 6.3*, SG24-8147 in the section entitled "Obtain z/VM through electronic download", use Table 9-2 to record the values you will use.

| Name         | Value         | Comment                                                                       |
|--------------|---------------|-------------------------------------------------------------------------------|
| Starting URL | ibm.com/shopz |                                                                               |
| User ID      |               | Customer number (for IBM employees, it is your intranet user ID and password) |
| Password     |               |                                                                               |
| Order number |               |                                                                               |

Table 9-2 Shopz data

#### Hardware Management Console

*The Virtualization Cookbook for IBM z Systems Volume 1: IBM z/VM 6.3*, SG24-8147 section "Start the z/VM installation" describes how to start a z/VM installation from the Hardware Management Console (HMC). Complete Table 9-3 to record the values that you will use.

| Name                                                                      | Value |
|---------------------------------------------------------------------------|-------|
| HMC host name or Uniform<br>Resource Locator (URL)                        |       |
| HMC user ID                                                               |       |
| HMC password                                                              |       |
| File Transfer Protocol (FTP)<br>source system<br>(If installing from FTP) |       |
| z/VM installation directory                                               |       |

Table 9-3 HMC values

#### z/VM Installation Planning Panels (INSTPLAN)

*The Virtualization Cookbook for IBM z Systems Volume 1: IBM z/VM 6.3*, SG24-8147 section "Copy a vanilla z/VM system to DASD", describes the **INSTPLAN** command run from the Integrated 3270 Console. The following information is necessary.

#### **INSTPLAN** panels 1 and 2

Complete Table 9-4 to record the values required in the first two INSTPLAN panels.

| Name                    | Value          | Comment                                     |
|-------------------------|----------------|---------------------------------------------|
| Language                | □ AMENG        | AMENG (American English), UCENG             |
|                         |                | (uppercase English), or KANJI               |
|                         | 🗆 KANJI        |                                             |
| DASD model              | □ 3390 Model-3 | 3390 Model-3 or Model-9 (Installation to    |
|                         | □ 3390 Model-9 | FBA disk is not described in this book)     |
| File pool name          |                | VMPSYS (default) suggested                  |
| System type             |                | SSI (Non-SSI is not described in this book) |
| Non-SSI system name     |                | Used for non-SSI installation only          |
| Number of members       |                | SSI installation only (usually 2 or 4)      |
| SSI cluster name        |                | SSI installation only                       |
| Automatic configuration |                | "No" is strongly advised                    |

Table 9-4 INSTPLAN values for first two panels

#### **INSTPLAN** panel 3

Complete Table 9-5 to record the values required in the third INSTPLAN panel. The member names become the z/VM system identifiers, and the logical partition (LPAR) names should be the same names as on the HMC.

| Slot | Member<br>name | LPAR name | Comment                                     |
|------|----------------|-----------|---------------------------------------------|
| 1    |                |           | Member 1 system identifier and LPAR name    |
| 2    |                |           | Member 2 system identifier and LPAR name    |
| 3    |                |           | Member 3 system ID and LPAR name (optional) |
| 4    |                |           | Member 4 system ID and LPAR name (optional) |

Table 9-5 INSTPLAN values for panel 3

#### **INSTPLAN** worksheet 3

Complete Table 9-6 to record the volume labels and real device addresses required in the *Installation Volume Definition* **INSTPLAN** panel.

| Туре        | Default<br>Label | Chosen<br>Label | Address | Comment                           |
|-------------|------------------|-----------------|---------|-----------------------------------|
| COMMON      | VMCOM1           |                 |         | Common volume 1                   |
| COMMON2     | VMCOM2           |                 |         | Common volume 2                   |
| RELVOL      | 630RL1           |                 |         | Release volume 1                  |
| RELVOL2     | 630RL2           |                 |         | Release volume 2                  |
| Mem 1 RES   | M01R01           |                 |         | Member 1 residence volume         |
| Mem 1 SPOOL | M01S01           |                 |         | Member 1 spool volume             |
| Mem 1 PAGE  | M01P01           |                 |         | Member 1 page volume              |
| Mem 1 WORK  | M01W01           |                 |         | Member 1 work volume 1            |
| Mem 1 WORK  | M01W02           |                 |         | Member 1 work vol 2 (3390-3 only) |
| Mem 1 WORK  | M01W03           |                 |         | Member 1 work vol 3 (3390-3 only) |
| Mem 2 RES   |                  |                 |         | Member 2 residence volume         |
| Mem 2 SPOOL |                  |                 |         | Member 2 spool volume             |
| Mem 2 PAGE  |                  |                 |         | Member 2 page volume              |
| Mem 2 WORK  |                  |                 |         | Member 2 work volume 1            |
| Mem 2 WORK  |                  |                 |         | Member 2 work vol 2 (3390-3 only) |
| Mem 2 WORK  |                  |                 |         | Member 2 work vol 3 (3390-3 only) |
| Mem 3 RES   |                  |                 |         | Member 3 residence vol (optional) |
| Mem 3 SPOOL |                  |                 |         | Member 3 spool volume             |
| Mem 3 PAGE  |                  |                 |         | Member 3 page volume              |
| Mem 3 WORK  |                  |                 |         | Member 3 work volume 1            |

 Table 9-6
 INSTPLAN values worksheet for volume definition

| Туре        | Default<br>Label | Chosen<br>Label | Address | Comment                           |
|-------------|------------------|-----------------|---------|-----------------------------------|
| Mem 3 WORK  |                  |                 |         | Member 3 work vol 2 (3390-3 only) |
| Mem 3 WORK  |                  |                 |         | Member 3 work vol 3 (3390-3 only) |
| Mem 4 RES   |                  |                 |         | Member 4 residence vol (optional) |
| Mem 4 SPOOL |                  |                 |         | Member 4 spool volume             |
| Mem 4 PAGE  |                  |                 |         | Member 4 page volume              |
| Mem 4 WORK  |                  |                 |         | Member 4 work volume 1            |
| Mem 4 WORK  |                  |                 |         | Member 4 work vol 2 (3390-3 only) |
| Mem 4 WORK  |                  |                 |         | Member 4 work vol 3 (3390-3 only) |

#### **INSTPLAN** worksheet 4

Complete the following table to record the common volume and CTC addresses required in the **INSTPLAN** panel.

Complete the worksheet in Table 9-7 to document **INSTPLAN** values for volume definition. This panel is shown in *The Virtualization Cookbook for IBM z Systems Volume 1: IBM z/VM 6.3*, SG24-8147 section at the end of section "Copy a vanilla z/VM system to DASD".

If you have only two members in the SSI, you need to specify only two pairs of CTCs (from member 1 to member 2, and vice versa)

| Real addresses for the common volume on each member LPAR: |          |               |          |  |
|-----------------------------------------------------------|----------|---------------|----------|--|
| Member 1                                                  | Member 2 | Member 3      | Member 4 |  |
|                                                           |          |               |          |  |
| CTC device addresses:                                     |          |               |          |  |
| From member 1                                             |          | From member 2 |          |  |
| To: member 1                                              | N/A      | To: member 1  |          |  |
| To: member 2                                              |          | To: member 2  | N/A      |  |
| To: member 3                                              |          | To: member 3  |          |  |
| To: member 4                                              |          | To: member 4  |          |  |
| From member 3                                             |          | From member 4 |          |  |
| To: member 1                                              |          | To: member 1  |          |  |
| To: member 2                                              |          | To: member 2  |          |  |
| To: member 3                                              | N/A      | To: member 3  |          |  |
| To: member 4                                              |          | To: member 4  | N/A      |  |

Table 9-7 INSTPLAN values worksheet for volume definition

#### z/VM Networking resources

Complete the worksheet in Table 9-8 to list the networking resources that will be needed when invoking the **IPWIZARD**, and when creating a VSWITCH for the Linux virtual machines.

| Table 9-8 | z/VM and networking resources worksheet |
|-----------|-----------------------------------------|

| Name                                    | Value | Comment                                                                                |
|-----------------------------------------|-------|----------------------------------------------------------------------------------------|
| TCP/IP user ID                          |       | TCP/IP is recommended                                                                  |
| z/VM host name, member 1                |       |                                                                                        |
| z/VM host name, member 2                |       |                                                                                        |
| TCP/IP domain name                      |       | System domain name usually set in DNS                                                  |
| TCP/IP gateway                          |       | The router to and from the local subnet                                                |
| DNS server 1                            |       | Assigned by the network administrator                                                  |
| DNS server 2/3                          |       | Optional                                                                               |
| Interface name                          |       |                                                                                        |
| OSA starting device number              |       | Start of OSA <i>triplet</i> for z/VM TCP/IP stack                                      |
| Subnet mask                             |       | Assigned by network administrator                                                      |
| OSA device type                         |       |                                                                                        |
| Maximum transmission unit<br>(MTU) size |       | Check with network administrator                                                       |
| Primary OSA device for virtual switch   |       | Specify the first real device number and the next two device numbers will also be used |
| Secondary OSA device for virtual switch |       | Ideally, it should be on a different channel-path identifier (CHPID) or OSA card       |

#### z/VM DASD worksheet

Use the worksheet in Table 9-9 to document the z/VM DASD that you will use.

|        | 2/ 1111 |       | <i>_</i> |
|--------|---------|-------|----------|
| Dovico |         | Labol | Type     |

| Device<br>number | Label | Туре | Notes |
|------------------|-------|------|-------|
|                  |       |      |       |
|                  |       |      |       |
|                  |       |      |       |
|                  |       |      |       |
|                  |       |      |       |
|                  |       |      |       |
|                  |       |      |       |
|                  |       |      |       |

#### Linux resources worksheet

Use the worksheet in Table 9-10 to document the resources associated with the NFS server that will be used to be the installation source of the first Linux on z Systems.

Table 9-10 Linux NFS server resources blank worksheet

| Name                                | Value | Comment |
|-------------------------------------|-------|---------|
| TCP/IP address                      |       |         |
| User/password                       |       |         |
| NFS-exported installation directory |       |         |

Use the worksheet in Table 9-11 to document your Linux on z Systems resources.

Table 9-11 Linux resources blank worksheet

| Name                        | Value | Comment |
|-----------------------------|-------|---------|
| Linux installation password |       |         |
| Linux root password         |       |         |
| Linux TCP/IP gateway        |       |         |
| Linux TCP/IP broadcast      |       |         |
| Linux DNS server            |       |         |
| VNC installation password   |       |         |

#### Host names and IP addresses worksheet

Use the worksheet in Table 9-12 to document the host names and associated IP addresses and virtual machines that you will use.

| Host name | IP address | Virtual<br>machine/<br>LPAR | Notes |
|-----------|------------|-----------------------------|-------|
|           |            |                             |       |
|           |            |                             |       |
|           |            |                             |       |
|           |            |                             |       |
|           |            |                             |       |
|           |            |                             |       |
|           |            |                             |       |
|           |            |                             |       |
|           |            |                             |       |

 Table 9-12
 Host names blank worksheet

### Β

### **Additional material**

This book refers to additional material that can be downloaded from the Internet.

#### Locating the web material

The web material associated with this book is available on the Internet. You can find this at the following URL:

http://www.ibm.com/vm/pubs/redbooks/sg248147/files/24814701.tgz

#### Using the web material

The files associated with this book are in a GNU-compressed tape archive (TAR) file.

The additional web materials that accompany this book are in the following file:

File name Description

24814701.tgz Code samples in compressed .tar format

#### System requirements for downloading the web material

The web material requires the following system configuration:

Hard disk space41 kilobytes (KB)Operating SystemLinux

#### Downloading and extracting the web material

This section lists code associated with this book. The following sections are included:

- "z/VM REXX EXECs and XEDIT macros" on page 152
- "Sample files" on page 164
- "Linux code" on page 164

#### z/VM REXX EXECs and XEDIT macros

This section lists all of the z/VM code included in the associated TAR file:

- ► The CPFORMAT EXEC
- The SSICMD EXEC
- PROFILE EXEC for Linux virtual machines
- ► The SLES12 EXEC
- ► The SLES12 EXEC

#### The CPFORMAT EXEC

The following section contains the code for the EXEC that formats multiple DASD using **CPFMTXA**. It is described in in *The Virtualization Cookbook for IBM z Systems Volume 1: IBM z/VM 6.3*, SG24-8147 in the section entitled "Enable basic system automation":

```
/*
                                                          */
/*
   This program is provided on an "AS IS" basis, without
                                                          */
/* warranties or conditions of any kind, either express or
                                                         */
/*
                                                          */
   implied including, without limitation, any warranties
/* or conditions of title, non-infringement,
                                                          */
/*
   merchantability or fitness for a particular purpose.
                                                          */
/*
                                                          */
   Neither recipient nor any contributors shall have any
/*
   liability for any direct, indirect, incidental,
                                                          */
/*
   special, exemplary, or consequential damages (including
                                                          */
/*
   without limitation lost profits), however caused and on
                                                          */
/*
   any theory of liability, whether in contract, strict
                                                          */
/*
   liability, or tort (including negligence or otherwise)
                                                          */
   arising in any way out of the use or distribution of
/*
                                                          */
                                                          */
/*
   the program or the exercise of any rights granted
/*
   hereunder, even if advised of the possibility of such
                                                          */
/*
                                                          */
   damages.
/*
                                                          */
**/
/*
                                                          */
/* Purpose:
                                                          */
/*
    CP format one, a range or multiple ranges of DASD.
                                                          */
/*
    and label these DASDs.
                                                          */
/*
                                                          */
/* Inputs:
                                                          */
                                                          */
/*
    dasds - address(es) of the DASD to format.
/*
    type - type of formatting to be done: PERM, PAGE, SPOL */
/*
            or TEMP.
                                                          */
/*
                                                          */
                                                          */
/* Output:
/*
    Virtual DASD that is CP formatted and labeled.
                                                          */
/*
                                                          */
/* Return codes:
                                                          */
/*
    0 - success
                                                          */
/*
    1 - help was asked for or given
                                                          */
/*
    2 - user did not respond Y to confirm formatting
                                                          */
/*
    3 - DASD (minidisk) range is not valid
                                                          */
/*
    4 - at least one DASD (minidisk) is reserved to MAINT
                                                          */
/*
                                                          */
```

```
/*
                                                 */
Address COMMAND
 firstchar = 'J'
 Arg dasds 'AS ' type .
 If dasds = '' | dasds = '?' Then Call help
 labelPrefix = firstchar || getLabelPrefix(type)
 numDasd = parseDasd(dasds)
 answer = areYouSure(type)
 If answer = 'Y' Then Do
    /* the user is sure */
    formatted = ''
    retVal = doFormat(labelPrefix numDasd type)
    Call doReport retVal
    End
 Else retVal = 2
 Exit retVal
/*+-----+*/
help:
 Procedure Expose firstchar
/*+-----+*/
 Parse Source . . fn .
 Say
 Say 'Synopsis:'
 Say
       Format and label DASD as page, perm, spool or temp disk space'
 Sav '
 Say '
       The label written to each DASD is' firstchar || '<t><xxxx> where:'
 Say '
        <t> is type - P (page), M (perm), S (spool) or T (Temp disk)'
 Say '
        <xxxx> is the 4 digit address'
 Say
 Say 'Syntax is:'
                                           п
 Sav "
                  <----<
 Say "
       >>--CPFORMAT--.-vdev-----AS---.-PERM-.----><"
 Say "
                  '-vdev1-vdev2-' '-PAGE-'"
 Say "
                                    '-SP0L-'"
                                     '-TEMP-'"
 Say "
 Say
 Exit 1
/*+-----+*/
areYouSure:
 Procedure
/* | Warn the user of possible data loss and ask if it is okay to
                                                        |*/
/* format the DASD.
                                                        |*/
/*| parm 1: format type for the virtual DASD
                                                        |*/
                                                        |*/
/* retVal: first character of response. continue if 'Y'.
/*+-----+*/
 Arg type
 Say
 Say 'WARNING - this will destroy data!'
 Say 'Are you sure you want to format the DASD as' type 'space (y/n)?'
 Pull answer .
 Return 'LEFT'(answer,1) /* from areYouSure */
```

```
/*+-----+*/
getLabelPrefix:
 Procedure expose firstchar
/*| Return the second character of the virtual DASD label
                                                           |*/
                                                           */
/* parm 1: format type for the virtual DASD
/*+-----+*/
 Arg type .
 firstchar. = 0
 firstchar.PERM = 'M'
 firstchar.PAGE = 'P'
 firstchar.SPOL = 'S'
 firstchar.TEMP = 'T'
 If firstchar.type = 0 Then Do
 /* Incorrect formatting type specified. Provide help and quit. */
    Say 'Error: "AS" must be present, type must be PERM, PAGE, SPOL or TEMP'
    Call help
    End
 Return firstchar.type
/*+-----+*/
parseDASD:
 Procedure Expose dasdList.
/*| parse all dasd into an array verifying all are attached
                                                           |*/
/* parm 1: dasds - the list of dasd passed in
                                                           |*/
                                                           |*/
/* retVal: number of DASD in dasdList
/*+-----+*/
 Arg dasds
 numDasd = 0
 dropheader = ''
 Say
 Say 'Format the following DASD:'
 Do While dasds <> ''
    Parse Upper Var dasds dasd dasds
    dashPos = 'POS'('-',dasd)
    If dashPos = 0 Then Do
    /* There is a singleton DASD specified. */
    /* start and end of range are the same. */
      startrange = dasd
      endrange = dasd
      End
    /* process the range of DASD */
    Else Parse Var dasd startrange '-' endrange
    Do i = 'X2D'(startrange) To 'X2D'(endrange)
      numDasd = numDasd + 1
      dasdList.numDasd = 'D2X'(i)
      'PIPE CP QUERY MDISK' dasdList.numDasd 'LOCATION',
      dropheader,
      '|CONS'
      If rc <> 0 Then Do
         Say 'Return code from QUERY MDISK =' rc
         /* If RC=40, then HCPxxx40E has been issued and msg below */
         If rc = 40 Then Say 'DASD' dasdList.numDasd 'is not attached.'
         Exit 3
         End
      Call checkReserved(dasdList.numDasd)
```

```
dropheader = '|DROP 1'
      End
    Fnd
 Return numDasd /* from parseDasd */
/*+-----+*/
doFormat:
 Procedure Expose dasdList. formatted
/*| Format all DASD specified using CPFMTXA
                                                            |*/
/*| parm 1: labelPrefix - the two character label prefix
                                                            |*/
/* parm 2: numDasd - number of DASD in the array dasdList
                                                            |*/
/* parm 3: type - the type of DASD format
                                                            |*/
/*| retVal: 0 = success
                                                            |*/
/*+-----+*/
 Arg labelPrefix numDasd type
 /* Save the current settings for MORE */
 Parse Value 'DIAG'('08', 'CP QUERY TERM') With ' MORE' morevalues ','
 'CP TERM MORE 1 1' /* Make MORE brief */
 /* Save system identifier and SSI name */
 'PIPE CP QUERY USERID | SPEC W3 | VAR systemID'
 'PIPE CP QUERY SSI | LOCATE /SSI Name/ | SPEC W3 | VAR SSIname'
 If (SSIname = "SSINAME") Then /* variable not set */
   inSSI = 'no'
 Else
   inSSI = 'yes'
 /* Iterate through all DASD in list */
 Do i = 1 to numDasd
    label = labelPrefix || 'RIGHT'(dasdList.i,4,'0')
    retVal = formatOne(dasdList.i type label)
    If retVal <> 0 Then Do
      Sav 'Error from CPFMTXA on DASD' label 'rc =' retVal
      Leave /* error - abort this format */
      End
    /* add owner info for CP owned devices */
    If (type != 'PERM') Then /* CP owned => owner info is needed */
      If (inSSI = 'yes') Then /* add owner info */
       call addOwnerInfo(dasdList.i label SSIname systemID)
      Else
       call addOwnerInfo(dasdList.i label "NOSSI" systemID)
    formatted = formatted label
    End /* Do i = */
 'CP TERM MORE' morevalues
 Return retVal /* from doFormat */
/*+-----+*/
checkReserved:
 Procedure
                                                            |*/
/* | Try copying an already formatted DASD Then relabelling it
                                                            */
/*| parm 1: dasd - the virtual address of the DASD
/*+-----+*/
 Arg dasd
 /* Create a list of reserved virtual DASD addresses. */
```

```
/* Ensure that a system minidisk is not formatted. */
 resvd = '122 123 124 190 191 193 19D 19E 2CC 401 402 990 CF1 CF3 CFD'
 If 'POS'(resvd,dasd) <> 0 Then Do
    /* MAINT minidisk - ABORT! */
    Say 'Minidisk' dasd 'is a reserved MAINT minidisk'
    Say 'This must be formatted manually using a different vaddr.'
    Exit 4
    End /* If dasd is reserved */
 Return /* from checkReserved */
/*+-----+*/
doReport:
 Procedure Expose dasds formatted
                                                           |*/
/*| Report on the newly labelled DASD
/* | parm 1: formatSuccess - 0=all is well, non-0= a format failed
                                                           |*/
                                                           |*/
/*| retVal: 0 = success |*/
/*+-----+*/
/* retVal: 0 = success
 Arg formatSuccess
 If formatSuccess <> 0 Then
   Say 'Error was encountered! retVal from CPFMTXA =' formatSuccess
 If formatted = '' Then
   Say 'No DASD were successfully formatted'
 Else
   Say 'DASD successfully formatted:' formatted
 'CP DETACH' dasds
 'CP ATTACH' dasds '*'
 Sav
 Say 'DASD status after:'
 'CP QUERY MDISK' dasds 'LOCATION'
 Return 0 /* from doReport */
/*+-----+*/
formatOne:
 Procedure
/*| Format a DASD via DDR
                                                           |*/
                                                           */
/* parm 1: disk - the vaddr to be formatted
                                                           */
/*| parm 2: type - PERM, PAGE, SPOL or TEMP
                                                           |*/
/*| parm 3: label - the six character label
/*+-----+*/
 Arg disk type label
 Queue 'FORMAT'
 Queue disk
 Queue 'O END'
 Queue label
 Queue 'YES'
 Queue type 'O END'
 Queue 'END'
 'EXEC CPFMTXA'
 retVal = rc
 Return retVal /* from formatOne */
/*+-----+*/
AddOwnerInfo:
 Procedure
/* | Tag PAGE, SPOL and TDSK volumes with SSI
                                                          |*/
```

```
/*|
    parm 1: disk - the vaddr to be formatted
                                                             |*/
/*|
    parm 2: type - PERM, PAGE, SPOL or TEMP
                                                              |*/
                                                              */
/*|
    parm 3: label - the six character label
/*+_____
                                                           --+*/
 Arg disk label SSIname systemID
 Queue 'OWNER'
  Queue disk
 Queue label
  Queue SSIname
  Queue systemID
  'EXEC CPFMTXA'
  retVal = rc
  Return retVal /* from addOwnerInfo */
```

#### The SSICMD EXEC

The following section contains the code for the EXEC that issues CP commands on all joined members of a subsystem interface (SSI) cluster. It is advised to be on the MAINT 191 disk:

```
/*
                                                      */
/* This program is provided on an "AS IS" basis, without
                                                      */
/* warranties or conditions of any kind, either express or
                                                     */
/* implied including, without limitation, any warranties
                                                      */
/* or conditions of title, non-infringement,
                                                      */
                                                     */
/* merchantability or fitness for a particular purpose.
/* Neither recipient nor any contributors shall have any
                                                     */
                                                      */
/* liability for any direct, indirect, incidental,
/* special, exemplary, or consequential damages (including
                                                     */
/* without limitation lost profits), however caused and on
                                                     */
/* any theory of liability, whether in contract, strict
                                                      */
/* liability, or tort (including negligence or otherwise)
                                                      */
/* arising in any way out of the use or distribution of
                                                      */
/* the program or the exercise of any rights granted
                                                      */
/* hereunder, even if advised of the possibility of such
                                                      */
                                                      */
/*
   damages.
/*
                                                      */
/*
                                                      */
/* Purpose:
                                                      */
/*
    Issue a command on all members of a cluster using the
                                                     */
/*
                                                     */
    response from QUERY SSI to find the member names.
/*
                                                      */
/* Inputs:
                                                      */
/*
    cmd - the CP command to issue on each member.
                                                     */
/*
                                                      */
                                                      */
/* Output:
/*
                                                     */
    The results from issuing the AT command.
/*
                                                     */
/*
                                                      */
Address COMMAND
/* The command is passed by the caller */
 Arg cmd
 /* Provide help if requested or if no command is specified */
```

```
If cmd = '' | cmd = '?' Then Call Help
  /* Determine the members of the SSI cluster */
  'PIPE CP QUERY SSI',
                         /* Save the response if error */
  ' STEM MSG.',
                         /* Make all output upper case */
  ' | XLATE',
  '| FRTARGET ALL /SLOT/', /* Just look after 'SLOT' */
  '| LOCATE /JOINED/', /* JOINED members can do a command */
  '| SPEC W2',
                         /* Get the member names */
  '| STEM SSI.'
                         /* Save the member names */
  /* If nonzero return code, show error message and exit */
 If rc <> 0 | ssi.0 = 0 Then Do
    Say 'Error: QUERY SSI return code =' rc
    Say msg.1
    End
 Else Do
  /* Send the command to each member of the SSI cluster */
    Do i = 1 To ssi.0
        Say ssi.i||":"
        'CP AT' ssi.i 'CMD' cmd
       Say
       End
    End
 Exit
help:
  /* Provide syntax information to the user */
 Say 'SSICMD cmd'
 Sav
  Say 'cmd is a command to be issued on each of the members'
  Say ' in the SSI cluster using the AT command.'
 Exit
```

#### **PROFILE EXEC for Linux virtual machines**

This section lists the code for the PROFILE EXEC that is shared among Linux virtual machines from the LNXMAINT 192 disk:

```
/* PROFILE EXEC for Linux virtual servers */
'CP SET RUN ON'
'CP SET PF11 RETRIEVE FORWARD'
'CP SET PF12 RETRIEVE'
'ACC 592 C'
'SWAPGEN 300 524288' /* create a 256M VDISK disk swap space */
'SWAPGEN 301 1048576' /* create a 512M VDISK disk swap space */
'PIPE CP QUERY' userid() '| var user'
parse value user with id . dsc .
if (dsc = 'DSC') then /* user is disconnected */
  'CP IPL 100'
else /* user is interactive -> prompt */
do
 say 'Do you want to IPL Linux from minidisk 100? y/n'
 parse upper pull answer .
 if (answer = 'Y') then 'CP IPL 100'
end
```

#### The SLES12 EXEC

This section lists the code for the sles12 EXEC that starts a SUSE Linux Enterprise Server 12 installation. It is advised that it be on the LNXMAINT 192 disk:

#### The SWAPGEN EXEC

The following section contains the code for the EXEC that creates Linux swap spaces from z/VM VDISKs:

```
* Program: SWAPGEN EXEC
*
* Original Author: Dave Jones (djones@sinenomine.net)
* Description/Purpose:
* Generate VDISK swap for Linux on System z guest virtual
* machines
* Syntax:
* Issue: SWAPGEN ? for syntax etc.
* Version History:
. . .
*/
  address command
  arg vdev blks . '(' options ')'
  debug = 0
                                             /* Default to quiet */
                                            /* No FBA option yet */
  fba = 0
                                          /* No reuse option yet */
  reuse = 0
  do while options <> ''
                                            /* Parse the options */
     parse var options option options
                                                /* Get an option */
     select
        when option = 'DIAG' then fba = 0
                                            /* Use DIAG driver */
        when option = 'FBA' then fba = 1
                                               /* Use FBA driver */
        when option = 'REUSE' then reuse = 1
                                                  /* Reuse DASD */
        when option = 'DEBUG' then debug = 1 /* Wants debug chat */
        when option = 'VERSION' then signal Version /* version query*/
```

```
otherwise
     say 'Invalid option "'option'"' /* Else unknown */
  end
end
minblks = 40 - 8 * fba /* Minimum number of blocks that can work */
if reuse = 1 then do
  parse value diagrc(8, 'Q V 'vdev) ,
                                      /* Get blocks from ... */
                                    /* ... actual device size */
    with rc . 17 msg
  if rc \ll 0 then signal BadDev
  parse var msg . . . . newblks .
  if blks = '' then blks = newblks /* Default to detected size */
  if blks <> newblks then signal WrongBlks /* Mismatch, error */
end
if vdev = '?' then signal Help
                                      /* Wants Help, give it */
if vdev = '' then signal NoVdev
                                            /* Missing, error */
if blks = '' then signal NoBlks
                                            /* Missing, error */
if datatype(blks, 'W') = 0 | blks < minblks then /* Bad/too small */
                                                 /* So error */
signal BadBlks
if datatype(vdev, 'X') = 0 | length(vdev) > 4 then
                                                  /* Invalid */
                                                 /* So error */
signal BadVdev
if fba then do /* If FBA driver, make sure we have the package */
   'NUCEXT RXDASD'
                                          /* Already got it?? */
  if rc <> 0 then 'NUCXLOAD RXDASD'
                                         /* No, try to load it */
  if debug then say 'SWAPGEN: Loading RXDASD got rc=' rc
  if rc <> 0 then signal NoRXDASD /* That failed, so error */
end
if reuse = 0 then do
  call diag 8, 'DETACH' vdev /* DETACH any existing device */
  parse value diagrc(8, 'DEFINE VFB-512 AS' vdev 'BLK' blks),
   with rc . 17 msg '15'x
                                        /* Define the V-DISK */
  if debug then say 'SWAPGEN: DEFINE VDEV got rc=' rc
  if rc <> 0 then signal BadDefine /* That failed, so error */
end
call csl 'DMSGETFM rc reacode fm' /* find a free filemode */
if debug then say 'SWAPGEN: Got filemode' fm 'from DMSGETFM'
if rc <> 0 then signal NoFreeModes /* Weren't any, strange, error */
if fba then do
  pages = trunc((blks * 512)/4096) - 1
                                                  /* FBA case */
  writeit = 'stem swap.'
                                                /* Pipe stage */
  if debug then say 'SWAPGEN: Computed' pages 'for FBA disk'
end
                      /* Not FBA, we must FORMAT and RESERVE it */
else do
  'MAKEBUF' /* Guard stack contents if something's there */
  if debug then say 'SWAPGEN: Acquired buffer' buf,
    'before non-FBA format.'
  writeit = 'specs number 1 1-* next' ,
     '| mdskupdate LINUX SWAP' fm 'F 512' /* Pipes stages */
  queue '1'
                                /* Yes to the format? question */
```
```
queue 'LXSWAP'
                                              /* Disk volume name */
     queue '1'
                                   /* Yes to the reserve question */
     'PIPE (name SWPFORMAT)' ,
                                  /* FORMAT and RESERVE the disk */
       '| cms FORMAT' vdev fm '(BLKSIZE 512 NOERASE' , /* FORMAT */
       '| var rs1',
                                       /* Remember how that went */
       '| hole',
                                        /* And otherwise pitch it */
       ' | cms RESERVE LINUX SWAP' fm ,
                                                        /* Do it */
       ' var rs2',
                                        /* Remember how that went */
       '| hole',
                                        /* And otherwise pitch it */
       '| state LINUX SWAP' fm , /* Look at the reserved swap file */
       '| var reserveok' ,
                                         /* Keep that information */
                             , /* Word 6 is the number of blocks */
       '| specs w6 1'
       '| specs w1 1' ,
                                         /* Calculate it modulo 8 */
       'a: word 1 .' ,
                                         /* Get the token we want */
                               /* Calculate it modulo 8 minus 2 */
           set #0:=a%8-2' ,
                                                     /* Write it */
           print #0 20' ,
       '| specs w2 1',
                           /* Just get the number of usable pages */
       '| var pages'
                                             /* And remember that */
     if debug then say 'SWAPGEN: Formatted' pages 'pages on disk',
       fm 'in PIPE'
     'DROPBUF' buf
                          /* Not nice to leave trash lying around */
     if debug then say 'SWAPGEN: Dropped buffer' buf
  end
  if debug then say 'SWAPGEN: About to write non-FBA swap signature'
/* Must use separate Pipe to write since mdskupdate commits to 0 */
   'PIPE (name SWPWrite)',
    '| var pages',
                                         /* Get number of pages */
    '| specs pad 00 w1 d2c 1.4 right',
                                                     /* Format it */
    '| append strliteral x'c2x(copies('00'x, 4086-1033+1) || ,
    '53574150535041434532'x),
                                         /* "SWAPSPACE2" in ASCII */
    '| join',
                                   /* Build that into a nice chunk */
    /* Build that into a nice chunk */
    '| join' ,
    'İ deblock 512',
                                            /* Break into records */
    '|' writeit /* And write to disk or variable, per driver type */
  if debug then say 'SWAPGEN: Wrote non-FBA swap signature with rc=' rc
  if rc <> 0 then signal BadWrite
/* If FBA, we have the values, need to use RXDASD to write them */
  if fba then do i = 1 to swap.0 /* If FBA, we didn't write yet */
     if debug then say 'SWAPGEN: About to write FBA signature' i
     rc = DASD('WRITED', vdev, i-1, swap.i) /* Write one */
     if debug then say 'SWAPGEN: Wrote FBA signature' i 'with rc='rc
     if rc <> 0 then signal BadWrite /* Failed, so error */
  end
  if fba then type ='FBA'
  else type = 'DIAG'
  say type 'swap disk defined at virtual address' vdev , /* Success! */
    '('pages-1' 4K pages of swap space)'
  call Quit O
```

```
Quit:
   arg rc
   if rc <> 0 then say 'No Swap disk was created.'
   exit rc
NoVdev:
                     /* User didn't give us a virtual device address */
   say 'A virtual device address must be specified!'
   signal Help
NoB1ks:
                           /* User didn't give us several blocks */
   say 'Number of blocks must be specified!'
   signal Help
                                  /* No free disk modes can be found */
NoFreeModes:
   say 'No free disk modes are available!'
   say 'Please release a minidisk and try again.'
                   /* They invoked it correctly, so don't show help */
   call Quit 1
BadDev:
                                    /* REUSE tried to use bad device */
   say 'The device at 'vdev' cannot be used:'
   say msg
   call Ouit 24
BadB1ks:
                         /* User gave us an invalid number of blocks */
   say 'Invalid number of blocks "'blks'" specified; must be'
   say 'at least 'minblks' 512-byte blocks.'
   call Quit 24
WrongB1ks:
                         /* Supplied number of blocks does not match */
   say 'REUSE requested with' blks ,
     'and existing disk block count is' newblks'.'
   call Quit 24
BadVdev:
                   /* User gave us an invalid virtual device address */
   say 'Invalid virtual device address "'vdev'" specified;'
   say 'must be a 1- to 4-digit hexadecimal value.'
   call Quit 24
NoRXDASD:
                           /* We don't have the required FBA utility */
   say 'Unable to NUXCLOAD RXDASD MODULE; this is available from:'
   say ' http://www.vm.ibm.com/download/packages'
   call Quit rc
BadDefine:
                                       /* Error DEFINE-ing the VDISK */
   say 'Error' rc 'from CP DEFINE VFB-512 AS' vdev 'BLK' blks':'
   say msg
                                            /* Display error from CP */
   call Quit rc
BadFBA:
                                  /* Error writing FBA block on disk */
   say 'Error' rc 'from RXDASD'
   call Quit rc
BadWrite:
                                 /* Error on FORMAT or RESERVE steps */
   select
                                   /* Figure out where it went wrong */
      when symbol('RESERVEOK') <> 'VAR' then do
```

```
say 'Error' rc 'from CMS RESERVE LINUX SWAP' fm':'
         say rs2
      end
      when symbol('RS2') <> 'VAR' then do
         say 'Error' rc 'from CMS FORMAT' vaddr fm '(BLKSIZE 512:'
         sav rs1
      end
      otherwise
      say 'Error' rc 'calculating swap size, contact support'
   end
   call Quit rc
Help:
   parse source . . fn .
   say 'Syntax is:'
   say ''
   say fn 'vdev #blocks <( <options> <)> >'
   say '
          or'
   say fn 'vdev ( REUSE <options> <)>'
   say ''
   say 'where:'
   say ''
   say 'vdev
                 -- is a virtual device address'
   say '#blocks -- is a decimal number of 512-byte blocks;'
   say '
                    minimum 24 (FBA) or 32 (DIAG)'
   say ''
   say 'Options are:'
   say 'DIAG
                -- (Default) Use DIAG I/O (requires Linux DIAG driver)'
   say 'FBA
                -- use FBA driver instead of DIAG; requires RXDASD'
   say '
                    package, downloadable from the IBM VM download'
   say '
                    page at: http://www.vm.ibm.com/download/packages'
   say 'REUSE
                 -- use existing device at vdev. WARNING: This will'
   say '
                    destroy any data on device vdev. The #blocks'
   say '
                    parameter may be omitted; the whole device will'
   say '
                    be used in that case.'
   say 'VERSION -- display current version number string and date'
   say '
                    of last module update.'
   say 'DEBUG
                -- display progress messages and debugging'
   say '
                    information about the program logic. '
   say ''
   say fn 'will DETACH any existing virtual device at that address,'
   say 'DEFINE a new VDISK, format it, and write the Linux swap'
   say 'signature on the disk so Linux will recognize it.'
   say ''
   say 'If using FBA mode, SWAPGEN prepares the whole device:'
   say '
            /dev/dasdb or /dev/dasd/0151/device'
   say 'so the whole device must then specified in the Linux fstab.'
   say ''
   say 'If using DIAG mode, because the V-DISK is CMS FORMATted,'
   say 'SWAPGEN prepares the partition:'
   say '
            /dev/dasdb1 or /dev/dasd/0151/part1'
   say 'so the partition must be specified in the fstab on Linux.'
   call Quit 1
```

### Sample files

This section lists sample files described in the book.

### The Generic PARM file

This section lists the sample generic.prm configuration file:

```
ro ramdisk_size=40000 cio_ignore=all,!condev
ip=9.12.7.96::9.12.4.1:20:vmlnx2-1.itso.ibm.com:enccw0.0.0600:none
rd.znet=qeth,0.0.0600,0.0.0601,0.0.0602,layer2=1
nameserver=9.12.6.7 nameserver=9.60.70.80
inst.repo=ftp://ftproot:myftppassword@9.60.87.87/ftp/linux/rhel71
rd.dasd=0.0.0100 rd.dasd=0.0.0200
vnc vncpassword=12345678
```

## Linux code

This section contains listings of the following Linux scripts:

- The SUSE Linux Enterprise Server clone.sh script
- The SUSE Linux Enterprise Server boot.clone script

#### The SUSE Linux Enterprise Server clone.sh script

This section lists the code for the /usr/local/sbin/clone.sh script that clones from a SUSE Linux Enterprise Server 12 golden Linux image to a target virtual machine:

```
# NEGLIGENCE OR OTHERWISE) ARISING IN ANY WAY OUT OF THE USE OR
# DISTRIBUTION OF THE PROGRAM OR THE EXERCISE OF ANY RIGHTS GRANTED
# HEREUNDER, EVEN IF ADVISED OF THE POSSIBILITY OF SUCH DAMAGES
# _____
#+_____
                                                 ----+
function help()
# give help
#+-----+
{
 echo "Usage: clone [options] from <sourceID> to <targetID>"
 echo ""
 echo " Clone Linux from sourceID 100 and 101 minidisks to targetID"
 echo " options:"
 echo "
        -v or --verbose: verbose"
 echo ""
 echo "Example: clone.sh from s11gold to linux01"
 exit 1
}
#+-----+
function processArguments()
# Parse command line arguments
# Args: The arguments passed in to the script
#+-----+
{
 verbose="off"
 sourceID="none"
 targetID="none"
 while (( "$#" )); do
   case $1 in
    -v -verbose)
      verbose="on"
      ;;
    from)
      shift
      sourceID=`echo $1 | tr '[a-z]' '[A-Z]'` # fold source ID to upper case
      ;;
    to)
      shift
      targetID=`echo $1 | tr '[a-z]' '[A-Z]'` # fold target ID to upper case
      ;;
   esac
   shift
 done
 if [ $sourceID = "none" ]; then # source user ID was not passed
   echo "Error: Source Linux user ID not supplied"
  help
 fi
 if [ $targetID = "none" ]; then # target user ID was not passed
   echo "Error: Target Linux user ID not supplied"
   help
 fi
}
```

```
#+-----+
function CPcmd()
# echo a CP command and invoke it via the vmcp module/command
#
  Arg1-n: the command to issue
  Return: the command's return code
#+------
ł
 echo "Invoking CP command: $@"
# parse output to get return code: awk -F# splits line at '#' with rc at end
 output=`vmcp $0 2>&1`
 echo "$output"
 retVal=0
 retVal=`echo $output | grep "Error: non-zero CP response" | awk -F# '{print
$2}'`
 return $retVal
}
#+-----+
function checkID()
# Verify user ID exists and is logged off
 Arg 1: The user ID to check
#
#+_____
{
 userID=$1
 echo "Checking that $userID exists and is not logged on ..."
 CPcmd QUERY $userID
 rc=$?
 case $rc in
  0) # user ID is logged on or disconnected
    echo "$userID user ID must be logged off"
    exit 2
    ;;
  3) # user ID does not exist
    echo "$userID user ID does not exist"
    exit 3
    ;;
  45) # user ID is logged off - this is correct
    ;;
  *) # unexpected
    echo "Return code of $rc unexpected from QUERY $userID"
    echo "User ID must exist and be logged off"
    exit 4
 esac
}
#+-----+
function prepareIPaddr()
# Set the variable "newIPaddr" by adding a backslash before any "."s
#
   Arg 1: The IP address to be modified
#+_____
{
 newIPaddr=`echo $1 | sed -e 's:\.:\\\.:g'`
}
#+-----+
```

```
function prepareVaddr()
# Prepare an address by folding to lower case and prepending leading zeros
# to make it 4 digits
#
    Arg 1: The vaddr to be modified
# Return:
#
    The new value is written to the global variable newVaddr
#+-----+
{
 newVaddr=`echo $1 | tr '[A-Z]' '[a-z]'` # fold to lower case
 let leadingZeros=4-${#1}
                                      # determine number of zeros to add
 let i=0
 while [ $i -lt $leadingZeros ]; do
   newVaddr="0$newVaddr"
   i=$[$i+1]
 done
}
#+-----+
function copyDisk()
# Use FLASHCOPY to copy a disk, if it fails, fall back to dasdfmt then dd
  Arg 1: Source vaddr
#
#
   Arg 2: Target vaddr
#+-----+
{
 source=$1
 target=$2
 echo ""
 echo "FLASHCOPYing $source to $target ..."
 CPcmd FLASHCOPY $source 0 end to $target 0 end
 if [ $? != 0 ]; then
   echo "FLASHCOPY failed, falling back to dasdfmt and dd ..."
   chccwdev -e $source
   if [ $? != 0 ]; then exit 7; fi
   chccwdev -e $target
   if [ $? != 0 ]; then exit 8; fi
   sleep 1
   srcDev=/dev/$(egrep ^0.0.$source /proc/dasd/devices | awk '{ print $7 }')
   if [ "$?" != 0 ]; then exit 5; fi
   tgtDev=/dev/$(egrep ^0.0.$target /proc/dasd/devices | awk '{ print $7 }')
   if [ "$?" != 0 ]; then exit 6; fi
   echo "dasdfmt-ing $tgtDev ..."
   dasdfmt -y -b 4096 -f $tgtDev
   if [ "$?" != 0 ]; then exit 9; fi
   echo "dd-ing $srcDev to $tgtDev ..."
   dd bs=1M if=$srcDev of=$tgtDev oflag=sync
   if [ "$?" != 0 ]; then exit 10; fi
   sync
   echo "disabling and re-enabling $target ..."
   chccwdev -d $target
   if [ $? != 0 ]; then exit 11; fi
   chccwdev -e $target
   if [ $? != 0 ]; then exit 12; fi
   sync
 fi
}
```

```
#+------+
function askAreYouSure()
# Ask "Are you sure?" - if not, then exit
#+_____
{
 echo ""
 echo "WARNING!!: Minidisks 100 and 101 will be copied to $targetID"
 echo "Network data is retrieved from $targetID PARM-S11 on 191 disk"
 echo "during the first boot of $targetID"
 echo -n "Are you sure you want to overwrite these disks (y/n): "
 read ans
 if [ $ans != "y" ]; then
   echo "Aborting clone per user input"
   exit 16
 fi
}
#+-----+
function copySystem()
# For each of two minidisks 100 and 101:
 -) Link disk
#
#

    Enable disk

#
 -) Copy disk
#+-----+
{
 echo "Linking source and target 100 disks ..."
 CPcmd detach 1100
 CPcmd link $sourceID 100 1100 rr
 if [ $? != 0 ]; then exit 17; fi
 CPcmd detach 2100
 CPcmd link $targetID 100 2100 mr
 if [ $? != 0 ]; then exit 18; fi
 echo "Copying 100 disks ..."
 copyDisk 1100 2100
 echo "Take 1100 Offline...."
 chccwdev -d 1100
 CPcmd det 1100
 CPcmd det 2100
 echo " "
 echo "-----"
 echo "Linking source and target 101 disks ..."
 CPcmd detach 1101
 CPcmd link $sourceID 101 1101 rr
 if [ $? != 0 ]; then exit 19; fi
 CPcmd detach 2101
 CPcmd link $targetID 101 2101 mr
 if [ $? != 0 ]; then exit 20; fi
 echo "Copying 101 disks ..."
 copyDisk 1101 2101
 echo "Taking 1101 Offline..."
 chccwdev -d 1101
 CPcmd det 1101
 echo "Taking 2101 Offline..."
```

```
chccwdev -d 2101
  CPcmd det 2101
 }
# main()
processArguments $0
                                        # process arguments passed by user
if [ $verbose = "on" ]; then set -vx; fi # turn on debug
checkID $sourceID
                                         # user ID must exist and be logged
off
checkID $targetID
                                          # user ID must exist and be logged
off
# getNetworkInfo
                                            # get info from parm files
                                          # confirm disks will be overwritten
askAreYouSure
copySystem
                                          # copy source disks to target
# modifyClone
                                            # modify newly copied system
echo "sleeping 10 seconds"
sleep 10
CPcmd XAUTOLOG $targetID
                                          # bring new clone to life
if [ $verbose = "on" ]; then set +vx; fi # turn off debug
echo "Successfully cloned $sourceID to $targetID"
exit O
```

### The SUSE Linux Enterprise Server boot.clone script

This section lists the code for the /etc/init.d/boot.clone script that runs at "first boot" of a newly cloned SUSE Linux Enterprise Server system:

```
#!/bin/bash
#
# /etc/init.d/boot.clone
### BEGIN INIT INFO
# Provides:
                  boot.clone
# Required-Start: boot.localfs boot.rootfsck
# Required-Stop: boot.localfs
# Default-Start:
                  В
# Default-Stop:
# Short-Description: Change configuration during boot
# Description: Change the current configuration of the system
# during first bootup. This script works as follows:
# 1. Run vmcp q userid
# 2. Search for a cms file called userid() PARM-S11
# 3. Get new values for network config from there
# 4. Update the network configuration accordingly
# This previously used to be the cloning.sh script on linuxadmin.
### END INIT INFO
. /etc/rc.status
rc reset
#+-----+
function CPcmd()
# echo a CP command and invoke it via the vmcp module/command
   Arg1-n: the command to issue
```

```
# Return: the command's return code
#+------
{
# echo "Invoking CP command: $@"
# parse output to get return code: awk -F# splits line at '#' with rc at end
 output=`vmcp $0 2>&1`
 echo "$output"
 retVal=0
 retVal=`echo $output | grep "Error: non-zero CP response" | awk -F# '{print
$2}'`
 return $retVal
}
#+-----+
function prepareVaddr()
# Prepare an address by folding to lower case and prepending leading zeros
# to make it 4 digits
#
   Arg 1: The vaddr to be modified
# Return:
 The new value is written to the global variable newVaddr
#+-----+
{
 newVaddr=`echo $1 | tr '[A-Z]' '[a-z]'` # fold to lower case
 let leadingZeros=4-${#1}
                              # determine number of zeros to add
 let i=0
 while [ $i -lt $leadingZeros ]; do
  newVaddr="0$newVaddr"
  i=$[$i+1]
 done
}
#+-----+
function getUserid()
# Read current userid with vmcp q userid
#+------
{
modprobe vmcp
UserID=$(CPcmd q userid | awk '{print $1}')
echo $UserID
}
#+-----+
function getNetworkInfo()
# Bring 191 minidisk online to check for my parameter files
#+-----+
{
 # recycle 191 to pick up latest changes
 chccwdev -d 191
 chccwdev -e 191
 rc=$?
 if [ $rc != 0 ]; then # unable to enable 191 disk
  echo "unable to enable 191, rc from chccwdev = $rc"
  exit 13
 fi
 udevadm settle
```

```
CMSdisk=`lsdasd | grep 0191 | awk '{ print $3 }'`
  cmsfslst -d /dev/$CMSdisk | grep -i $1 | grep PARM-S11
 rc=$?
 if [ $rc != 0 ]; then
   echo "Error: $1 PARM-S11 not found on 191 minidisk. Exiting"
   exit 14
 fi
# get information about target
  { while read parameter; do
   #echo "parameter: ${parameter%=*}"
   case "${parameter%=*}" in
     Hostname)
       targetHostname=${parameter#*=}
       ;;
     HostIP)
       targetIP=${parameter#*=}
       ;;
     Nameserver)
       targetDNS=${parameter#*=}
       ;;
     Gateway)
       targetGW=${parameter#*=}
       ;;
     Netmask)
       targetMask=${parameter#*=}
       ;;
     Broadcast)
       targetBroadcast=${parameter#*=}
       ;;
     ReadChannel)
       prepareVaddr ${parameter#*=}
       targetReaddev=$newVaddr
       ;;
     WriteChannel)
       prepareVaddr ${parameter#*=}
       targetWritedev=$newVaddr
       ;;
     DataChannel)
       prepareVaddr ${parameter#*=}
       targetDatadev=$newVaddr
       ;;
     *)
       # don't know about any other parameters
       ;;
   esac
 done < <(cmsfscat -a -d /dev/$CMSdisk $1.PARM-S11 | tr '[:space:]' '\n')</pre>
 }
}
#+-----+
function createNetworkConfig()
# - remove existing network configuration if it exists
# - create new network configuration from information in CMS parmfile
# - update HOSTNAME, hosts, and resolv.conf
```

```
#+-
                     -----------+
 {
# delete old configuration
rm -f /etc/sysconfig/network/ifcfg-eth0
# setup new configuration
if [ -n "${targetHostname}" ]; then
  echo "Setting hostname to ${targetHostname}"
  echo ${targetHostname} > /etc/HOSTNAME
fi
if [ -n "${targetDNS}" ]; then
  echo "Setting dns resolver to ${targetDNS}"
  sed -i '/nameserver/d' /etc/resolv.conf
  echo "nameserver ${targetDNS}" >> /etc/resolv.conf
fi
# echo target stuff
# will add configuration of different devices when time permits.
if [ -n "${targetIP}" ]; then
  echo "Setting IP address to ${targetIP}"
  echo "STARTMODE='onboot'" >> /etc/sysconfig/network/ifcfg-eth0
  echo "BOOTPROTO='static'" >> /etc/sysconfig/network/ifcfg-eth0
  echo "IPADDR='${targetIP}'" >> /etc/sysconfig/network/ifcfg-eth0
fi
if [ -n "${targetMask}" ]; then
  echo "Setting netmask to ${targetMask}"
  echo "NETMASK='${targetMask}'" >> /etc/sysconfig/network/ifcfg-eth0
fi
if [ -n "${targetBroadcast}" ]; then
  echo "Setting broadcast to ${targetBroadcast}"
  echo "BROADCAST='${targetBroadcast}'" >> /etc/sysconfig/network/ifcfg-eth0
fi
if [ -n "${targetGW}" ]; then
  echo "Setting default gateway to ${targetGW}"
  sed -i '/default/d' /etc/sysconfig/network/routes
  echo "default ${targetGW} - -" >> /etc/sysconfig/network/routes
fi
}
#+-----+
function cleanupSSH()
# - remove all existing ssh keys
#+_____
{
# Delete SSH keys - sshd will recreate them at first boot
 echo "Removing SSH keys"
 rm /etc/ssh/ssh host*
}
case "$1" in
   start)
  # update system configuration
       userid=$(getUserid)
       getNetworkInfo $userid
       createNetworkConfig
       cleanupSSH
       chkconfig boot.clone off
```

```
rc_reset
;;
stop|restart)
    # this should never happen
    # nothing to do
;;
status)
# probably never will be run.
    # nothing to do
;;
*)
echo "Usage: $0 {start}."
exit 1
;;
esac
```

rc\_exit

174 The Virtualization Cookbook for IBM z Systems Volume 3: SUSE Linux Enterprise Server 12

# **Related publications**

The publications listed in this section are considered particularly suitable for a more detailed description of the topics covered in this book.

## **IBM Redbooks**

The following IBM Redbooks publications provide additional information about the topic in this document. Note that some publications referenced in this list might be available in softcopy only:

- The Virtualization Cookbook for IBM z Systems Volume 1: IBM z/VM 6.3, SG24-8147
- The Virtualization Cookbook for IBM z Systems Volume 2: Red Hat Enterprise Linux 7.1 Servers, SG24-8303
- ▶ Linux on IBM eServer zSeries and S/390: Performance Toolkit for VM, SG24-6059
- z/VM and Linux on IBM System z, SG24-7492
- Linux on IBM eServer zSeries and S/390: Application Development, SG24-6807
- ▶ IBM Lotus Domino 6.5 for Linux on zSeries Implementation, SG24-7021
- Printing with Linux on zSeries Using CUPS and Samba, REDP-3864
- IBM z Systems Connectivity Handbook, SG24-5444
- ▶ Deploying a Cloud on IBM System z, REDP-4711
- ▶ Installing Oracle 11gR2 RAC on Linux on System z, REDP-4788
- ► Linux on IBM System z: Performance Measurement and Tuning, SG24-6926
- Fibre Channel Protocol for Linux and z/VM on IBM System z, SG24-7266
- Security for Linux on System z, SG24-7728
- Advanced Networking Concepts Applied Using Linux on IBM System z, SG24-7995
- ► Set up Linux on IBM System z for Production, SG24-8137
- Practical Migration from x86 to Linux on IBM System z, SG24-8217
- End-to-End High Availability Solution for System z from a Linux Perspective, SG24-8233
- Security for Linux on System z: Securing Your Network, TIPS0981
- ► Linux on System z: An Ideal Platform to Migrate Your IT Workload, TIPS1166
- ► Linux on IBM eServer zSeries and S/390: Performance Toolkit for VM, SG24-6059
- ► Printing with Linux on zSeries Using CUPS and Samba, REDP-3864

You can search for, view, download, or order these documents and other Redbooks, Redpapers, Web Docs, draft and additional materials, at the following website:

ibm.com/redbooks

## **Other publications**

These publications are also relevant as further information sources:

z/VM online documentation:

http://www.ibm.com/vm/library

Under the link labeled z/VM V6.3 PDF Files, the following books are especially useful:

- z/VM CP Messages and Codes
- z/VM TCP/IP Messages and Codes
- z/VM CP Commands and Utilities Reference
- z/VM CP Planning and Administration
- z/VM Getting Started with Linux on System z
- z/VM TCP/IP Planning and Customization
- z/VM Performance Toolkit Guide, SC24-6156-00
- z/VM Performance Toolkit Reference, SC24-6157-00

Under the link labeled Program Directories, the following books are especially useful:

- Performance Toolkit for VM
- DirMaint
- RACF Security Server for z/VM
- z/VM Performance Toolkit Guide, SC24-6156-00
- z/VM Performance Toolkit Reference, SC24-6157-00

## **Online resources**

These websites are also relevant as further information sources:

- The Linux for zSeries and S/390 portal http://linuxvm.org
- The IBMVM list server http://listserv.uark.edu/archives/ibmvm.html
- The Linux-390 list server http://www.marist.edu/htbin/wlvindex?linux-390
- Documentation for Red Hat distributions http://www.ibm.com/developerworks/linux/linux390/documentation red hat.html
- Documentation for z Systems Linux Development stream http://www.ibm.com/developerworks/linux/linux390/documentation\_novell\_suse.html
- SUSE Linux Enterprise Server evaluation
   http://www.novell.com/products/linuxenterpriseserver/eval.html
- Red Hat Enterprise Linux Server evaluation download for IBM z Systems at no initial cost redhat.com/z
- > z/VM publications
  http://www.vm.ibm.com/pubs
- > z/VM performance tips
  http://www.vm.ibm.com/perf/tips
- > z/VM VDISK for Linux swap performance tips ibm.com/vm/perf/tips/lxswpvdk.html
- z/VM TCP/IP planning, customization, and reference
   ibm.com/vm/related/tcpip/tcp-pubs.html
- z/VM TCP/IP cryptographic security
   ibm.com/vm/related/tcpip/vmsslinf.html
- z/VM User's Guides and Command References (XEDIT, CMS, others)
   ibm.com/vm/library/zvmpdf.html
- XEDIT for VM/SystemProduct R3 (Historical reference) http://ukcc.uky.edu/ukccinfo/391/xeditref.html

## Help from IBM

IBM Support and downloads **ibm.com**/support

IBM Global Services

ibm.com/services

178 The Virtualization Cookbook for IBM z Systems Volume 3: SUSE Linux Enterprise Server 12

(0.2"spine) 0.17"<->0.473" 90<->249 pages The Virtualization Cookbook for IBM z Systems Volume 3: SUSE Linux Enterprise Server 12

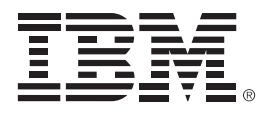

SG24-8890-00

ISBN 0738440981

Printed in U.S.A.

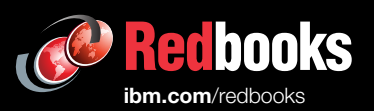

**Get connected** 

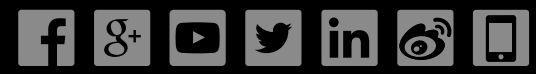